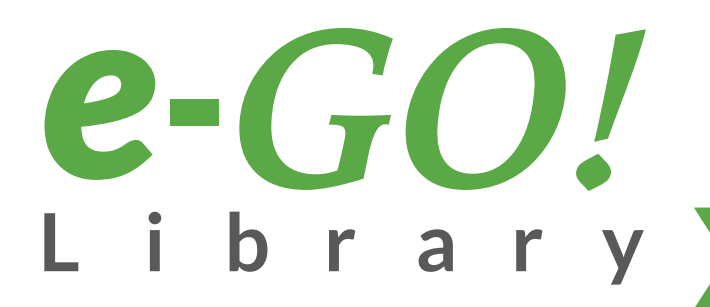

MONEY

15

ENTRY .

EKS

\*

dealer to by

mptions

A

David Avery Episode 3 -Closet Space

6

HOME EASILY AND LEFTCHING POLLUTTERING Clear Up Your

Trabesuras

Tied

anONION

# **Step-by-Step Guide**

# to Enjoying Your e-GO! Library

Belog

DARKANGE

SEVEN

diseño v web full corporativo

0

## on Any Device

2 ···

2

DOYLE, SIR ARTHUR CONAN

I have seldom heard him mention her under any other name. In his eyes she eclipses and predominates the whole of her sex. It was not

predominates the whole of her sex. It was not that he felt any emotion akin to love for Irene Adler. All emotions, and that one particularly, were abhorrent to his cold, precise but admirably blanced mind. He was, I take it, the most perfect reasoning and observing machine that the world has seen, but as a lover he would have placed himself in a false position. He never spoke of the softer passions, save with a gibe and a sneer. They were admirable things for the observerexcellent for drawing the veil from men's motives and actions. But for the trained reasoner to admit such intrusions into his own delizate and finely adjusted temperament was to introduce a distracting factor which might

to introduce a distracting factor which might throw a doubt upon all his mental results. Grit in a sensitive instrument, or a crack in one of

Thry D. Cart

(d) the structure with fully more than a substructure of the structure of the structur

THE ADVENTURES OF SHERLOCK HOLMES

his own high-power lenses, would not be more disturbing than a strong emotion in a nature such as his. And yet there was but one woman

to him, and that woman was the late Irene Adler, of dubious and questionable memory. I had seen little of Holmes lately, My marriage had drifted us away from each other. My own complete happiness, and the home-centred interests which rise up around the man who first finds himself master of his own arthibitement upen urfiliering to head

own establishment, were sufficient to absorb all my attention, while Holmes, who loathed every form of society with his whole Bohemian soul, remained in our lodgings in Baker Street, buried among his old books, and alternating from week to week between cocaine and ambition, the drowsiness of the drug, and the fierce energy of his own keen nature. He was still, as ever, deeply attracted by the study of crime, and occupied his immense faculties and For the most recent tutorials visit us online at:

www.egolibrary.com/start

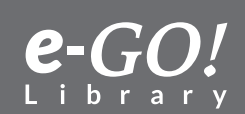

## Hello Mobile Reader,

Congratulations! You can now enjoy your own handy, mobile, digital collection loaded with the **Top 1,000 eBooks + 250 Bonus Classics!** 

Remember, you can also download 25 free **AUDIObooks** from our website: egolibrary.com/bonus

Thank-you for your **e-GO! Library** order. We are confident you will love it!

**Getting Started** 

- First, transfer the contents of your *e-GO! Library* to your computer. Section 1 of this guide shows how to do this, whether you are using a Mac or a PC running Windows 7 or Windows 8.
- Connect your eReader device to your computer.
- **Transfer the desired** *e-GO! Library* **books from your computer to your eReader**. Sections 2-6 of this guide show how to transfer eBooks from your computer to a Kindle, iPhone, iPad, iPod Touch, NOOK, Kobo or Android device, whether from a Mac or a PC running Windows 7 or Windows 8.
- Section 7 of this guide shows how to **transfer the** *e-GO! Library* **books directly to an Android device using a micro USB**.

We trust this quality collection will provide you with years of reading pleasure, relaxation and entertainment. For questions, support, or comments, please contact our Helpdesk at <u>egolibrary.com</u>

Happy reading!

Nicolas Gremion, CEO Paradise Publishers Inc. (makers of the e-GO! Library)

Legal Notice: While you are welcome to share with friends and family, please note that these titles are protected by International Copyright Laws. They are for your personal enjoyment only and may not be used in any commercial manner, such as resale. The authors of these books maintain their intellectual copyrights.

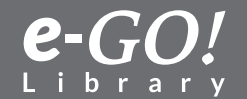

# Table of Contents

| Prologue: Ti  | 1e Basics                                                         | 5  |
|---------------|-------------------------------------------------------------------|----|
| Section 1: Tr | ansfer the e-GO! Library to a Mac or PC                           |    |
| 11            | Transfer the e-GOUL ibrary to a Mac                               | 10 |
| 1.1           | Transfer the e-GOLL ibrary to a Windows 7 PC                      | 12 |
| 1.2           | Transfer the e-GOLLibrary to a Windows 8 PC                       | 14 |
| 14            | Transfer the e-GOLL ibrary to a Windows 10 PC                     | 16 |
| Section 2: T  | ransfer from Computer to Kindle                                   |    |
| 2.1           | Transfer from Mac to Kindle                                       |    |
| 2.2           | Transfer from Windows 7 PC to Kindle                              |    |
| 2.3           | Transfer from Windows 8 PC to Kindle                              |    |
| 2.4           | Transfer from Windows 10 PC to Kindle                             |    |
| Section 3: T  | ransfer from Computer to iPad                                     |    |
| 3.1           | Transfer from Mac to iPhone, iPad or iPod Touch                   |    |
| 3.2           | Transfer from Windows 7 PC to iPhone, iPad or iPod Touch          |    |
| 3.3           | Transfer from Windows 8 PC to iPhone, iPad or iPod Touch          |    |
| 3.4           | Transfer from Windows 10 PC to iPhone, iPad or iPod Touch         |    |
| Section 4: T  | ransfer from Computer to NOOK                                     |    |
| 4.1           | Transfer from Mac to NOOK                                         |    |
| 4.2           | Transfer from Windows 7 PC to NOOK                                |    |
| 4.3           | Transfer from Windows 8 PC to NOOK                                |    |
| 4.4           | Transfer from Windows 10 PC to NOOK                               |    |
| Section 5: T  | ransfer from Computer to Kobo                                     |    |
| 5.1           | Transfer from Mac to Kobo                                         |    |
| 5.2           | Transfer from Windows 7 PC to Kobo                                | 60 |
| 5.3           | Transfer from Windows 8 PC to Kobo                                |    |
| 5.4           | Transfer from Windows 10 PC to Kobo                               |    |
| Section 6: T  | ransfer from Computer to Android Device                           |    |
| 6.1           | Transfer from Mac to Android                                      |    |
| 6.2           | Transfer from Windows 7 PC to Android                             | 71 |
| 6.3           | Transfer from Windows 8 PC to Android                             | 75 |
| 6.4           | Transfer from Windows 10 PC to Android                            |    |
| Section 7: T  | ransfer to an Android Device Using a Micro USB                    |    |
| 7.1           | Transfer the e-GO! Library to an Android Device Using a Micro USB |    |
| Section 8: A  | dditional Resources                                               |    |
| 8.1           | YouTube Video Links                                               |    |

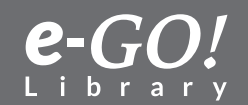

## **Prologue: The Basics**

This introductory section covers basic information about the contents of your *e-GO! Library* flash drive and how to choose the correct file format for the device you will use to read these books.

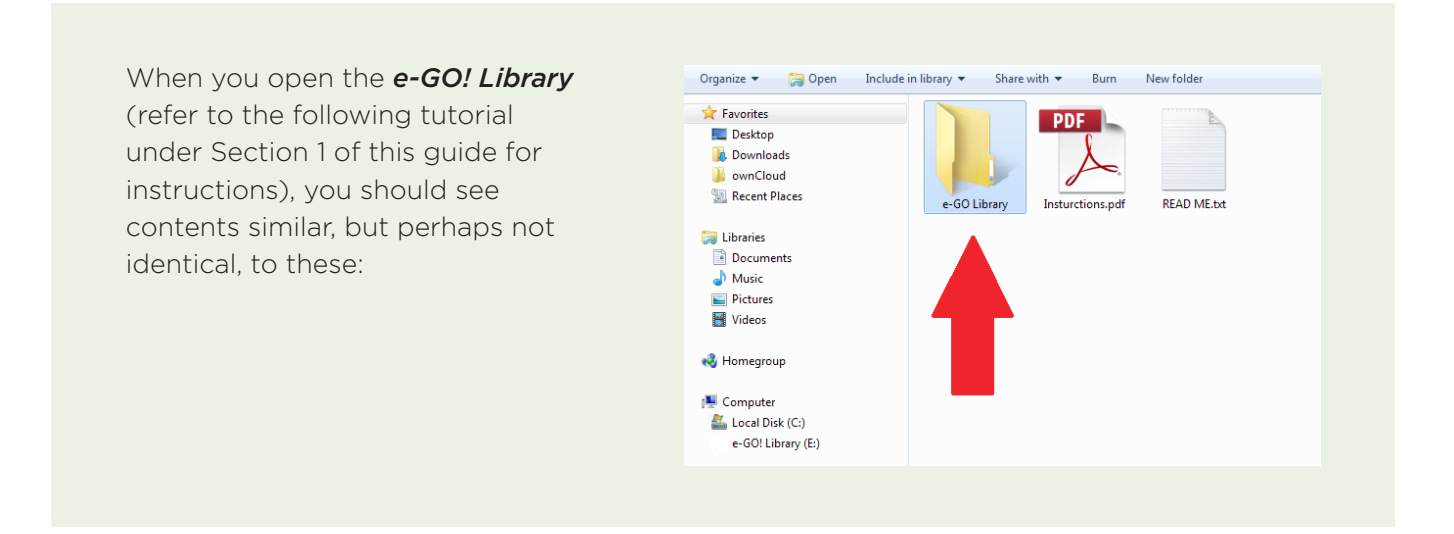

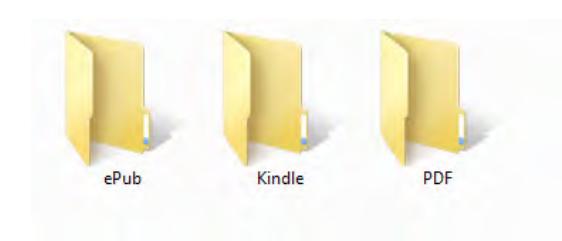

The main folder is *e-GO! Library*, which contains all 1,250 books of the library. Click on this folder to open it.

The *e-GO! Library* folder is organized into three subfolders: **ePub**, **Kindle**, and **PDF**, which represent the three formats available for each book.

The format you should choose will depend on which device/system you intend to use to read your books. Here is a breakdown of the three formats (you will find more detailed descriptions of these formats on the next page):

| PDF       | ePub                                                                                                    | Kindle                                        |
|-----------|----------------------------------------------------------------------------------------------------|-----------------------------------------------|
| Computers | iPad, iPhone, iPod Touch<br>Nook<br>Kobo Reader<br>Android devices<br>Sony eReader<br>Nearly all other eReaders | Kindle eReaders<br>Kindle Fire<br>Kindle apps |

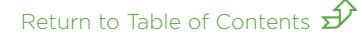

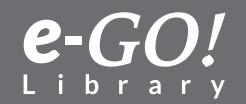

## Kindle

The Kindle format (.mobi) is specifically for use with the Amazon Kindle reading devices or Amazon Kindle apps.

Kindle devices are available from Amazon (<u>amazon.com</u>). Alternatively, \*Kindle apps may be downloaded and installed on other devices such as computers, tablets and smartphones. You may download Kindle apps through this web link: <u>Click Here</u>

\*Recent reports indicate the Amazon Kindle apps are no longer functioning well on Android devices. If you are using an Android device, we recommend you use the **ePub** formatted books in conjunction with the **Google Play Books** app.

## ePub

The ePub format is the primary one used for most mobile devices, such as eReaders, tablets and smartphones. The devices that prefer the ePub format include, but are not limited to, the following:

- iPad, iPhone, and iPod Touch
- Android devices, including Samsung Galaxy phones and tablets
- NOOK
- Kobo Reader
- Nearly all eReaders other than Kindle

## PDF

The PDF format is typically best for reading on the computer itself. For computer reading, we recommend using the Adobe PDF Reader, which you can download free from this link: <u>Click Here</u>

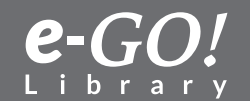

Return to Table of Contents  $\widehat{\mathscr{P}}$ 

Once you have determined which format to use, **Kindle**, **ePub**, or **PDF**, click on that folder. Within each of these format folders, you will see three subfolders: **Classics**, **Fiction**, and **Non-Fiction**. The *e-Go! Library* contains 1,250 books: The **Classics** folder contains 250 books; **Fiction** contains 650 books; and **Non-Fiction** contains 350 books.

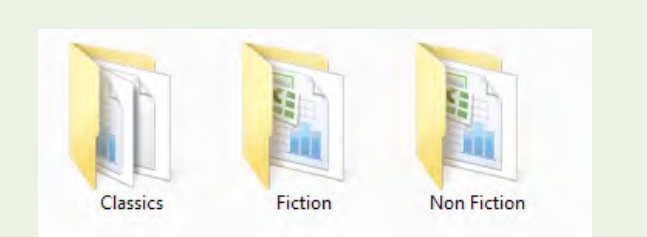

Each of the three main sections – Classics, Fiction and Non-Fiction – is further subdivided into book categories. For example, if you click on the Classics folder you will see that it contains a number of category subfolders, as in the image to the left. This subfolder also includes an Excel Index which lists and describes all the books included within the Classics section:

Click on one of the subfolders – Drama, for example. You will now see all books categorized as Drama within the Classics section. In this example, we selected the PDF format earlier, so these titles all have .pdf extensions. If you have a PDF reader and select one of these titles, the book should now open for you. A Bit O' Love.pdf
A Doll's House.pdf
A Family Man.pdf
A King and No King.pdf
All for Love.pdf
An Enemy of the People.pdf
An Ideal Husband.pdf
Antigone.pdf
Cecilia Memoirs of an Heiress.pdf
Wuthering Heights.pdf

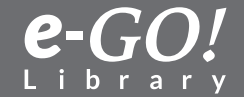

Return to Table of Contents  $\hat{\mathscr{P}}$ 

## Indexes

Each of the three sections – **Classics**, **Fiction**, and **Non-Fiction** – also contain Indexes which list by category all titles included within that section.

The Indexes are Excel documents and require a program that can open/read Excel documents. If you do not have one installed, you may download a free Excel viewer online through this link: <u>Click Here</u>

Alternatively, you can view a searchable list of all titles included in your *e-GO! Library* online by visiting this webpage: <u>www.egolibrary.com/books</u>

The books within the **Indexes** are sorted by Category. The indexes show in list form each book's title, author(s), and a brief description of its contents, as seen here:

| 1 | Category | Title          | Author(s)       | Description                                                                                                    |
|---|----------|----------------|-----------------|----------------------------------------------------------------------------------------------------|
| 2 |          |                |                 |                                                                                                    |
| 3 | Drama    | A Bit O' Love  | John Galsworthy | This satirical play presents a distinct portrayal of the British upper class society during the 1930's.                    |
| 4 | Drama    | A Doll's House | Henrik Ibsen    | During a Christmas holiday Nora Helmer is facing debt and blackmail, but her biggest problem is a manipulative husband.    |
| 5 | Drama    | ∆ Family Man   | John Galsworthy | John and his wife Athene raise their daughter. Camille properly in the provincial town of Breconridge in this three-act of |
|   |          |                |                 |                                                                                                    |
|   |          |                |                 |                                                                                                    |
|   |          |                |                 |                                                                                                    |

You are now prepared to proceed to the tutorials for detailed instructions on how to install and transfer the *e-Go! Library* for your mobile reading pleasure.

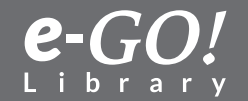

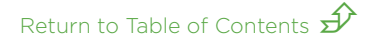

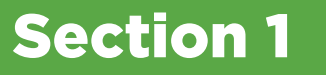

# **Transfer the e-GO! Library to a Mac or PC**

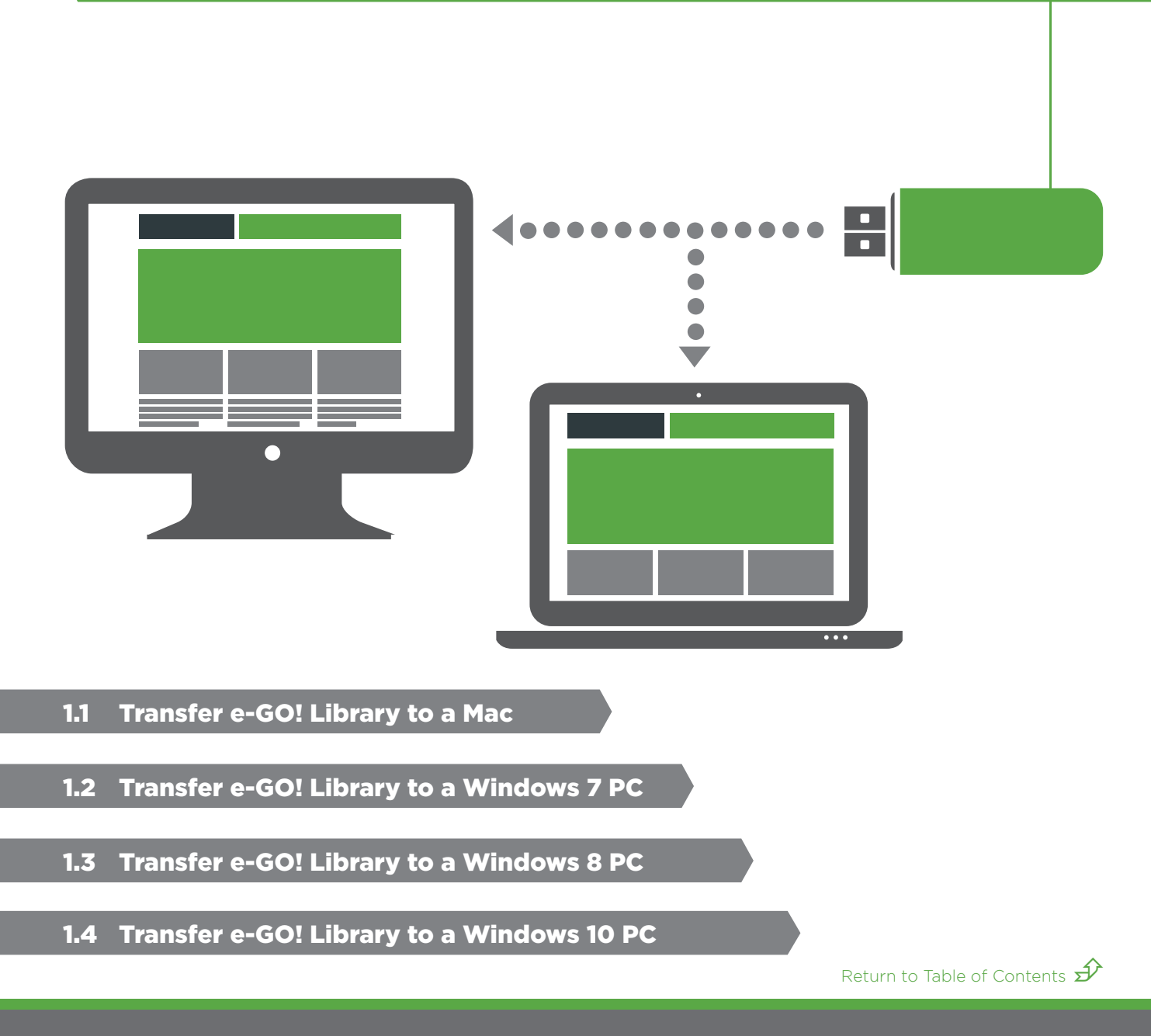

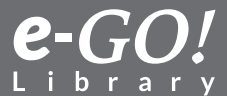

## 1.1 Transfer the e-GO! Library to a Mac

This tutorial explains how to transfer books from the *e-GO! Library* flash drive to your Mac computer.

**Note:** There are various versions of the Mac operating system in use. This tutorial is a general guide. Your actual experience and results might vary depending on the Mac system being used. This tutorial was created using **OS X 10.8.5**.

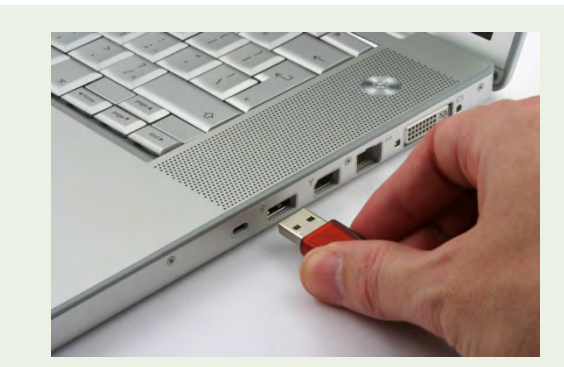

**Step 1** Insert the *e-GO! Library* flash drive into your computer's USB slot.

Step 2 Click the Finder icon located on your dock.

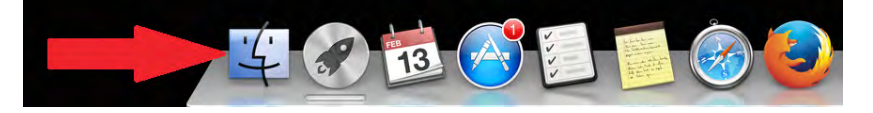

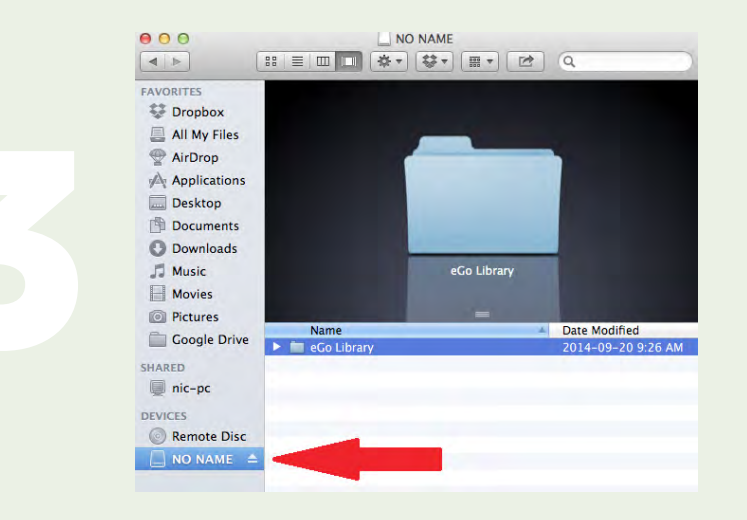

## Step 3

In the left window pane, the *e-GO! Library* will appear under **DEVICES** (possibly as **NO NAME**). Click on it.

Return to Table of Contents  $\widehat{\mathscr{P}}$ 

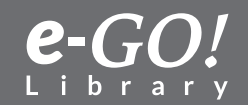

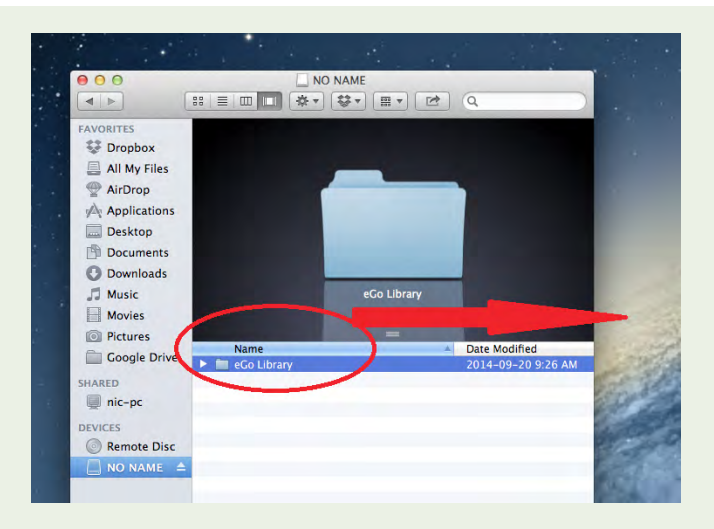

The *e-GO! Library* folder should appear in the right pane. Click on it and hold; drag the folder over to the Desktop; release the mouse.

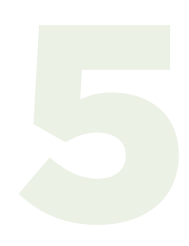

## Step 5

The entire *e-GO! Library* should copy to your Desktop. After all the files are copied, disconnect the flash drive from your computer. You are now ready to copy the library to your mobile reader device.

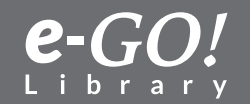

## 1.2 Transfer the e-GO! Library to a Windows 7 PC

This tutorial explains how to transfer books from the *e-GO! Library* USB flash drive to a computer running the Windows 7 operating system.

**Note:** As computers and software vary, these instructions are a general guide. Your experience and results might not be exactly as shown.

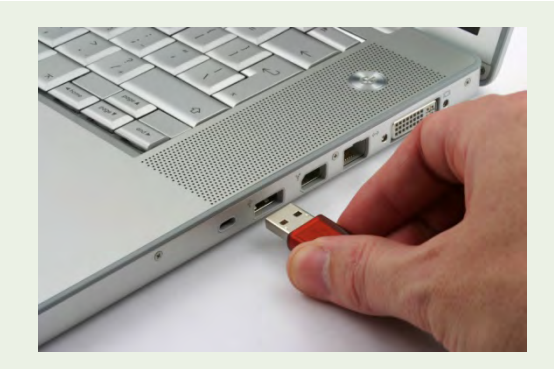

**Step 1** Insert your *e-GO! Library* flash drive into your computer's USB slot.

**Step 2** Click the **Start** menu icon.

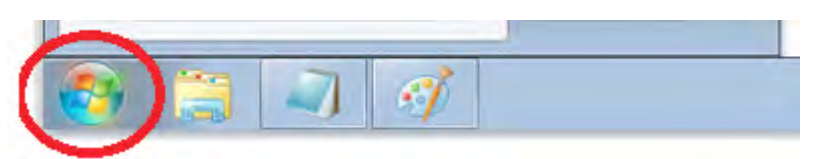

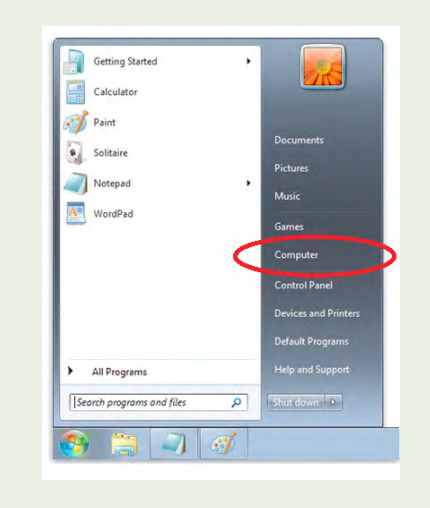

Step 3 Select Computer from the Start menu.

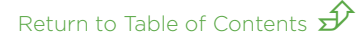

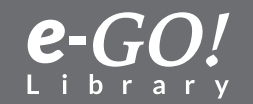

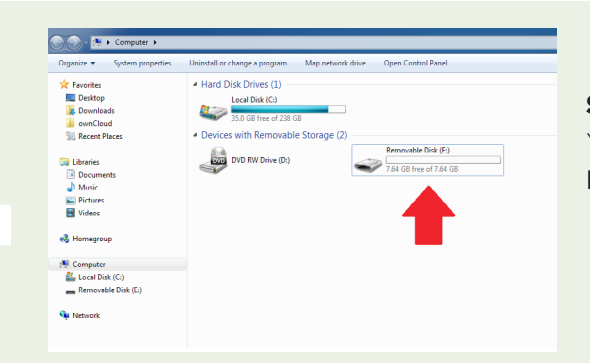

Add to VLC media player's Play Play with VLC media player

Share with WinZip

Scan with AVG

Send to Cut

Copy Create sl Delete Rename

---

Local Dick (Cr)

💁 Networi

## Step 4

Your *e-GO! Library* should appear as a **Removable Disk**. Click on it.

#### Step 5

Locate the *e-GO! Library* folder and rightclick on it. Select (left-click) the **Copy** function.

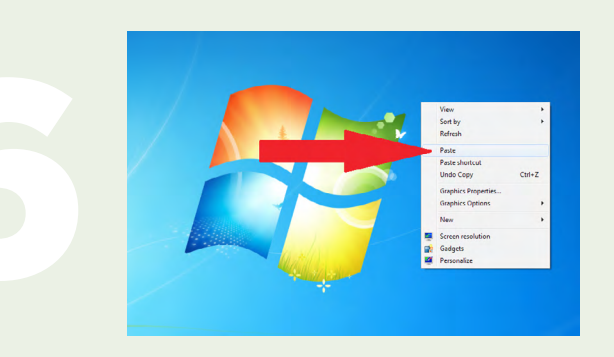

## Step 6

Navigate to a location on your computer where you wish to store this folder, such as the Desktop. If selecting the Desktop, right-click on the Desktop screen and select **Paste**.

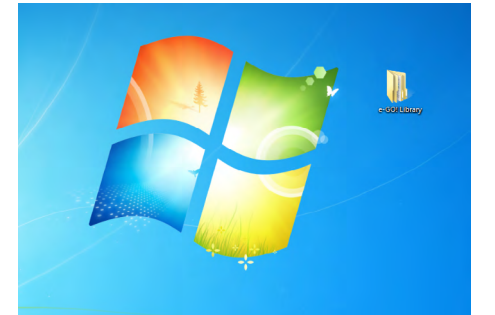

#### Step 7

The **e-GO! Library** should now be copied to your computer (on the Desktop in this example).

Return to Table of Contents  $\hat{\mathscr{P}}$ 

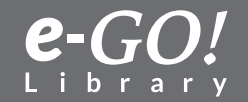

## 1.3 Transfer the e-GO! Library to a Windows 8 PC

This tutorial explains how to transfer the books from the *e-GO! Library* to a computer running **Windows 8**.

**Note:** As computers and software vary, this tutorial is a general guide. Your experience and results might not be exactly as shown.

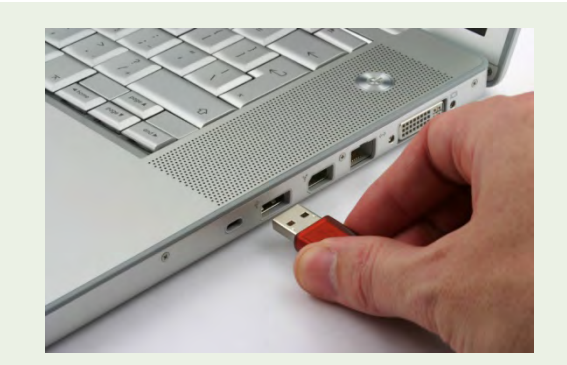

Step 1

Insert your **e-GO!** *Library* flash drive into your computer's USB slot.

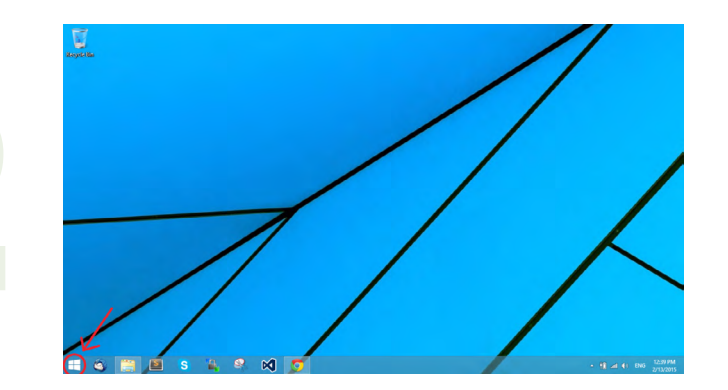

## Step 2

Click on the **Windows** icon in the bottom left corner to go to the **Start** screen. If you can't see the **Windows** icon, move your mouse around in the bottom left corner of your screen until the **Windows** logo appears. Click on it.

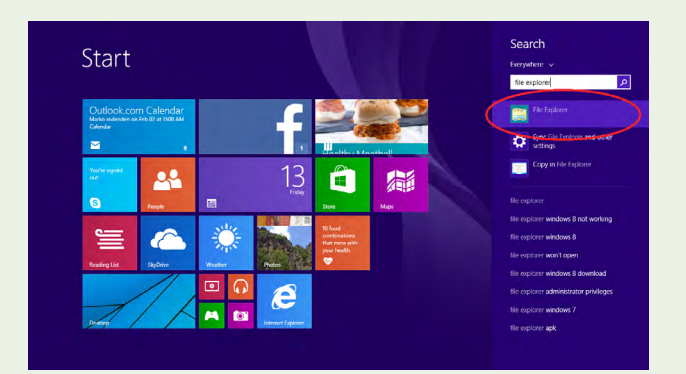

#### Step 3

Without clicking anywhere else, start typing "file explorer" on your keyboard. A search will begin on your screen. Click on the first result on the right-hand side of your screen.

Return to Table of Contents  $\widehat{\mathscr{P}}$ 

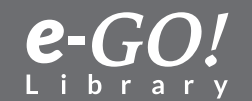

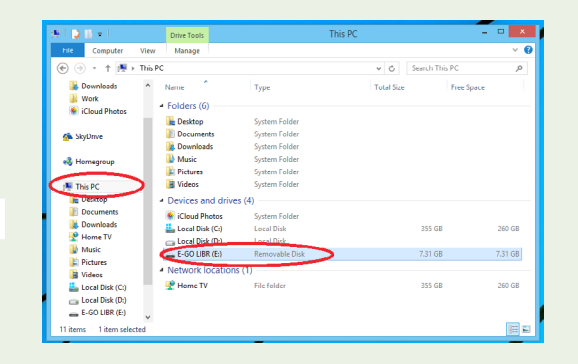

Your *e-GO! Library* should appear under the heading **Devices** as a **Removable Disk**. Double-click on it to open.

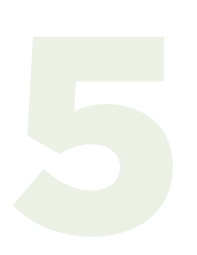

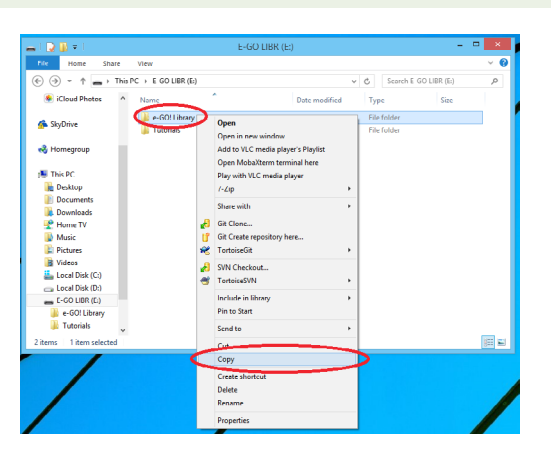

## Step 5

Locate the *e-GO! Library* folder and right-click on it. Select (left-click) the **Copy** function.

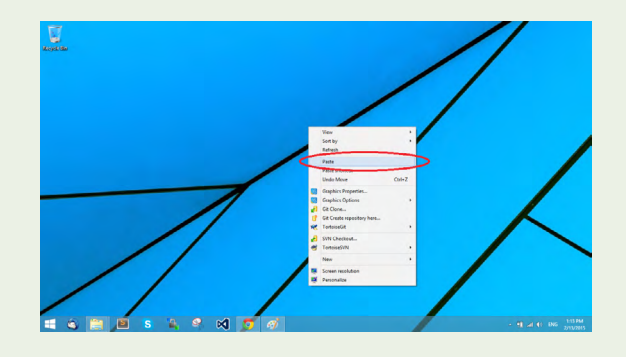

## Step 6

Navigate to a location on your computer where you wish to store this folder. In our example, we are going to place the folder on the Desktop by right-clicking on the Desktop screen and selecting **Paste**.

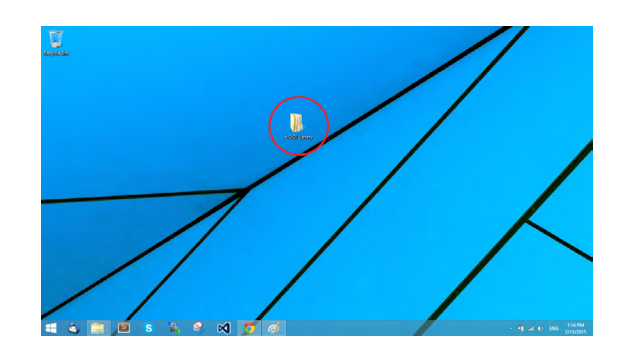

## Step 7

Your *e-GO! Library* should now be copied to your computer (in a folder on the Desktop in this example).

Return to Table of Contents  $\hat{\mathscr{P}}$ 

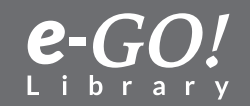

## 1.4 Transfer the e-GO! Library to a Windows 10 PC

This tutorial explains how to transfer the books from your **e-GO!** Library USB flash drive to a computer running the Windows 10 operating system.

*Please note:* As computers and software vary, these are general guidelines. Your experience and results may be slightly different depending on what computer you are using.

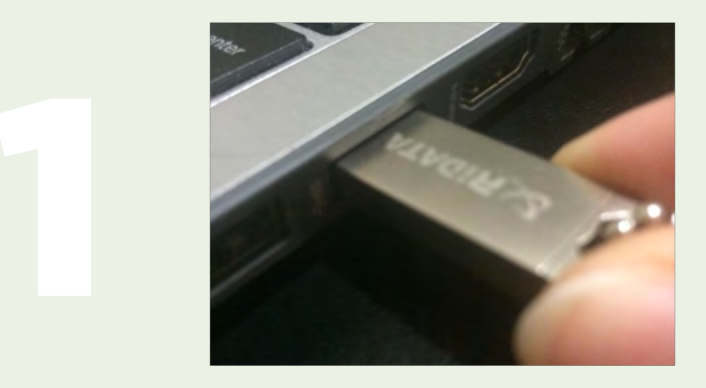

Step 1

Ps

(D) 🔇

First, insert your **e-GO!** Library flash drive into your computer's USB slot.

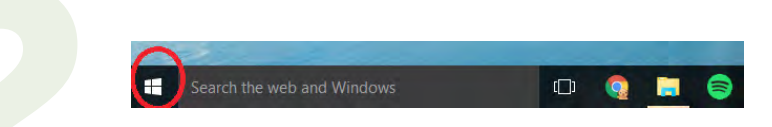

## Step 2

Click the **Start** menu icon located at the bottom of your screen near the search field.

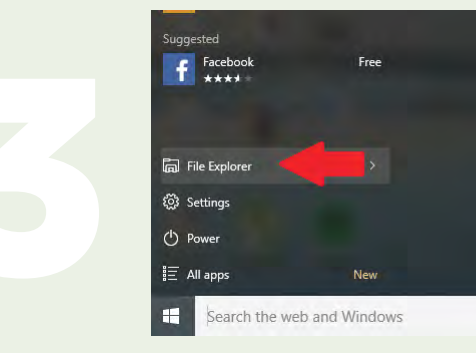

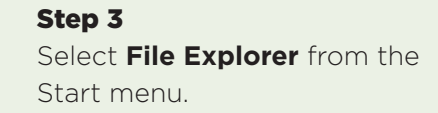

Return to Table of Contents  $\hat{\mathscr{D}}$ 

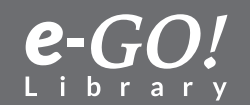

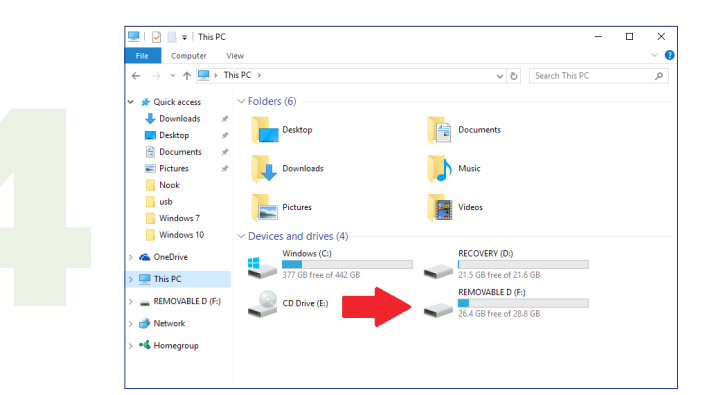

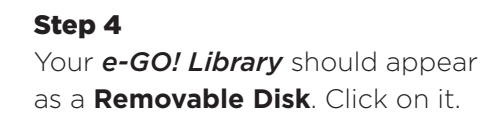

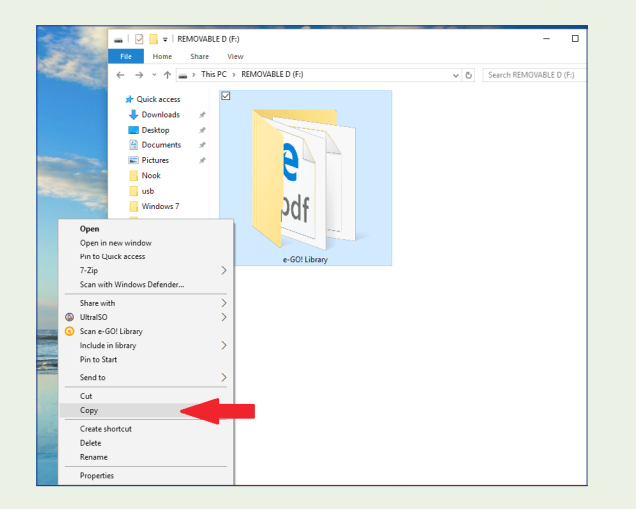

Find the *e-GO! Library* folder and right-click on it. Then, select (left-click) the **Copy** function.

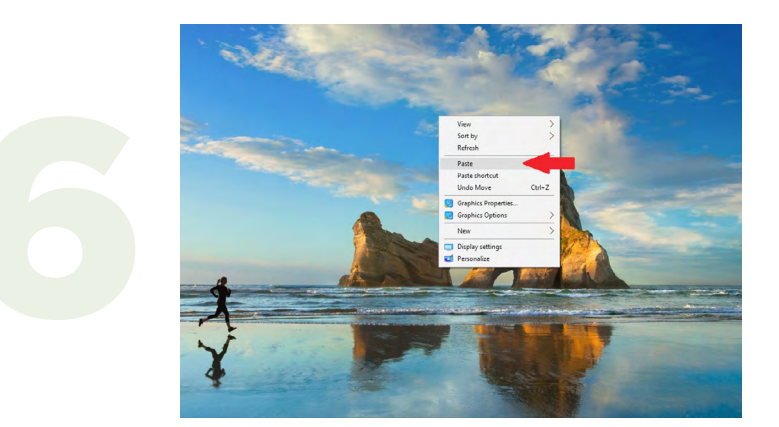

## Step 6

Navigate to a location on your computer where you wish to store your library, for example the Desktop. If selecting the Desktop, right-click on the Desktop and select **Paste**.

Return to Table of Contents  $\widehat{\mathscr{P}}$ 

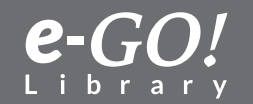

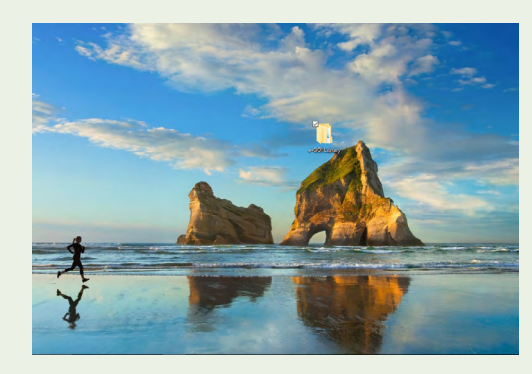

Now, your *e-GO! Library* should be copied to your computer (on the Desktop in this example). However, you can choose any location on your computer.

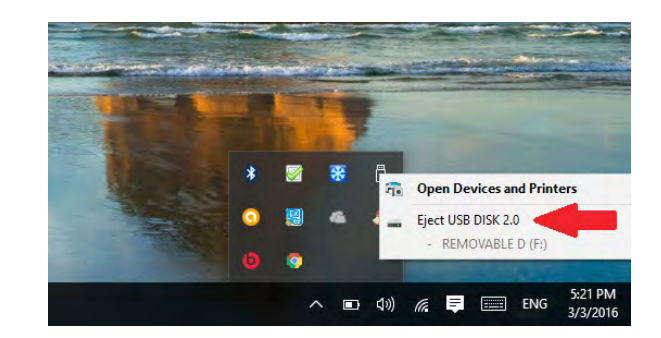

#### Step 8

To safely remove a flash drive, click the Safely Remove Hardware icon in located in the notification area (at the far right of the taskbar). Then, in the list of devices, left-click the device that you want to remove. Windows will display a notification telling you it's safe to remove the device. Now, you're all set! Enjoy!

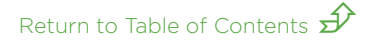

# **Transfer from Computer to a Kindle**

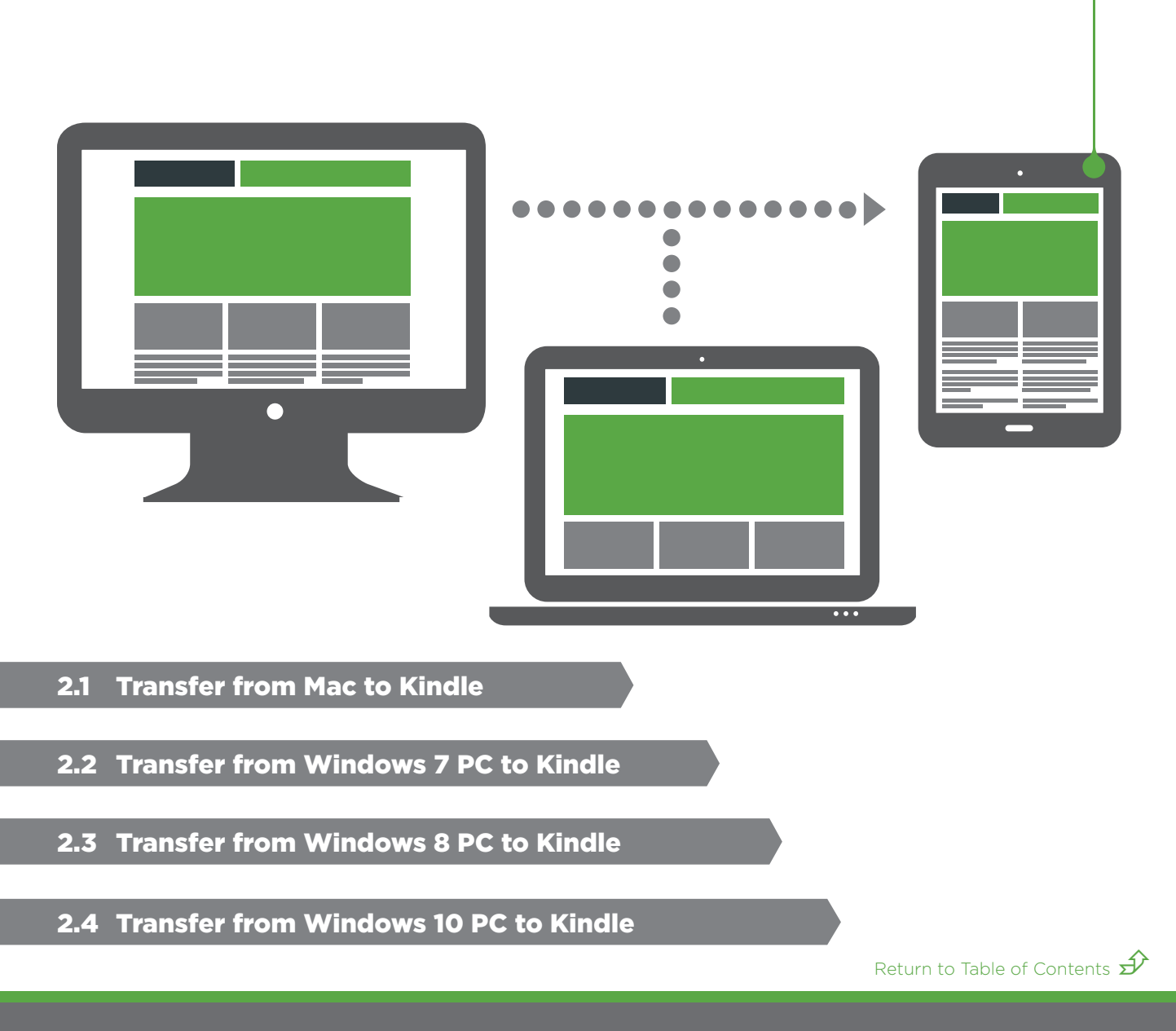

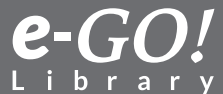

## 2.1 Transfer from a Mac Computer to a Kindle

This tutorial explains how to transfer the *e-GO! Library* from a Mac computer to a Kindle eReader.

**Important:** First, be sure you have saved a copy of your e-GO! Library to your computer. If you need instructions on how to do this, see our 1.1 tutorial, *Transfer the e-GO! Library to a Mac*.

**Note:** There are many Kindle models in use. The following tutorial is a general guide. Your actual experience and results might vary depending on the Kindle model and the operating system of the computer being used. This tutorial is for Kindle devices and not for Kindle apps.

Note: Kindle devices use the .mobi format.

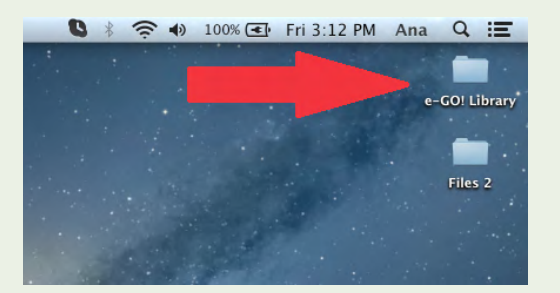

## Step 1

Navigate to where you've stored the **e-GO!** Library on your computer. For this tutorial, the **e-GO!** Library has been saved to the Desktop. Open this folder.

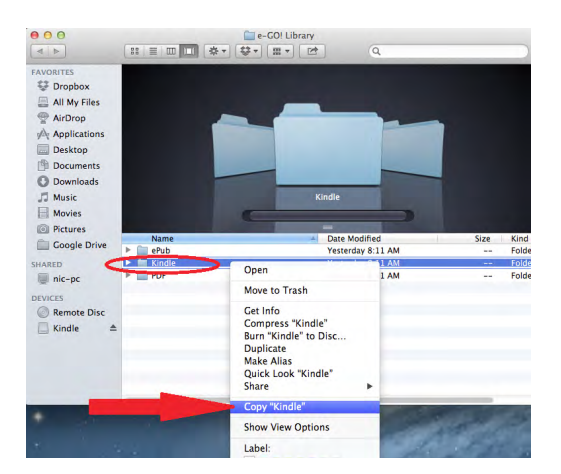

## Step 2

Within the *e-GO! Library* folder you just opened, there are three subfolders: ePub, Kindle, and PDF. Select the **Kindle** folder and right-click on it. Then choose **Copy "Kindle."** 

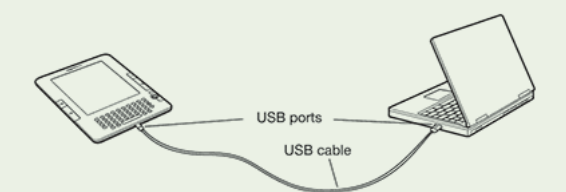

## Step 3

Using the USB cable that came with your Kindle, connect your device to the computer's USB port.

Return to Table of Contents  $\cancel{5}$ 

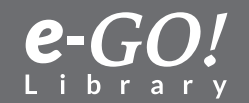

**Step 4** Click the **Finder** icon located on your dock.

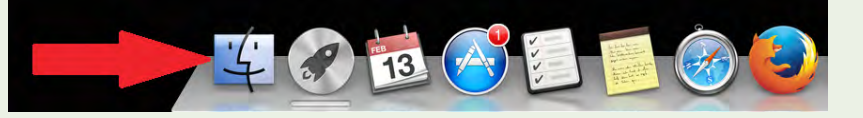

## Step 5

**Kindle** should now appear under the **DEVICES** portion of the left pane. Click on it.

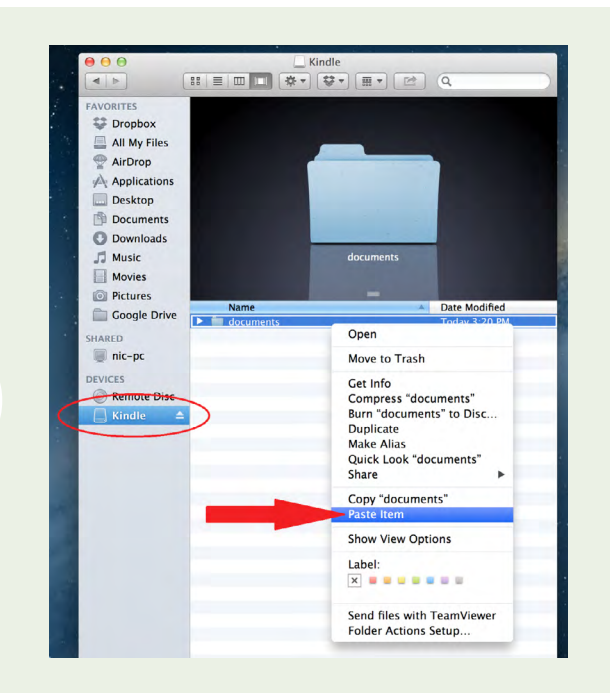

## Step 6

Right-click on the **documents** folder in the right pane and select **Paste Item**.

## Step 7

After the files are copied to your Kindle, eject or disconnect the device. ~ Enj@y!

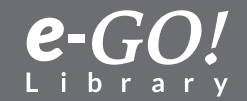

Return to Table of Contents  $\hat{\mathscr{D}}$ 

## 2.2 Transfer from Windows 7 PC to Kindle

This tutorial explains how to transfer the *e-GO! Library* from your computer to your Kindle eReader.

**Important:** First, be sure you have saved a copy of your *e-GO! Library* to your computer. If you need instructions on how to do this, see our 1.2 tutorial, *Transfer the e-GO! Library to a Windows 7 PC*.

**Note:** There are many Kindle models in use. The following tutorial is a general guide. Your actual experience and results might vary depending on the computer and Kindle model being used. This tutorial is for Kindle eReaders only and not for Kindle apps or Kindle Fire tablets.

Note: Kindles use the .mobi format.

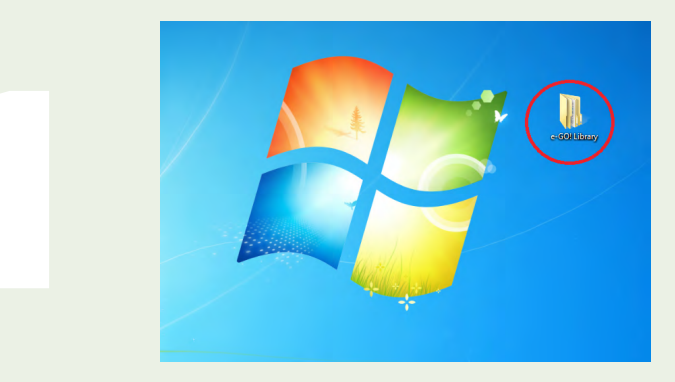

## Step 1

Navigate to where you have stored the *e-GO! Library* on your computer. For this tutorial, the *e-GO! Library* has been saved to the Desktop.

Open the *e-GO! Library* folder.

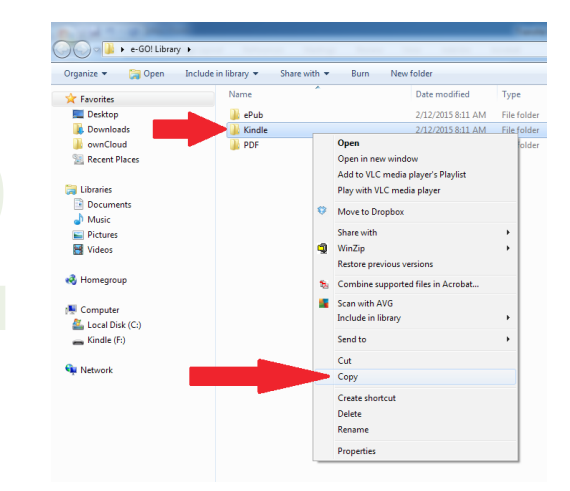

## Step 2

Within the *e-GO! Library* folder you should see three subfolders: ePub, Kindle, and PDF. Right-click on the **Kindle** folder and then select (left-click) **Copy**. This will copy the entire *e-GO! Library*. If you wish to copy only certain books, see the next optional step.

**Optional:** You may opt to copy only certain books or sections of the **e-GO!** Library. Open (left-click) the Kindle folder in Step 2 above; navigate to a section or individual books and select only those you wish to copy.

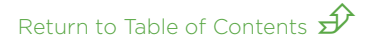

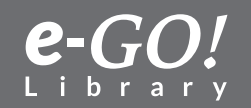

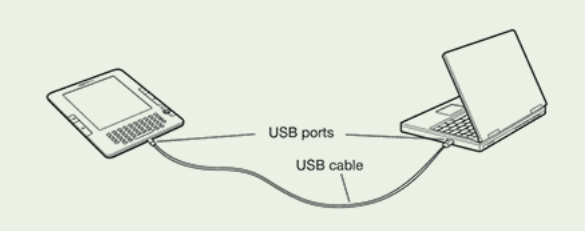

Using the USB cable that came with your Kindle, connect your device to the computer's USB port.

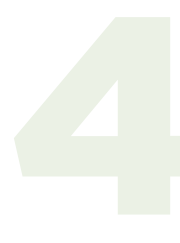

**Step 4** Click the **Start** menu icon.

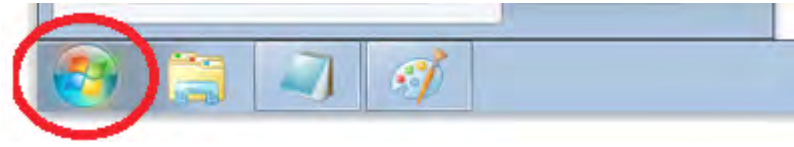

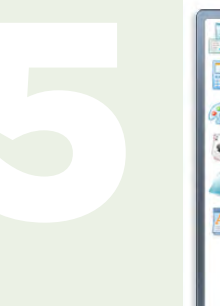

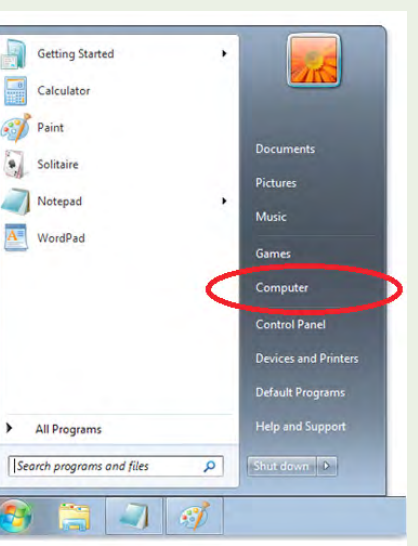

## Step 5 Select Computer from the Start menu.

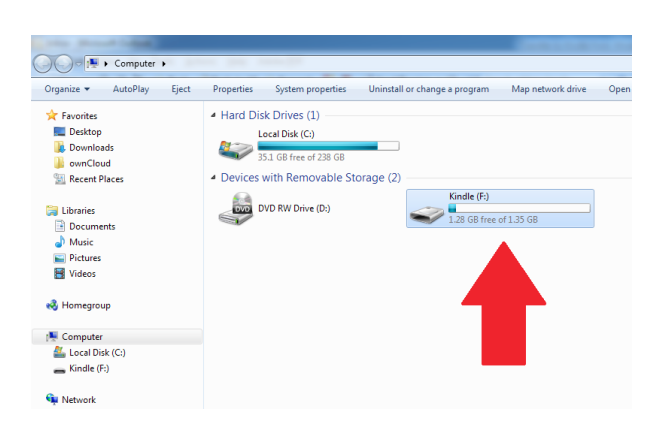

## Step 6

Your Kindle should appear as a **Removable Storage Device**. Click on it.

Return to Table of Contents  $\hat{\mathscr{D}}$ 

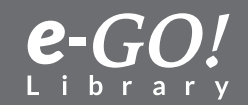

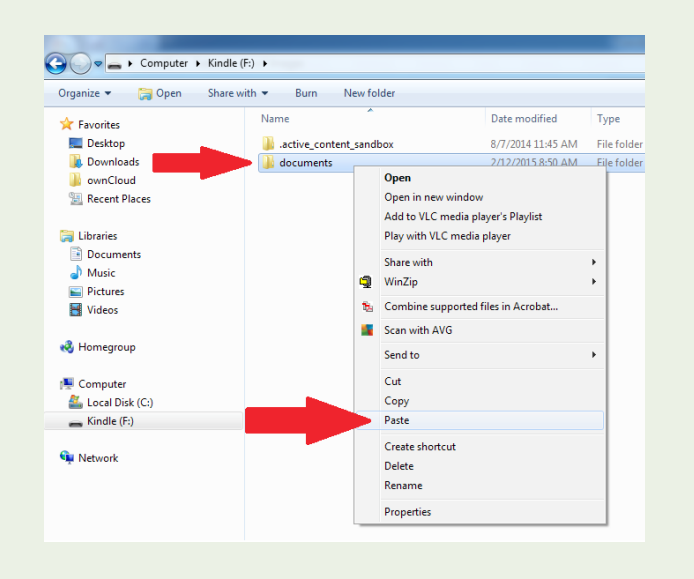

Your Kindle should contain several folders, including a **Documents** folder. This is where all your Kindle books are stored. Right-click the **Documents** folder and then select **Paste**. This should paste the Kindle format folder you copied in Step 2 above (or specific files you selected) to your device.

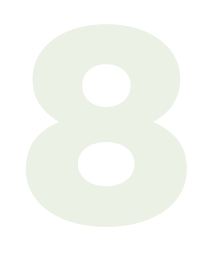

#### Step 8

Eject or disconnect your Kindle from the computer. ~ Enj⊚y!

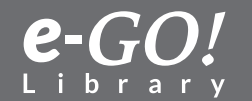

## 2.3 Transfer from Windows 8 PC to Kindle

This tutorial explains how to transfer the *e-GO! Library* from a computer running Windows 8 to a Kindle eReader.

**Important:** First, be sure you have saved a copy of the *e-GO! Library* to your computer. If you need instructions on how to do this, see our 1.3 tutorial, *Transfer the e-GO! Library to a Windows 8 PC*.

**Note:** There are many Kindle models in use. The following tutorial is a general guide. Your actual experience and results might vary depending on the Kindle model and computer being used. This tutorial is for Kindle devices only and not for Kindle apps.

Note: Kindles use the .mobi format.

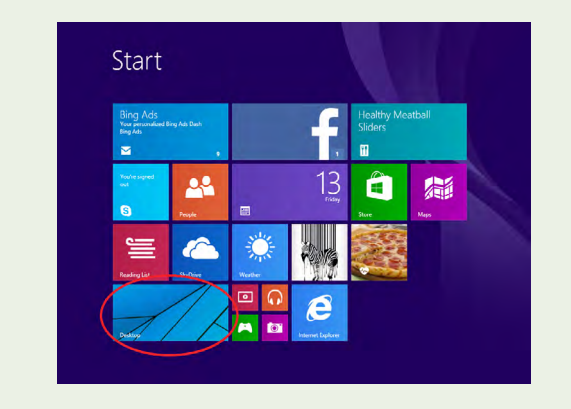

## Step 1

Navigate to where you have stored your *e-GO! Library* on your computer. This tutorial assumes that the *e-GO! Library* has been saved to the Desktop.

From your Windows 8 **Start** screen, find the **Desktop** tile and click on it. This will take you to your Windows Desktop.

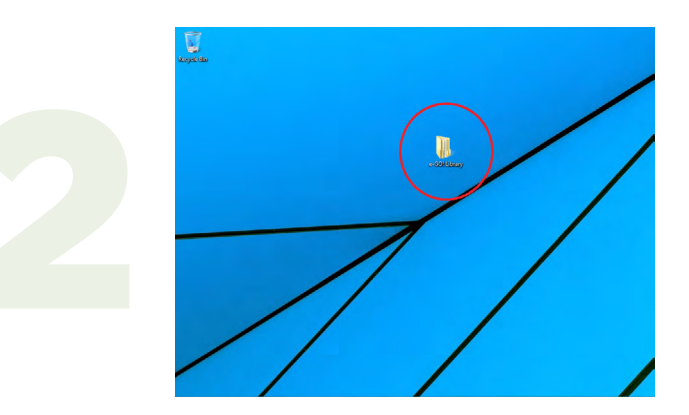

## **Step 2** Open the *e-GO! Library* folder that is on the Desktop.

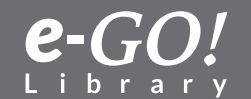

Return to Table of Contents  $\cancel{S}$ 

|                                                                                                    |         | 2 001 20101                                                                                                    |                         |                                                   |       |     |
|----------------------------------------------------------------------------------------------------|---------|----------------------------------------------------------------------------------------------------|-------------------------|---------------------------------------------------|-------|-----|
| File Home Share                                                                                                    | View    |                                                                                                    |                         |                                                   |       | ~   |
| 🔄 🏵 🔻 🕆 퉬 🕨 e-GO                                                                                                    | Library |                                                                                                    | v C                     | Search e-GO! Lit                                  | orary | , P |
| Favorites     SolyDrive     Desktop     Downloads     Work     wicloud Photos     SolyDrive     Work     wicloud Photos     Monegroup     This PC     Desktop     Desktop     Desktop     Dewnloads     Pownloads     Phome TV     Music     Photures     Music     Photuses | Name    | Open           Open in new window           Add to VLC media player's Playl           Open MobaXiem terminal here           Play with VLC media player           7-Zip           Share with           If           GR Clone           GR Clone           Tortoiselin           Tortoiselin           Include in library           Pin to Start           Send to           Cut | 45 AM<br>45 AM<br>45 AM | Type<br>File folder<br>File folder<br>File folder | Size  |     |
| Local Disk (C:)                                                                                                    |         | Сору                                                                                                    |                         |                                                   |       | 1   |
|                                                                                                    |         | Create shortcut<br>Delete<br>Rename                                                                                                    |                         |                                                   |       |     |

Within the *e-GO! Library* folder, you should see three subfolders: ePub, Kindle, and PDF. Right-click on the **Kindle** folder and then select (left-click) **Copy**. This will copy the entire *e-GO! Library*. If you wish to copy only certain books, see the next optional step.

**Optional:** You may opt to copy only certain books or sections of the **e-GO Library**. Open (left-click) the Kindle folder in Step 2 above; navigate to a section or individual books and select only those titles you wish to copy.

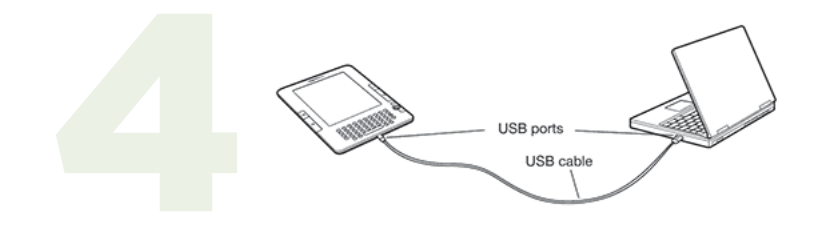

#### Step 4

Using the USB cable that came with your Kindle, connect your device to the computer's USB port.

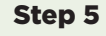

Click on the **Windows** icon in the bottom left corner of your computer screen to go back to the **Start** screen. If you can't see the **Windows** icon, move your mouse around in the bottom left corner of the screen until the **Windows** logo appears. Click on it to go back to the **Start** screen.

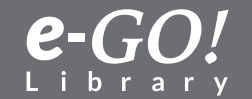

Return to Table of Contents  $\pounds$ 

6

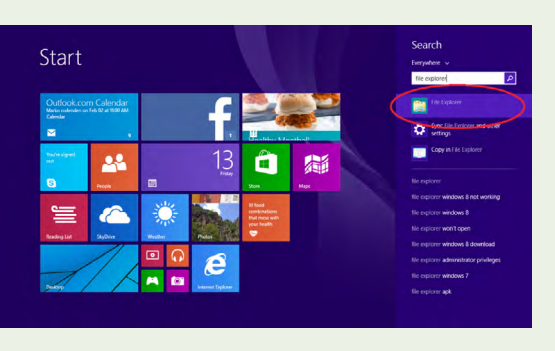

## Step 6

Without clicking anywhere else, start typing "file explorer" on your keyboard. A search will begin on your screen. Click on the first result on the right-hand side of the screen.

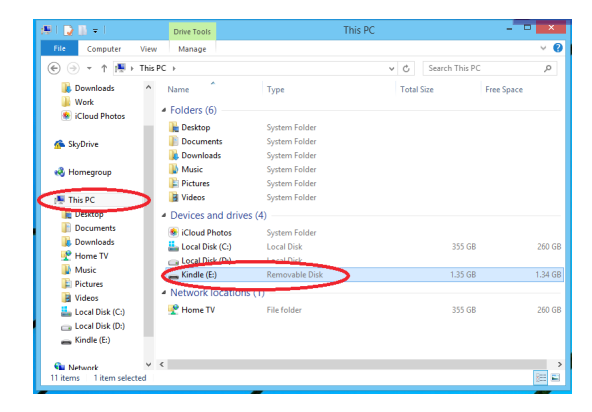

## Step 7

First, click on **This PC** in the **File Explorer** sidebar. Your Kindle should appear under **Devices** as a **Removable Disk**. Double-click it to open.

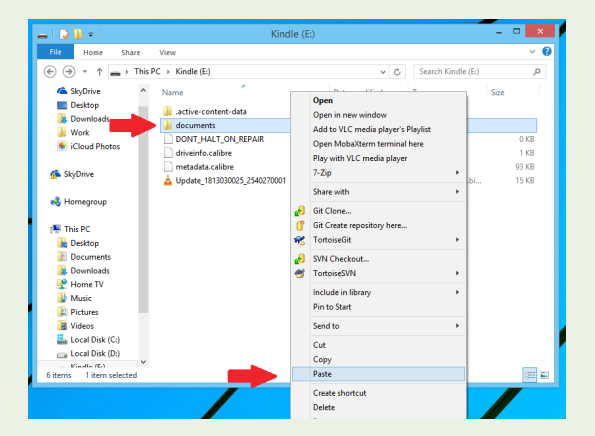

## Step 8

Your **Kindle** file should contain several folders, including **Documents**. This is where all your Kindle books are stored. Right-click the **Documents** folder and then select **Paste**. This should paste the Kindle folder you copied in Step 2 above (or specific files you have selected) to your device.

Step 9

Once the files have transferred to your **Kindle**, eject or disconnect your Kindle from the computer. ~ Enj⊚y!

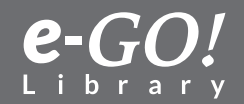

Return to Table of Contents  $\widehat{\mathscr{P}}$ 

## 2.4 Transfer from Windows 10 PC to Kindle

This tutorial explains how to transfer the *e-GO! Library* books from your computer to your Kindle eReader.

**Important:** First, please make sure you have saved a copy of your *e-GO! Library* to your computer. If you need instructions on how to do this, please check out our **to Computer (Windows 10) from USB** tutorial.

**Note:** There are many Kindle models available. The following tutorial is a general guideline based on Kindle Paperwhite. Your actual experience and results may slightly vary depending on the computer and Kindle model you are using. Please note, this tutorial is for Kindle eReaders only-not Kindle apps or Kindle Fire tablets.

Note: Kindles use the Kindle (.prc) or mobi formats.

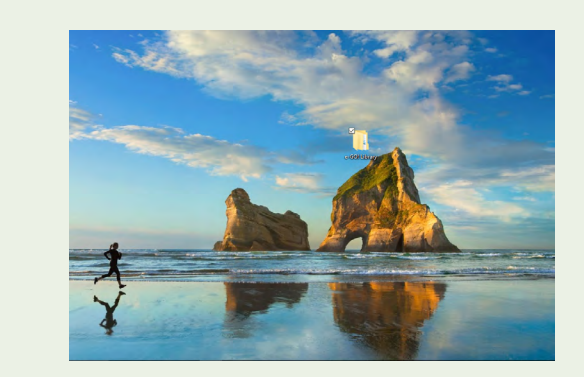

## Step 1

Navigate to where you have stored your *e-GO! Library* folder on your computer. If you need instructions on how to do this, see our **to Computer (Windows 10) from USB** tutorial first. For this tutorial, the *e-GO! Library* has been saved to the Desktop. Open the *e-GO! Library* folder.

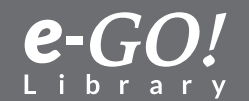

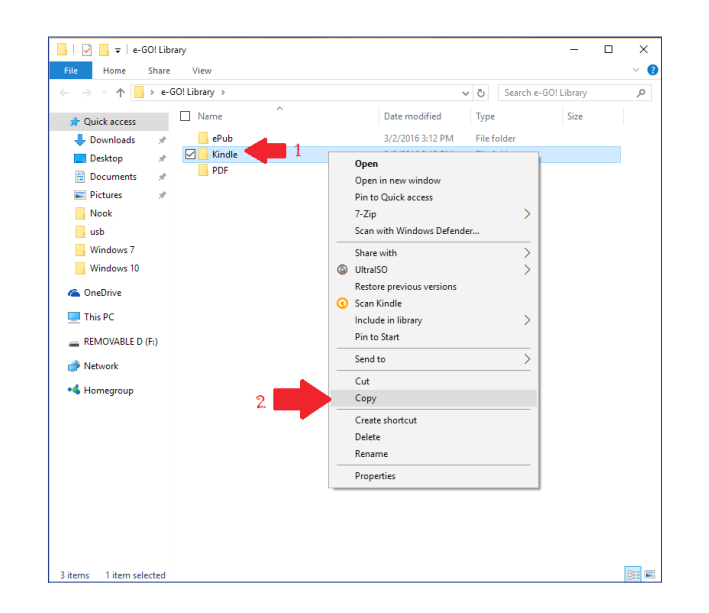

Within the *e-GO! Library* folder you will see three subfolders: ePub, Kindle, and PDF. Rightclick on the Kindle folder and then select (left-click) **Copy**. This will copy the entire *e-GO! Library*. However, if you wish to copy only certain books, see the next optional step.

**Optional:** If you want to copy only certain books or sections of the **e-GO Library**, left-click the Kindle folder showed in Step 2; then, navigate to a section or individual books and select only those you wish to copy.

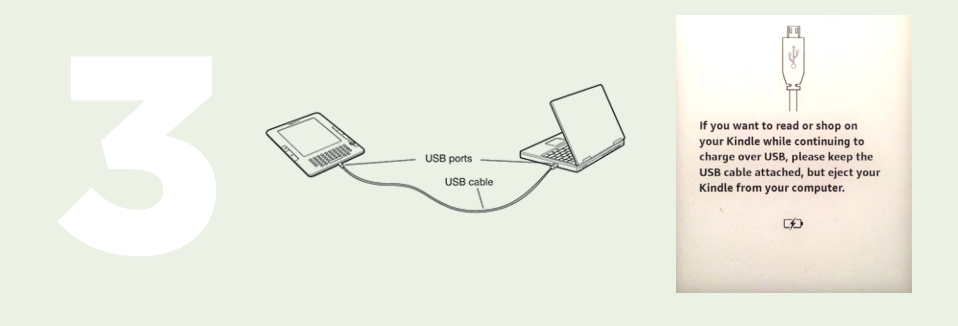

## Step 3

Using the **USB** cable that was provided with your Kindle, connect your eReader to your computer's USB port.

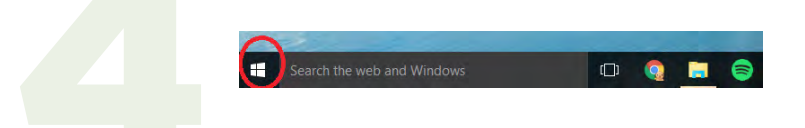

## Step 4 Click the Start menu icon.

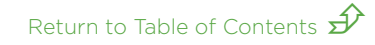

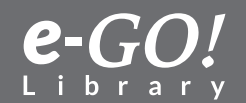

5

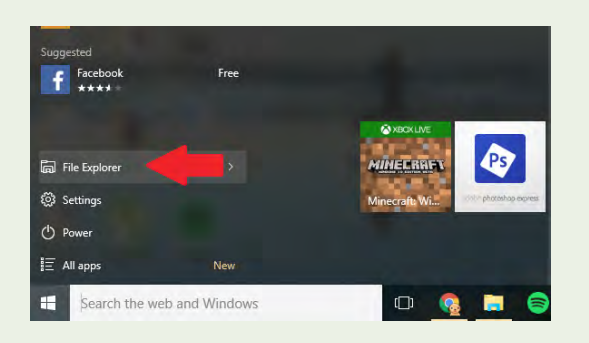

## **Step 5** Select **File Explorer** from the Start menu.

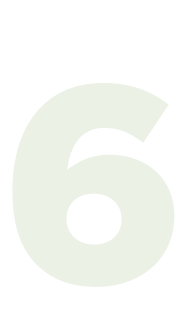

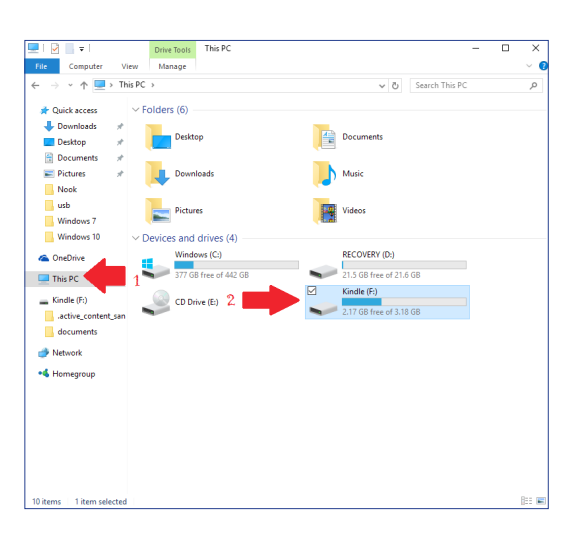

## Step 6

Choose **This PC**. Your Kindle should appear as a **Removable Storage Device**. Click on it.

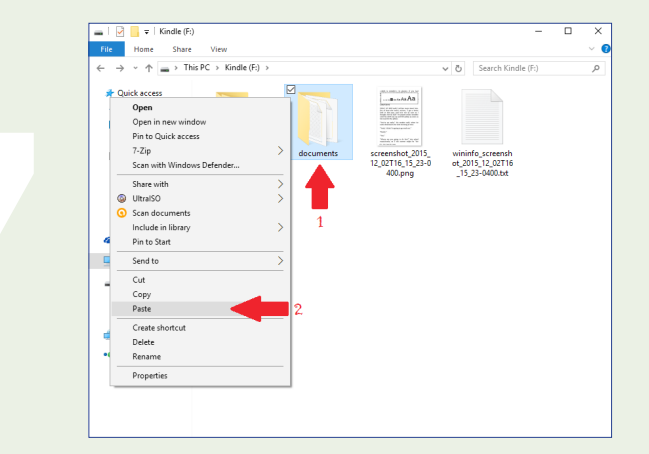

## Step 7

Your Kindle should contain several folders and files, including a **Documents** folder. This is where all your Kindle books are stored. Right-click the Documents folder and then select **Paste**. This should paste the folder you copied in Step 2 above (or specific books that you selected) to your device.

Return to Table of Contents  $\widehat{\mathscr{P}}$ 

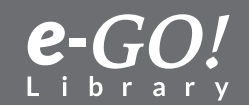

# 8

## Step 8

Eject your Kindle from the computer. Enjoy your news books!

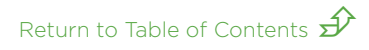

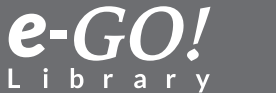

# **Transfer from Computer to iPad**

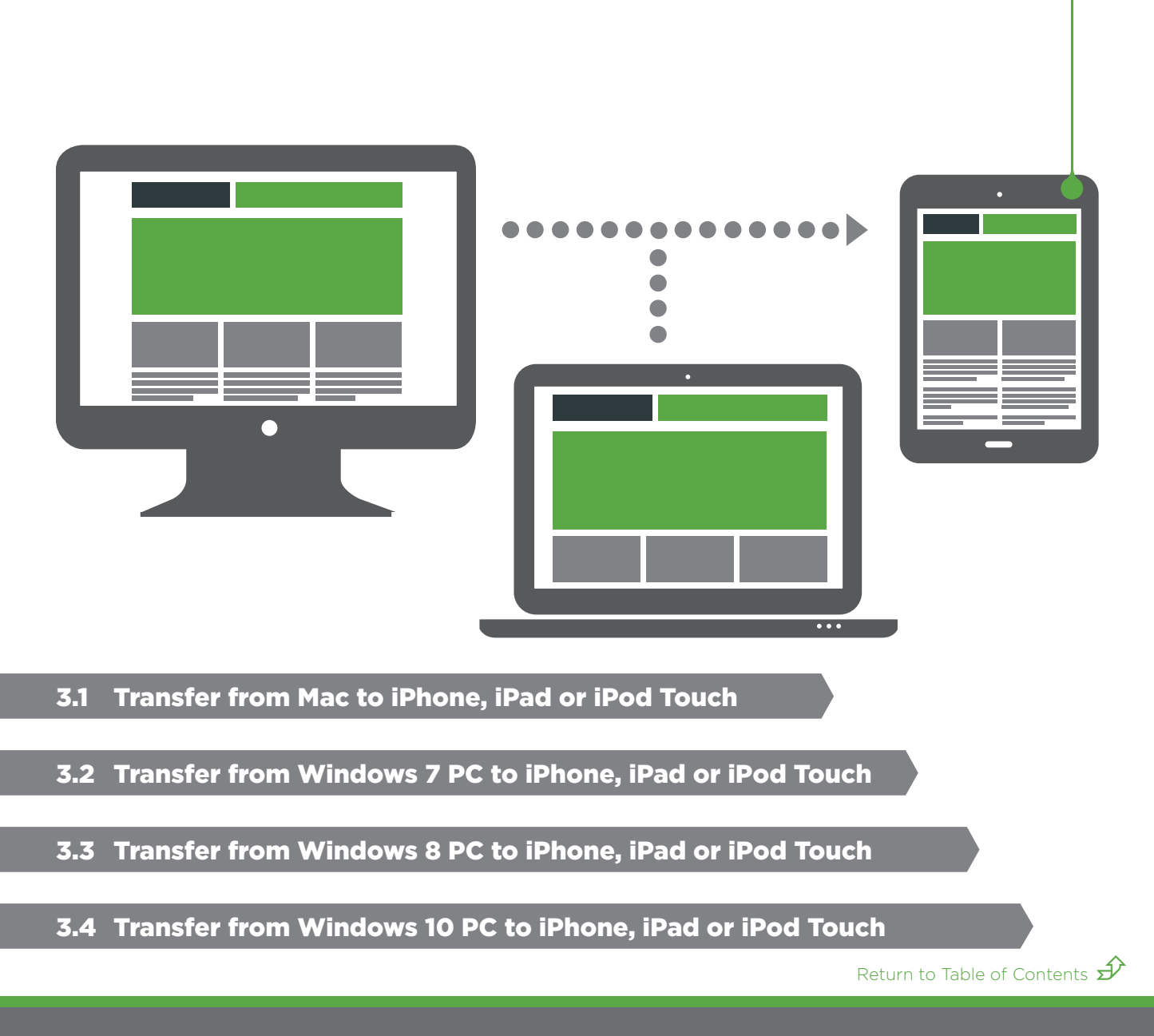

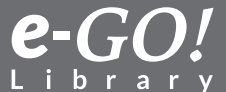

## 3.1 Transfer from a Mac to an iPhone, iPad or IPod Touch

This tutorial explains how to use **iTunes** to transfer the *e-GO! Library* from a Mac computer to an iPhone, iPad or iPod Touch.

**Important:** First, be sure you have saved a copy of your *e-GO! Library* to your computer. If you need instructions on how to do this, see our 1.1 tutorial, *Transfer the e-GO! Library to a Mac*.

**Note:** there are many iPhone, iPad and iPod Touch models in use. The following tutorial is a general guide. Your actual experience and results might vary according to the version of iTunes and device being used. This tutorial was created using **iTunes version 12.0.1.26**. If your version of iTunes is older than this, we suggest you upgrade.

Note: Apple devices and iTunes prefer the .ePub format.

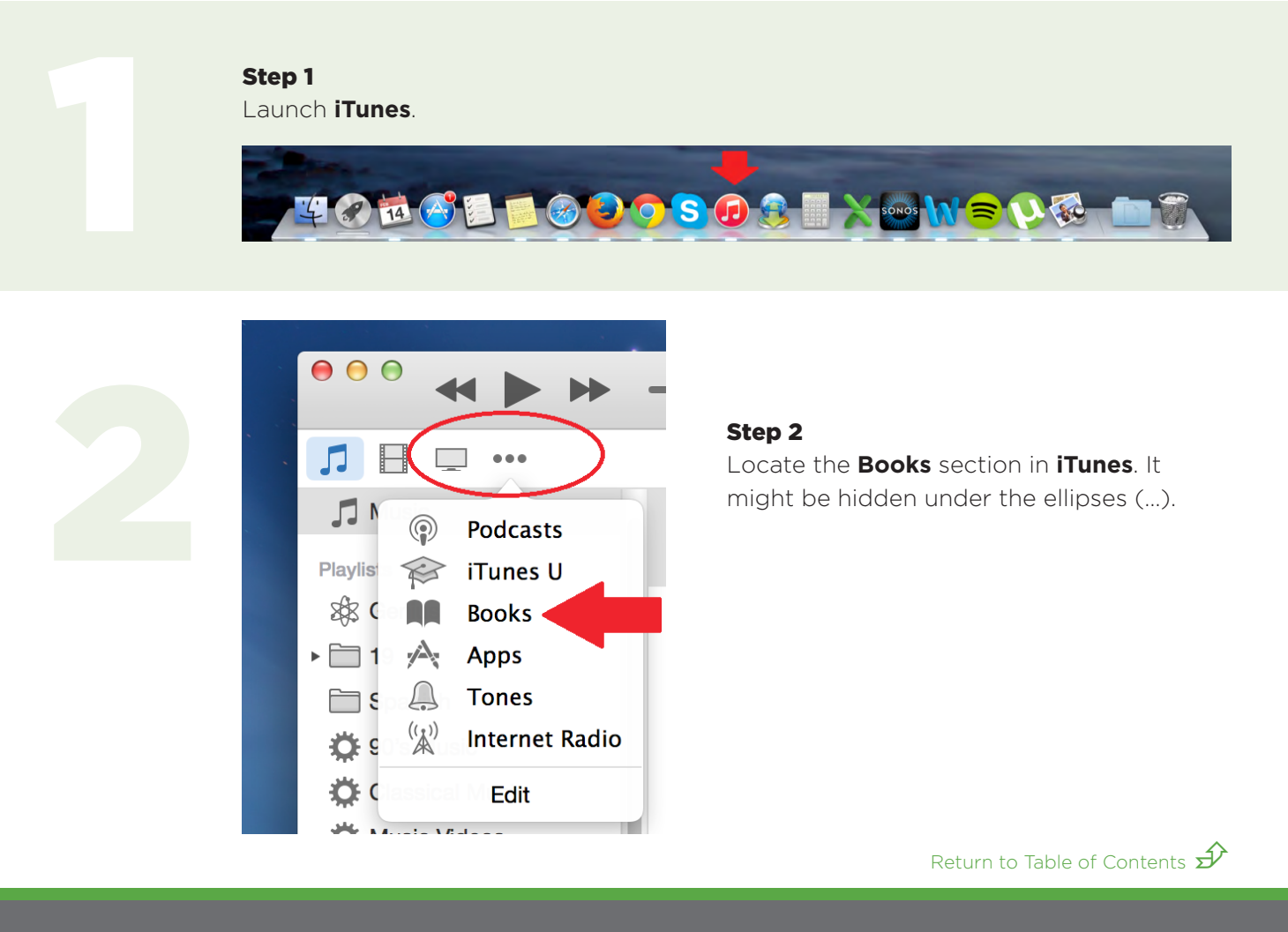

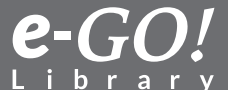

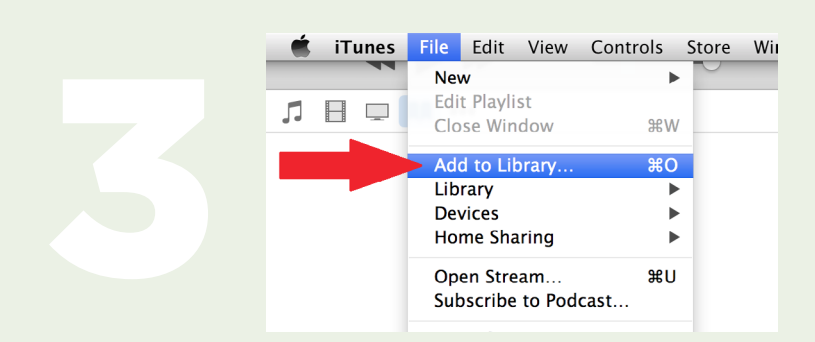

Step 3 Click File and then Add to Library.

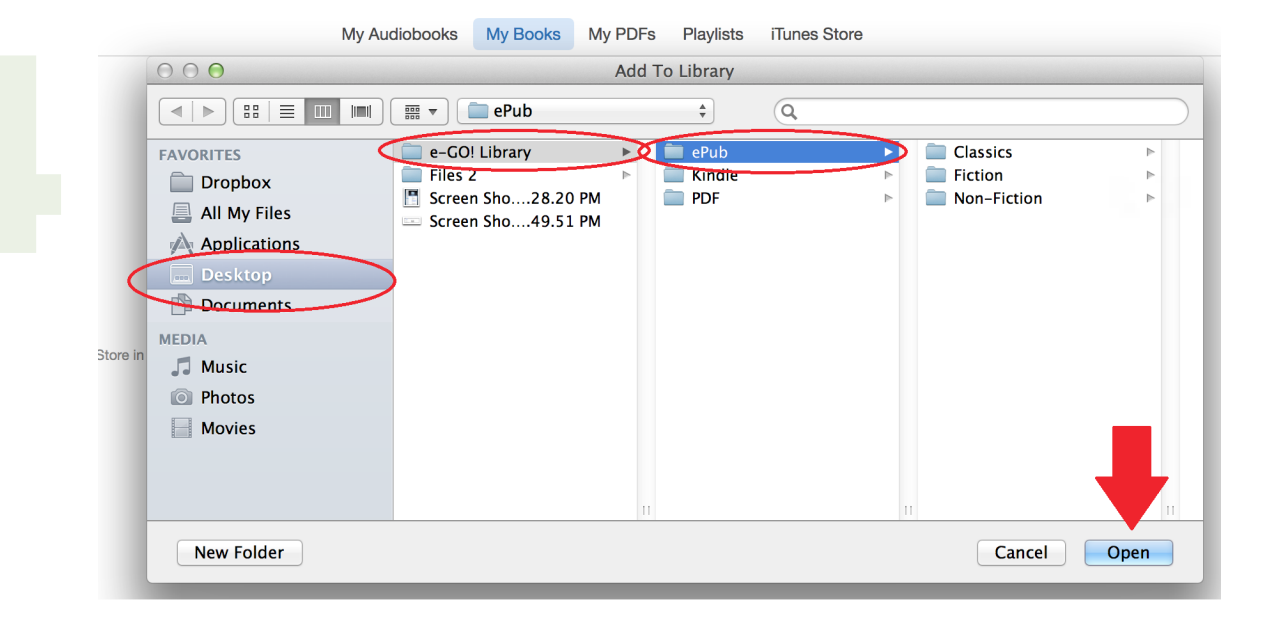

## Step 4

Locate where you saved the *e-GO! Library* folder when you initially transferred it to your computer. In this example, we have saved it to the **Desktop**. Select **Desktop** from the far left pane, then the *e-GO! Library* folder, and then the *ePub* folder. If you want to move all books to **iTunes**, click the **Open** button. These actions should automatically start adding the *e-GO! Library* to the **Books** section of **iTunes**.

If you want to copy only specific books or folders, navigate further into the **ePub** folder.

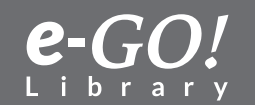

USB ports USB cable

## Step 5

Using the USB cable that came with your device, connect your device to the computer's USB port.

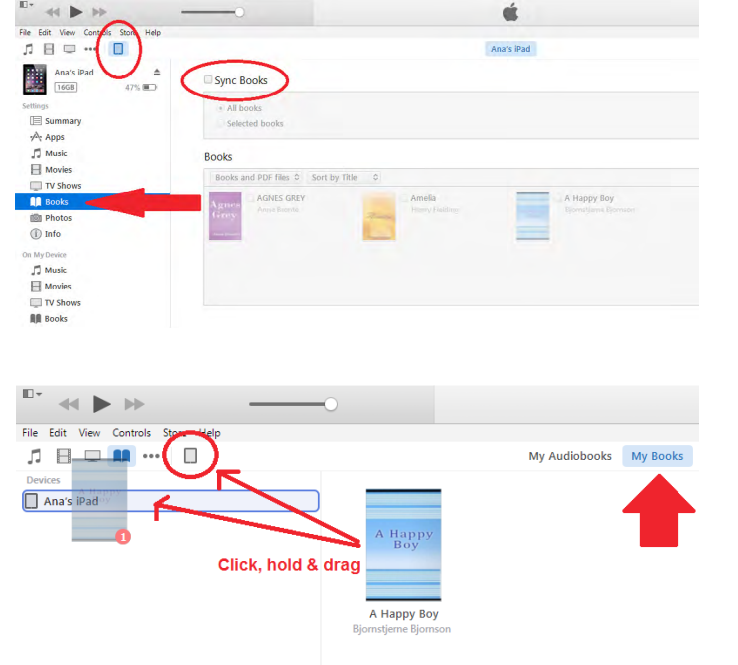

## Step 6 (Option A)

Your device should appear as an **icon** in the top left of the **iTunes** screen. Click on it. Then select the **Books** option from the left menu. From there you can elect to **Sync Books**.

## Step 6 (Option B)

Alternatively, when in the **Book** tab of **iTunes**, click on a particular book; hold and drag it to the device icon; and then drag to the device in the left pane.

## Step 7

Eject or disconnect your device from the computer. You may now launch **iBooks** on your device. ~ Enj⊚y!

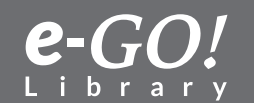

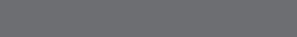

Return to Table of Contents  $\widehat{\mathscr{P}}$ 

## 3.2 Transfer from Windows 7 PC to iPhone, iPad or iPod Touch

This tutorial explains how to use **iTunes** to transfer the *e-GO! Library* from your Windows 7 computer to your iPhone, iPad, or iPod Touch.

**Important:** First, be sure you have saved a copy of the *e-GO! Library* to your computer. If you need instructions on how to do this, see our 1.2 tutorial, *Transfer the e-GO! Library to a Windows 7 PC*.

**Note:** There are many iPhone, iPad, and iPod Touch models in use. The following tutorial is a general guide. Your actual experience and results might vary depending on the version of iTunes and the device being used. This tutorial was created using **iTunes version 12.1.0.71**. If your version is older than this, we suggest you upgrade.

Note: Apple devices and iTunes prefer the .ePub format.

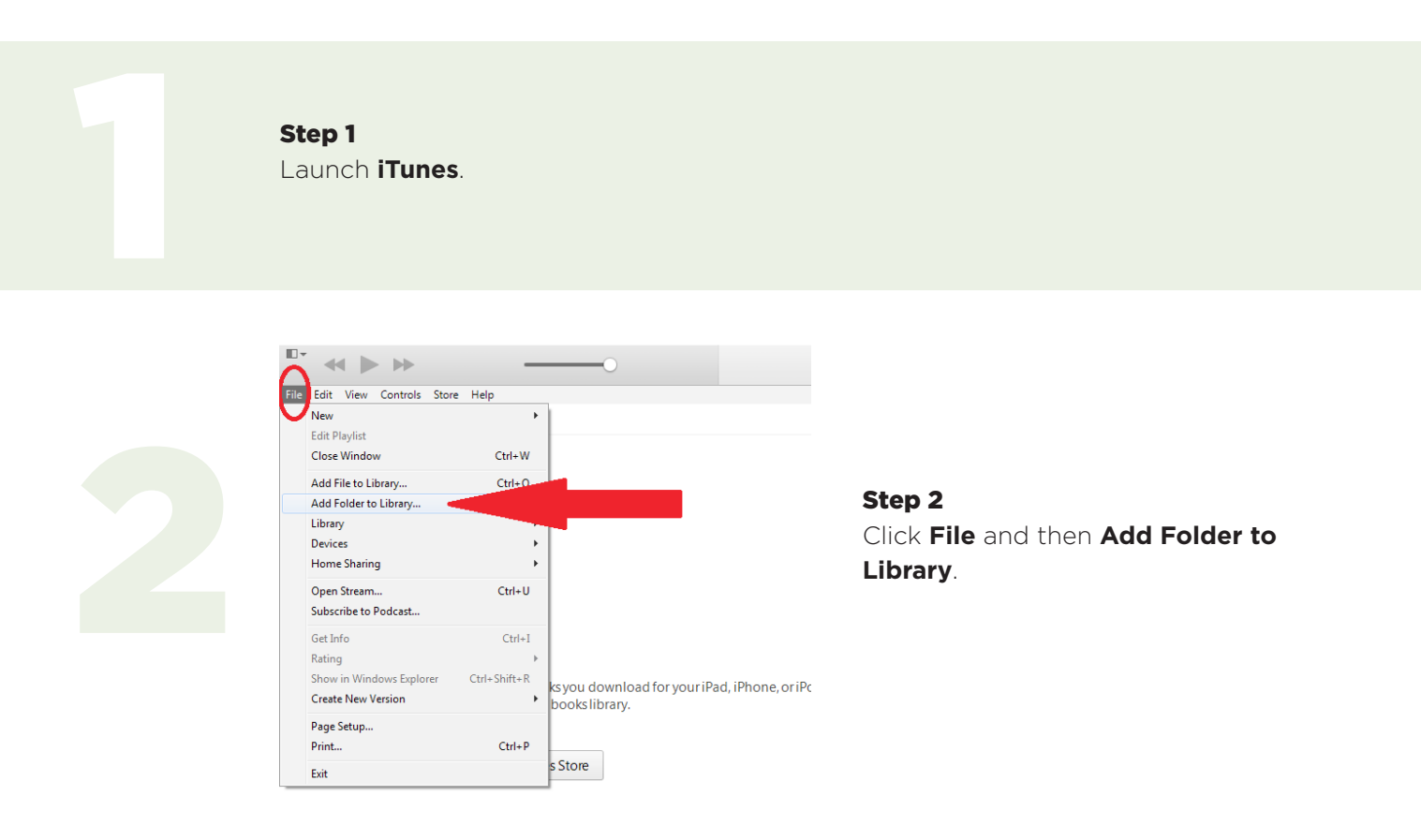

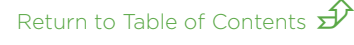

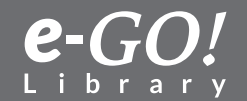
Locate where you saved the *e-GO! Library* folder when you initially transferred it to your computer. Once you have located this folder, click it to reveal its three subfolders: ePub, Kindle, and PDF. Click on the **ePub** folder to highlight it, and then hit the **Select Folder** button.

| Add To Library                                                          |                              |                    |             |            | 1                    | ×      |
|-------------------------------------------------------------------------|------------------------------|--------------------|-------------|------------|----------------------|--------|
| 😋 💽 🗢 📙 🕨 e-GO! Libr                                                    | rary 🕨                       |                    |             | <b>-</b> ↓ | Search e-GOI Library | م      |
| Organize 👻 New folder                                                   | r                            |                    |             |            | 8==                  | - 🔞    |
| ☆ Favorites                                                             | ^ Name                       | Date modified      | Туре        | Size       |                      |        |
| Nesktop                                                                 | ePub                         | 2/13/2015 9:00 AM  | File folder |            |                      |        |
| 👔 Downloads                                                             | Contraction of the Institute | 2/12/2015 10:00 AM | File folder |            |                      |        |
| 🎉 ownCloud                                                              | 🗉 🌗 PDF                      | 2/12/2015 8:11 AM  | File folder |            |                      |        |
| <ul> <li>Recent Places</li> <li>Libraries</li> <li>Documents</li> </ul> |                              |                    |             |            | _                    |        |
| Pictures<br>Videos                                                      | -                            |                    |             |            |                      |        |
| Folder                                                                  | ePub                         |                    |             |            |                      |        |
|                                                                         |                              |                    |             |            | Select Folder        | Cancel |

These actions should start adding *e-GO! Library* contents to the **Books** section of your **iTunes**, like so:

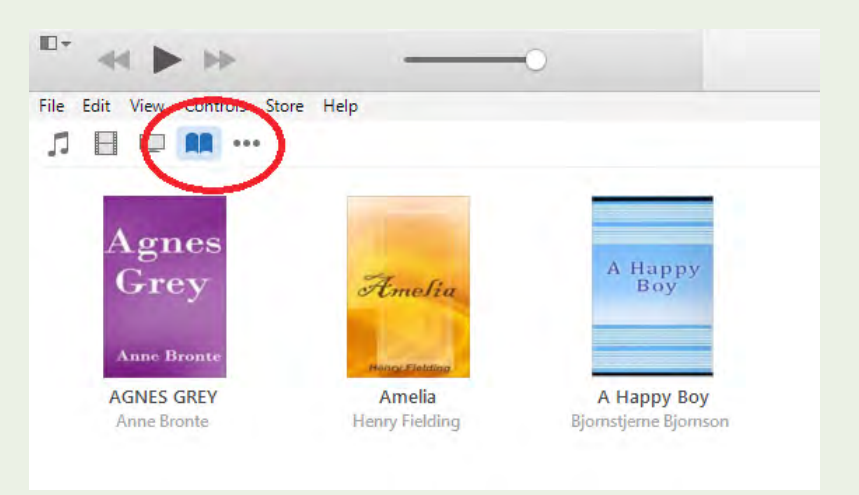

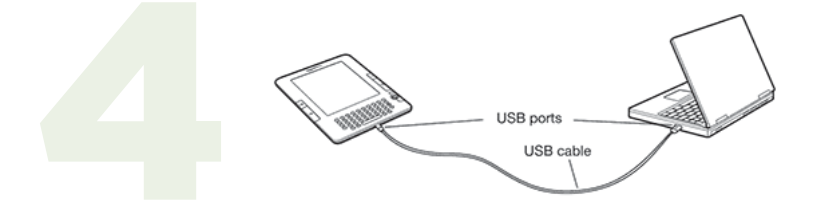

#### Step 4

Using the USB cable that came with your device, connect the device to the computer's USB port.

Return to Table of Contents  $\widehat{\mathscr{P}}$ 

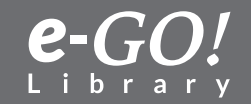

| <sup>10</sup> * ≪ ► ≫              |
|------------------------------------|
| File Edit View Controls Store Help |
| J = = ··· □                        |
| Ana's iPad ▲<br>1668 47% ■         |
| Settings                           |
| E Summary                          |
| Apps                               |
| J Music                            |
| H Movies                           |
| TV Shows                           |
| Books                              |
| in Photos                          |
| 1 Info                             |
| On My Device                       |
| Music                              |
| H Movies                           |
| TV Shows                           |
| Books                              |
|                                    |
|                                    |
| File Edit View Controls Sto        |
| □ ♫ 🖪 💶 💵 … (                      |
| Devices                            |
| 🗌 Ana's iPad 🖉 🧹                   |
|                                    |
|                                    |

| r's iPad            | - Court Banks                         |      |
|---------------------|---------------------------------------|------|
| 88 47% 📼 🔪          | A AE books<br>Selected books          |      |
|                     | Books                                 |      |
| S                   | Books and PDF files © Sort by Title © |      |
| s<br>s<br>ws        | Acros CREY<br>And Leads               |      |
|                     |                                       |      |
| View Controls Store | My Audiobooks My Be                   | ooks |
| View Controls Store | My Audiobooks My Bo                   | poks |

#### Step 5 (Option A)

Your device should appear as an **icon** in the top left of the **iTunes** screen. Click on it. Then select the **Books** option from the left menu. From there you can elect to **Sync Books**.

#### Step 5 (Option B)

Alternatively, when in the **Book** tab of **iTunes**, click on a particular book; hold and drag it to the device icon; and then drag to the device in the left pane.

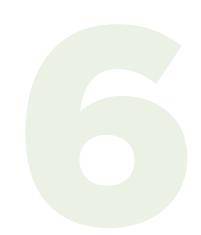

#### Step 6

Eject or disconnect your device from the computer. You may now launch **iBooks** on your device. ~ Enj©y!

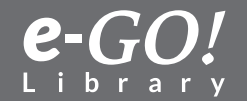

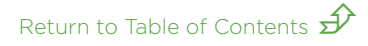

#### 3.3 Transfer from Windows 8 PC to iPhone, iPad, or iPod Touch

This tutorial explains how to use **iTunes** to transfer the *e-GO! Library* from a computer to an iPhone, iPad or iPod Touch.

**Important:** First, be sure you have saved a copy of the *e-GO! Library* to your computer. If you need instructions on how to do this, see our 1.3 tutorial, *Transfer the e-GO! Library to a Windows 8 PC*.

**Note:** There are many iPhone, iPad, and iPod Touch models in use. The following tutorial is a general guide. Your actual experience and results may vary depending on the version of iTunes and the device being used. This tutorial was created using **iTunes version 12.1.0.71**. If your version of iTunes is older than this, we suggest you upgrade.

Note: Apple devices and iTunes prefer the .ePub format.

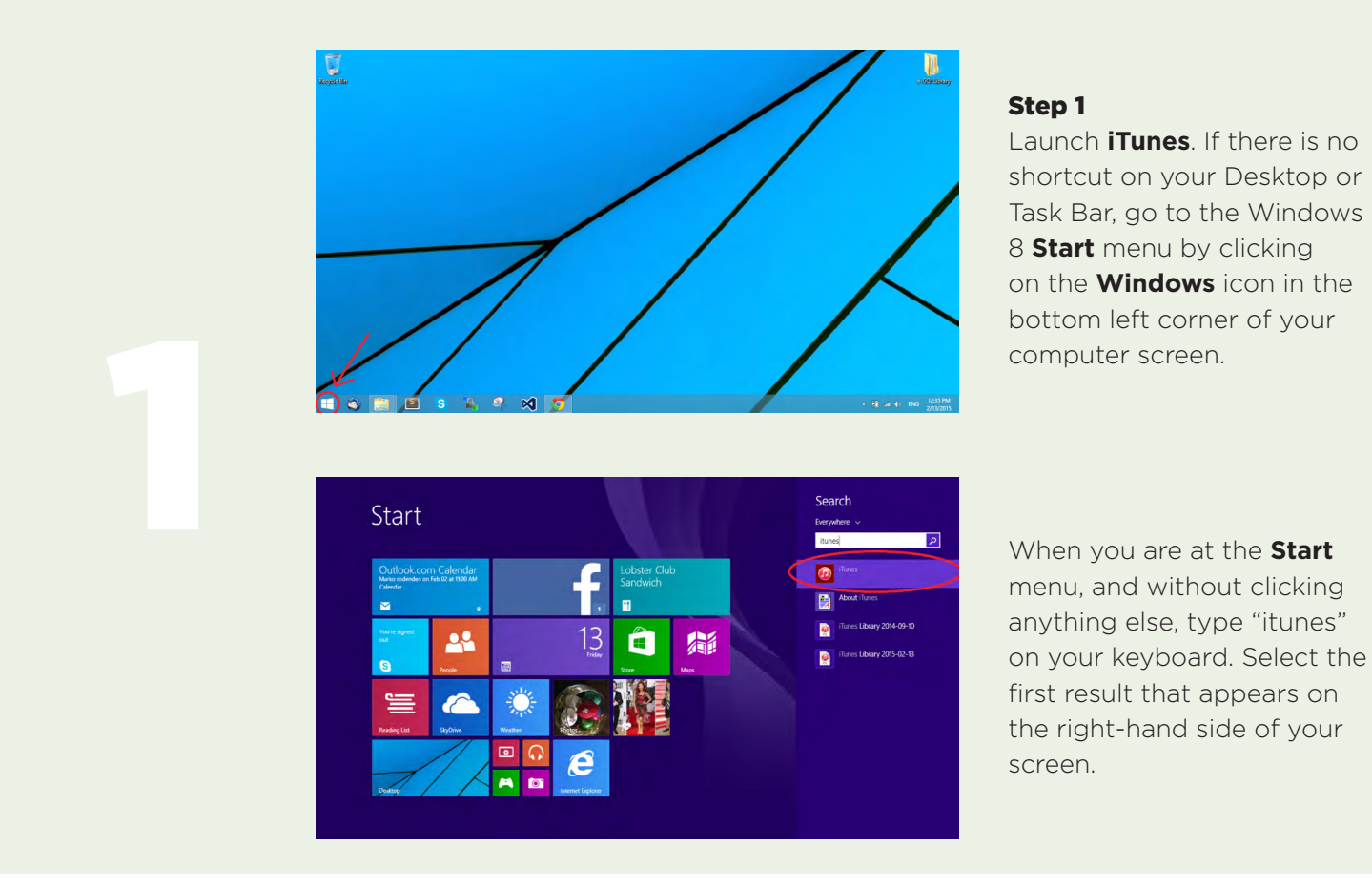

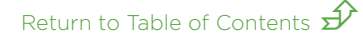

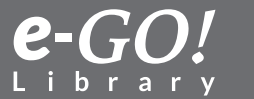

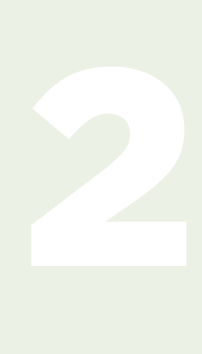

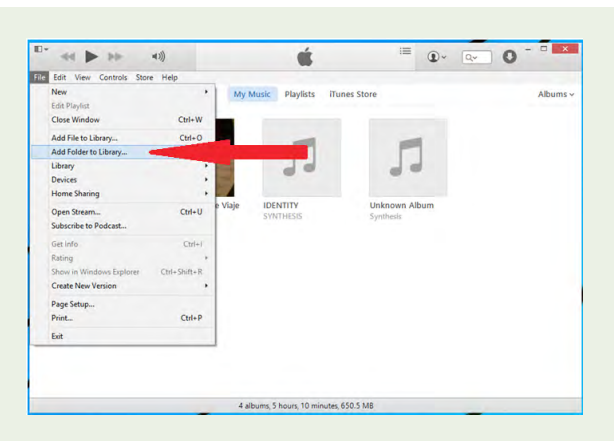

Step 2 From the iTunes window, click File and then Add Folder to Library.

#### Step 3

Locate where you saved the *e-GO! Library* folder when you initially transferred it to your computer. Once you have located this folder, click it to reveal its three subfolders: ePub, Kindle, and PDF. Click on the **ePub** folder to highlight it, and then hit the **Select Folder** button.

| Add To Library  |            |                                                                                                    |  |                    |             |      |      |                  |       | ×  |
|-----------------|------------|----------------------------------------------------------------------------------------------------|--|--------------------|-------------|------|------|------------------|-------|----|
| G 🖸 🔻 🕨 🕨 e-G   | iO! Librar | y 🕨                                                                                                    |  |                    |             |      | • 4• | Search e-GO! Lib | irary | Q  |
| Organize 👻 New  | v folder   |                                                                                                    |  |                    |             |      |      |                  | 800 💌 | 0  |
| 🔆 Favorites     |            | Name                                                                                                    |  | Date modified      | Туре        | Size |      |                  |       |    |
| Nesktop         |            | 🔢 ePub                                                                                                    |  | 2/13/2015 9:00 AM  | File folder |      |      |                  |       |    |
| 🚺 Downloads     |            | the state of the state of the s |  | 2/12/2015 10:00 AM | File folder |      |      |                  |       |    |
| ownCloud        |            | = 🔒 PDF                                                                                                    |  | 2/12/2015 8:11 AM  | File folder |      |      |                  |       |    |
| 🔛 Recent Places |            |                                                                                                    |  |                    |             |      |      |                  |       |    |
| Documents       |            |                                                                                                    |  |                    |             |      |      |                  |       |    |
| A Music         |            |                                                                                                    |  |                    |             |      |      |                  |       |    |
| Pictures        |            |                                                                                                    |  |                    |             |      |      |                  |       |    |
| Videos          |            |                                                                                                    |  |                    |             |      |      |                  |       |    |
|                 |            | -                                                                                                    |  |                    |             |      |      |                  |       |    |
|                 | Folder     | ePub                                                                                                    |  |                    |             |      |      | <b>•</b>         |       |    |
|                 |            |                                                                                                    |  |                    |             |      |      | Select Folder    | Cano  | el |

These actions should start adding *e-GO! Library* contents to the **Books** section of your **iTunes**, like so:

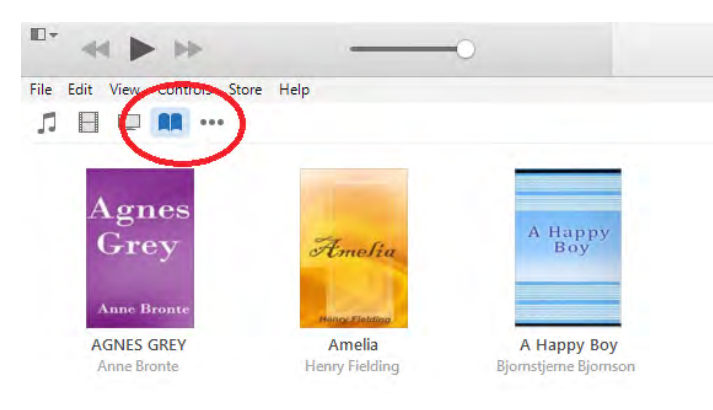

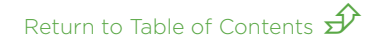

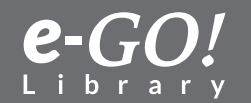

# USB ports USB cable

#### Step 4

Using the USB cable that came with your device, connect the device to the computer's USB port.

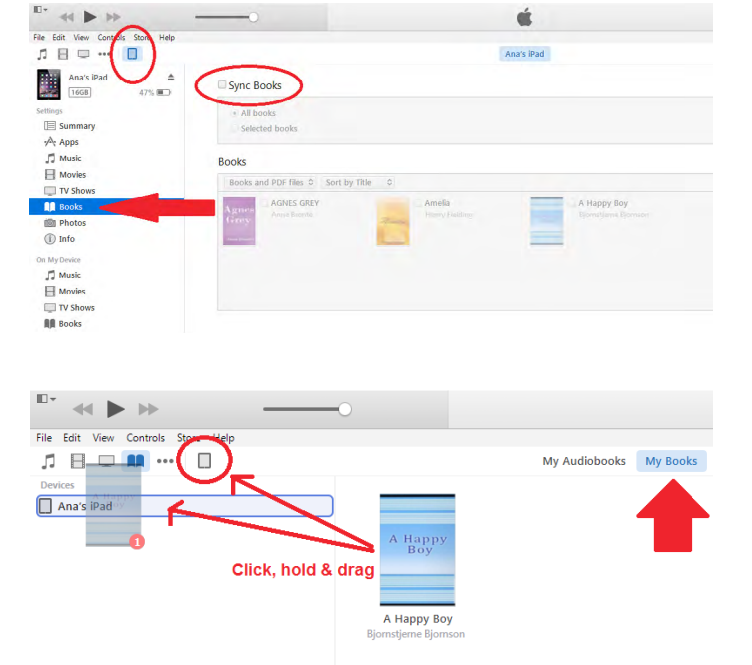

#### Step 5 (Option A)

Your device should appear as an **icon** in the top left of the **iTunes** screen. Click on it. Then select the **Books** option from the left menu. From there you can elect to **Sync Books**.

#### Step 5 (Option B)

Alternatively, when in the **Book** tab of **iTunes**, click on a particular book; hold and drag it to the device **icon**; and then drag to the device in the left pane.

#### Step 6

Eject or disconnect your device from the computer. You may now launch **iBooks** on your device. ~ Enj⊚y!

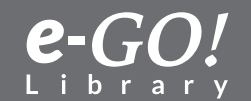

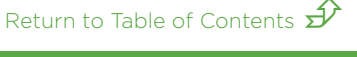

#### 3.4 Transfer from Windows 10 PC to iPhone, iPad or iPod Touch

This tutorial explains how to transfer a book that you already saved onto your computer to your iPad, iPhone, or iPod Touch using iTunes.

*Important:* First, please make sure you have saved a copy of your *e-GO! Library* to your computer. If you need instructions on how to do this, please see our **to Computer (Windows 10) from USB** tutorial.

*Note:* There are many iPad, iPhone, and iPod Touch models available. The following tutorial is a general guideline only. Your actual experience and results may slightly vary depending on the version of iTunes and the device you are currently using. This tutorial was created using **iTunes version 12.3.2** and IPhone 5S.

Note: Apple devices and iTunes prefer the ePub format of books.

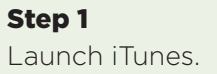

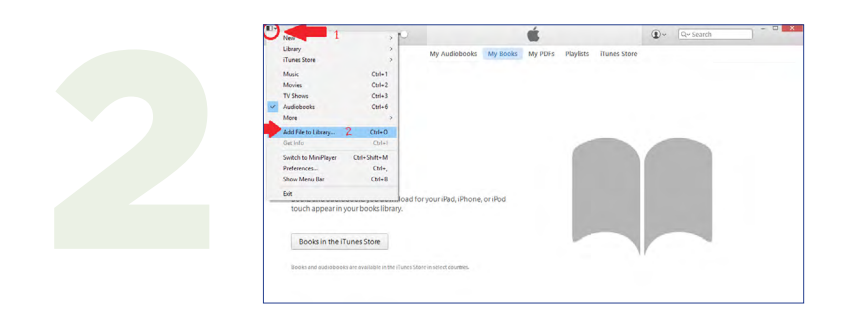

#### Step 2

Click the **small icon** located at the top left corner of the screen and then select **Add File to Library**.

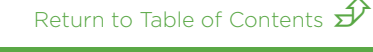

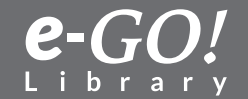

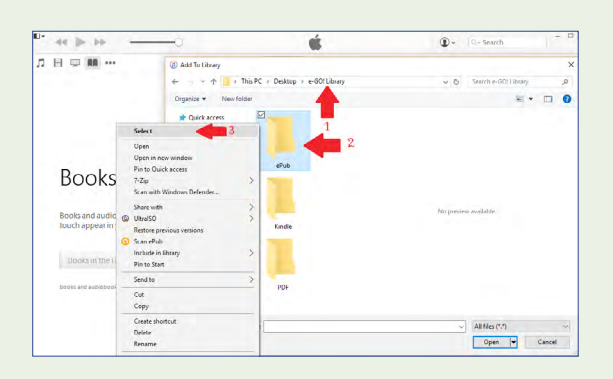

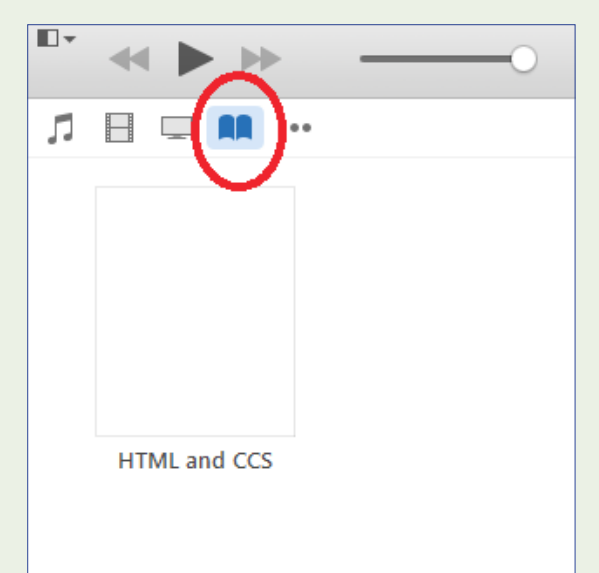

Locate where you've saved the *e-GO! Library* folder. Once you've found your *e-GO! Library folde*r, open it and you'll see the three subfolders: *ePub*, Kindle, and PDF. Right-click the ePub folder, then hit the **Select** button.

Once you selected the folder, *e-GO! Library's* contents will be added to the Books section of your iTunes, like shown to the left:

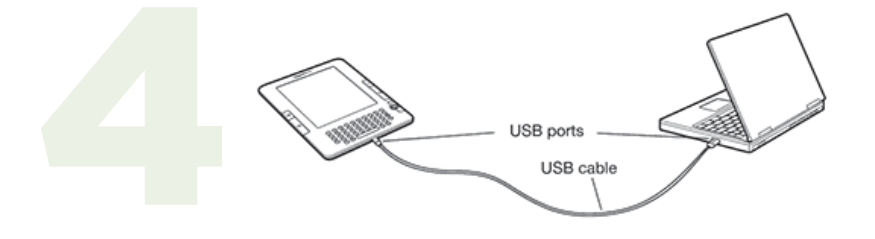

#### Step 4

Using the **USB cable** that was provided with your device, connect your device to your computer's USB port.

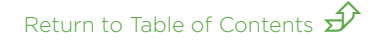

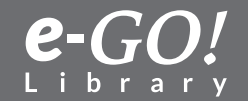

| л ⊟ ⇔ ···( □ )<_                                                                                                    | 1 iPhone                                                                                                    |                                         |
|----------------------------------------------------------------------------------------------------|----------------------------------------------------------------------------------------------------|-----------------------------------------|
| iPhone 🔺                                                                                                    | Sync Books                                                                                                    |                                         |
| 100B 65% +                                                                                                    |                                                                                                    |                                         |
| Settings                                                                                                    | All books                                                                                                    |                                         |
| Summary                                                                                                    | Selected books                                                                                                    |                                         |
| 7 Music                                                                                                    | P-st-                                                                                                    |                                         |
| H Movies                                                                                                    | Books                                                                                                    |                                         |
| TV Shows                                                                                                    | Rooks and PDF files 3 Sort by Title 3                                                                                                    |                                         |
| Podcasts                                                                                                    | - feedbooks book 3697 ITTML at                                                                                                    | nd CCS                                  |
| Books 2                                                                                                    |                                                                                                    |                                         |
| till Photos                                                                                                    |                                                                                                    |                                         |
| (i) tafo                                                                                                    |                                                                                                    |                                         |
| On My Desice                                                                                                    |                                                                                                    |                                         |
| ∬ Music                                                                                                    |                                                                                                    |                                         |
| Movies                                                                                                    |                                                                                                    |                                         |
| TV Shows                                                                                                    |                                                                                                    |                                         |
| Podcasts                                                                                                    |                                                                                                    |                                         |
| All Books                                                                                                    |                                                                                                    |                                         |
| Audiobooks                                                                                                    |                                                                                                    |                                         |
| ∯ Tones ~                                                                                                    |                                                                                                    |                                         |
|                                                                                                    |                                                                                                    |                                         |
| <sup>0•</sup> « ⊳ →                                                                                                    | - 4                                                                                                    | ①~ Q Search                             |
| □- ≪ ▶ ≫<br>♪ ⊟ □ □                                                                                                    |                                                                                                    | D - Q- Search                           |
| D* ≪ ▶ →<br>7 □ □ ··· □<br>1000 ▲<br>1000 ▲ ∞                                                                                                    | W Sync Books 1 book                                                                                                    | D · Q- Search                           |
|                                                                                                    | Element<br>Sync Books 1 books                                                                                                    | Q QSarth<br>Q.                          |
|                                                                                                    | Former<br>Sync Books 1 books<br>Referred books                                                                                                    | D. Grand                                |
| A case                                                                                                    | Where<br>Sync Books 1 back<br>A Books<br>@ Selected books                                                                                                    | Q- Q-sam                                |
| П <sup>•</sup> << ▶ №<br>Л Ц № №<br>Фот ст. Д<br>Золлау<br>Арара<br>Л Мак                                                                                                    | Even                                                                                                    | D. Q. Sauch                             |
| Image: Second second second | Elivere<br>Sync Books 1 book<br>Al books<br>Sedected Books<br>Books                                                                                                    | Q- Q-sam                                |
| C         44         b         b           β         1         ++         0           δ         1         0         0           δ         1         0         0           δ         1         0         0           δ         1         0         0           δ         1         0         0           δ         1         0         0           1         1         0         0           1         1         0         0                                                                                                    | We Sync Books 1 book  So Sectod books Books Rocks and Port Bin 2   Son by This                                                                                                    | D+ O-sant                               |
|                                                                                                    | Bitware<br>Sync Books 1 book<br>Social<br>Books<br>Books<br>Ecols<br>Teredeook_book_1007<br>Set by Tale<br>Teredeook_book_1007<br>Set by Tale<br>Teredeook_book_1007<br>Set by Tale<br>Teredeook_book_1007<br>Set by Tale<br>Teredeook_book_1007<br>Set by Tale<br>Set by Tale | C - C - Search                          |
|                                                                                                    |                                                                                                    | Q - G- Sent                             |
|                                                                                                    |                                                                                                    | () · O: South                           |
|                                                                                                    |                                                                                                    | Q. Co-Search                            |
|                                                                                                    |                                                                                                    | Q - Q - Insert                          |
|                                                                                                    | Social States and Port Book  Rooks and Port Book Social States  Rooks and Port Book Social State  Rooks and Port Books  Rooks and Port Books  Rooks and P                                                                                                    | Q - Q-facet.                            |
|                                                                                                    | Books and POS files () Search by Take<br>Books () Feedbooks, book, 1977<br>() Feedbooks, book, 1977<br>() Feedbooks, book, 1977<br>() Feedbooks, book, 1977<br>() Feedbooks, book, 1977<br>() Feedbooks, book, 1977<br>() Feedbooks, book, 1977<br>() Feedbooks, book, 1977<br>() Feedbooks, book, 1977<br>() Feedbooks, book, 1977<br>() Feedbooks, book, 1977<br>() Feedbooks, book, 1977<br>() Feedbooks, book, 1977<br>() Feedbooks, 1977<br>() Feedbooks, 1977<br>()                                                                                                    | () · Or fourth                          |
|                                                                                                    | Sync Books 1 book                                                                                                    | Q - Q-facet.                            |
|                                                                                                    |                                                                                                    | () · Or bank                            |
|                                                                                                    | Sync Books I book                                                                                                    | D+ Q-South                              |
|                                                                                                    |                                                                                                    | () · () · () · () · () · () · () · () · |

**Option A.** Your device should appear as an icon in the top left of the iTunes screen. Click on it. Then, select the **Books** option from the left menu. Here you can see the **Sync Books option**. Choose it. Please make sure that you chose an option All books, then click **Apply**.

**Option B.** If you want only particular books, click **Sync Books** first and choose a **Selected books** option. Then, find a book you want to transfer to your Ipad, Iphone, or Ipod and click on it. Once you chose all books you want, click **Apply**.

#### Step 6

Eject or disconnect your device from your computer. Now, you may launch **iBooks** on your device and enjoy your new books!

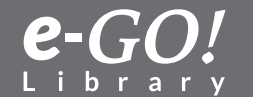

Return to Table of Contents  $\hat{\mathscr{P}}$ 

### **Transfer from a Computer to a NOOK**

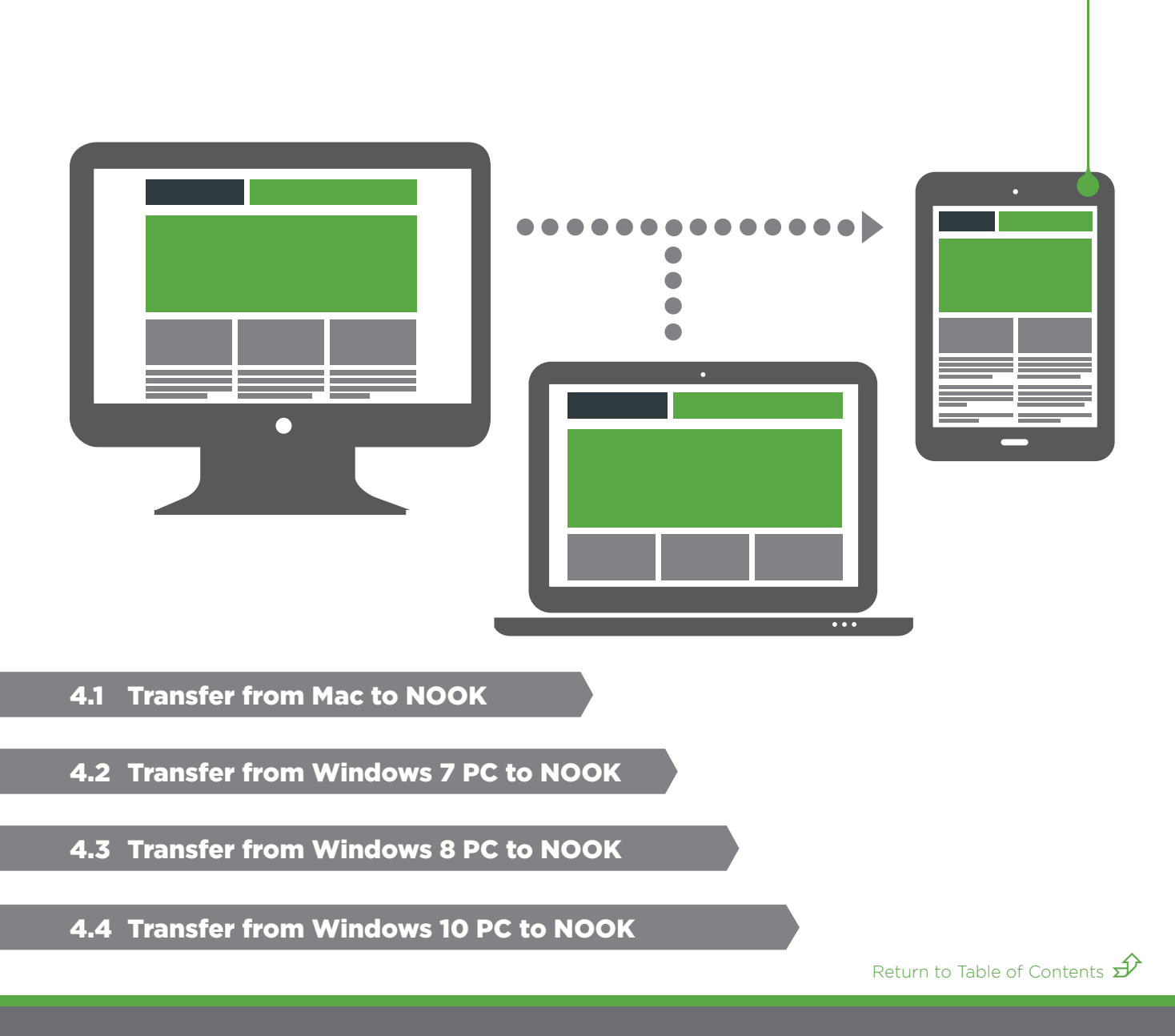

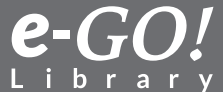

#### 4.1 Transfer from a Mac to a NOOK

This tutorial explains how to transfer the *e-GO! Library* from a Mac computer to a NOOK eReader.

**Important:** First, be sure you have saved a copy of the *e-GO! Library* to your computer. If you need instructions on how to do this, see our 1.1 tutorial, *Transfer the e-GO! Library to a Mac*.

**Note:** There are many NOOK models and Mac operating systems in use. The following tutorial is a general guide. Actual experience and results might vary depending on the computer and NOOK model being used. This tutorial is for NOOK devices only and not for NOOK apps.

Note: NOOK devices use the **.ePub** format.

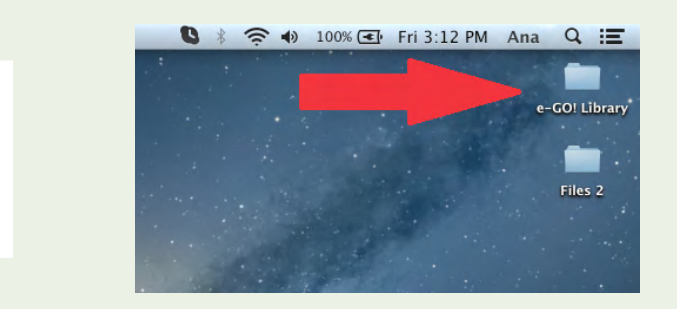

#### Step 1

Navigate to where you have stored the *e-GO! Library* on your computer. For this tutorial, the *e-GO! Library* has been saved to the **Desktop**. Open this folder.

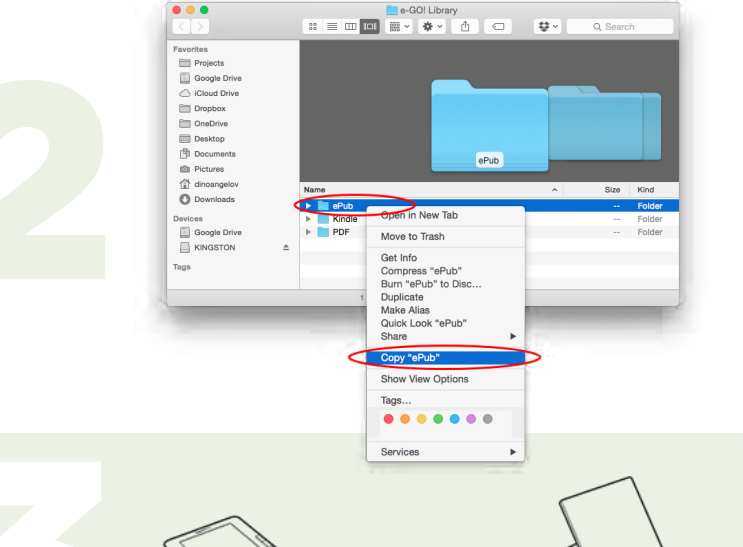

USB ports

USB cable

#### Step 2

Within the *e-GO! Library* folder you just opened, there will be three subfolders: ePub, Kindle, and PDF. Select the ePub folder and right-click on it. Then click on **Copy** "**ePub**."

#### Step 3

Using the USB cable that came with your NOOK, connect the device to the computer's USB port.

Return to Table of Contents  $\pounds$ 

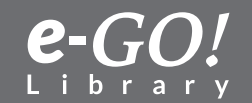

Step 4 Click the Finder icon located on your dock.

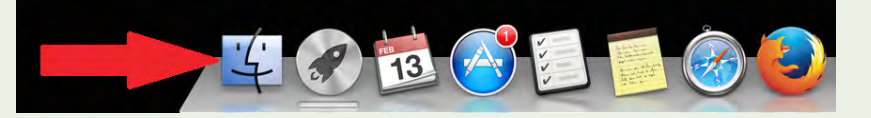

#### Step 5

Your NOOK should now appear under the **DEVICES** portion of the left pane. Click on it.

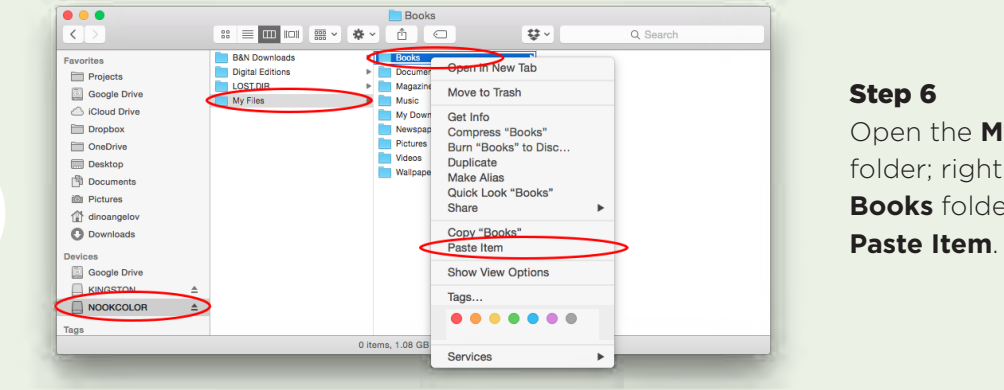

Open the **My Files** folder; right-click on the **Books** folder; then select **Paste Item**.

#### Step 7

After all the files have copied to your NOOK, eject or disconnect the device from the computer. ~ Enj⊚y!

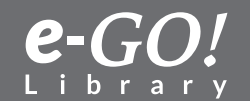

#### **4.2 Transfer from Windows 7 PC to NOOK**

This tutorial explains how to transfer the *e-GO! Library* from a computer running Windows 7 to a NOOK eReader.

**Important:** First, be sure you have saved a copy of the *e-GO! Library* to your computer. If you need instructions on how to do this, see our 1.2 tutorial, *Transfer the e-GO! Library to a Windows 7 PC*.

**Note:** There are many NOOK models in use. The following tutorial is a general guideline. Your actual experience and results might vary depending on the computer and NOOK model being used. This tutorial is for a NOOK device only and not for NOOK apps.

Note: NOOK uses the **.ePub** format.

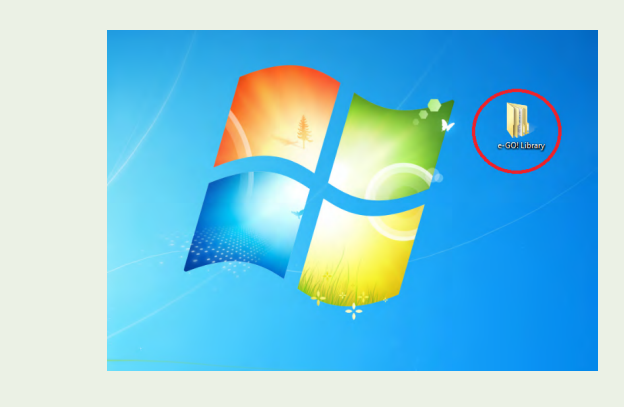

#### Step 1

Navigate to where you have stored the *e-GO! Library* on your computer. For this tutorial, the *e-GO! Library* has been saved to the **Desktop**. Open this folder.

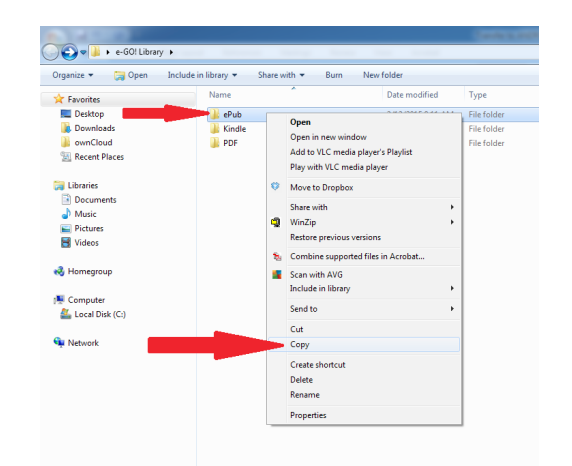

#### Step 2

Within the *e-GO! Library* folder you should see three subfolders: ePub, Kindle, and PDF. Right-click on the **ePub** folder and then select (left-click) **Copy**. These actions will copy the entire e-GO! Library. If you wish to copy only certain sections or books, see the next optional step.

**Optional:** You may opt to copy only certain books or sections of the e-GO Library. Open (left-click) the **ePub** folder in Step 2 above; navigate to a section or individual books and select only those you wish to copy.

Return to Table of Contents  $\cancel{3}$ 

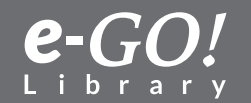

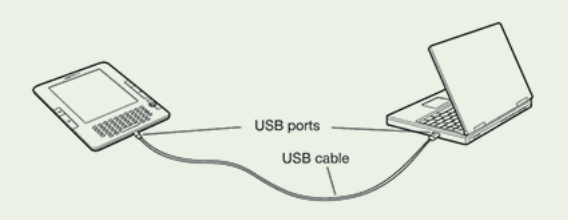

Using the USB cable that came with your NOOK, connect the NOOK to the computer's USB port.

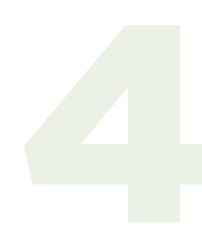

Step 4 Click the Start menu icon.

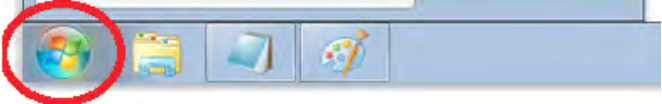

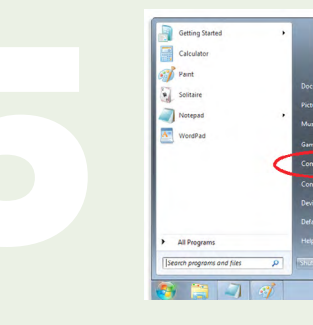

#### Step 5

Select **Computer** from the **Start** menu.

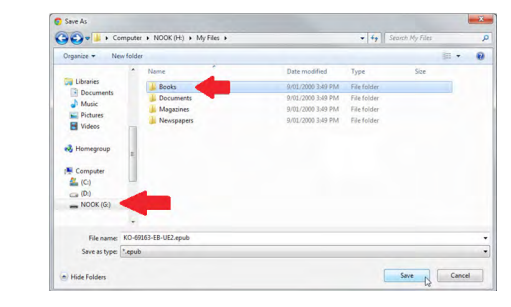

#### Step 6

Your NOOK should appear as a **Removable Storage Device**. Click on it. Your NOOK should contain several folders, including a **Books** folder. This is where all your NOOK books are stored. Right-click the **Books** folder and then select **Paste**. This should paste the **ePub** folder you copied in Step 2 above (or specific files you selected) to your device.

#### Step 7

Eject or disconnect your NOOK from the computer. ~ Enj⊚y!

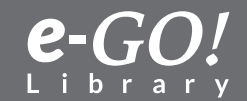

Return to Table of Contents 🕉

#### **4.3 Transfer from Windows 8 PC to NOOK**

This tutorial explains how to transfer the *e-GO! Library* from your Windows 8 computer to a NOOK device.

**Important:** First, be sure you have saved a copy of the *e-GO! Library* to your computer. If you need instructions on how to do this, see our 1.3 tutorial, *Transfer the e-GO! Library to a Windows 8 PC*.

**Note:** There are many NOOK models in use. The following tutorial is a general guide. Your actual experience and results might vary depending on your individual computer and the NOOK model being used. This tutorial is for NOOK devices only and not for NOOK apps.

Note: NOOK uses the **.ePub** format.

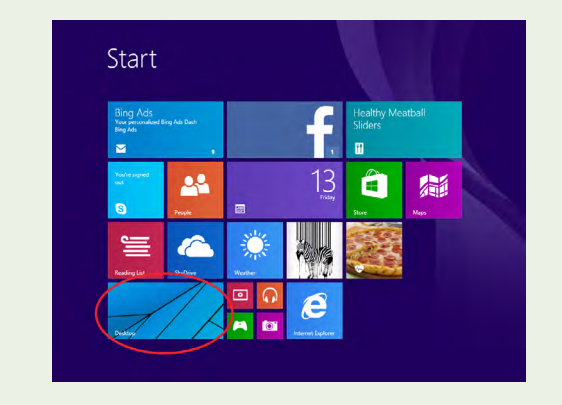

#### Step 1

Navigate to where you have stored the *e-GO! Library* on your computer. This tutorial assumes the *e-GO! Library* has been saved to the Desktop. From your Windows 8 **Start** screen, find the **Desktop** tile and click on it. This will take you to the Desktop.

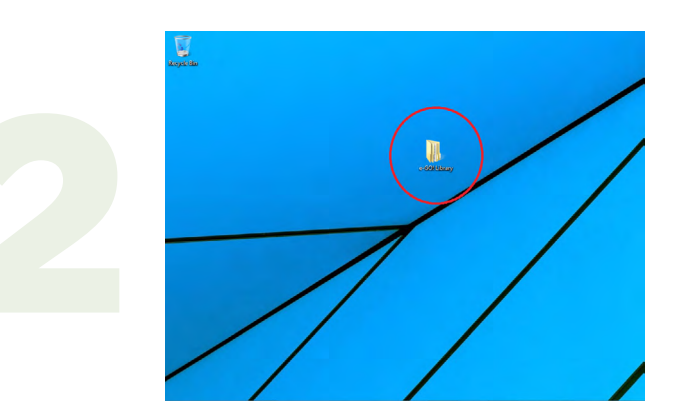

#### Step 2

Open the *e-GO! Library* folder that is on the Desktop.

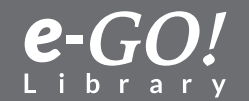

Return to Table of Contents  $\widehat{\mathscr{P}}$ 

|                                                                                                    | 16        |                                 | e-our cibrary                                                                                                    |                      |                                                   |            |   |
|----------------------------------------------------------------------------------------------------|-----------|---------------------------------|----------------------------------------------------------------------------------------------------|----------------------|---------------------------------------------------|------------|---|
| File Home Share                                                                                                    | Library > |                                 |                                                                                                    | v                    | C Search e-G                                      | 0! Library | 2 |
| Favorites     Forwards     StyDrive     Desktop     Desktop | Name      | 2<br>1<br>2<br>2<br>3<br>3<br>3 | Date modified           Open         Open in new window           Add to VLC media players Playlist         Open in New York           Open in new window         Add to VLC media players           Play with VLC media players         Open in New York           Git Clone         Generative repository here           TortosicsGit         -           SVN Checkout         -           TortosicsGit         -           TortosicsGit         -           TortosicsGit         -           TortosicsGit         -           TortosicsGit         -           TortosicsGit         -           TortosicsGit         -           Strend to         - | 5 AM<br>5 AM<br>5 AM | Type<br>File folder<br>File folder<br>File folder | Size       |   |
| /                                                                                                    | <         |                                 | Copy<br>Paste<br>Create shortcut<br>Delete<br>Rename                                                                                                    |                      |                                                   |            |   |

Within the *e-GO! Library* folder you should see three subfolders: ePub, Kindle, and PDF. Right-click on the **ePub** folder and then select (left-click) **Copy**. This will copy the entire *e-GO! Library*. If you wish to copy only certain books, see the next optional step.

**Optional:** You may opt to copy only certain books or sections of the **e-GO!** Library. Open (left-click) the **ePub** folder in Step 2 above. Navigate to a section or individual books and select only those you wish to copy.

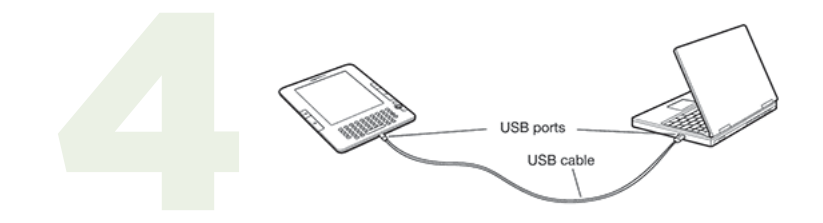

#### Step 4

Using the USB cable that came with your NOOK, connect the device to the computer's USB port.

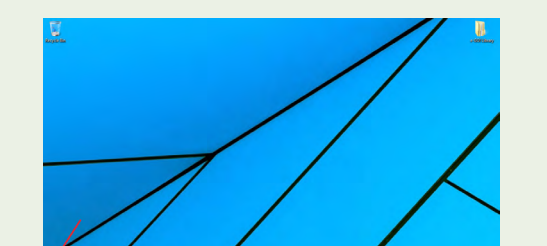

#### Step 5

Click on the **Windows** icon in the bottom left corner of your screen to return to the **Start** screen. If you can't see the **Windows** icon, move your mouse around in the bottom left corner of your screen until the **Windows** logo appears. Click it to go back to the Windows 8 **Start** screen.

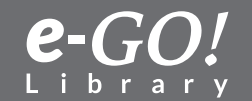

Return to Table of Contents  $\widehat{\mathscr{D}}$ 

6

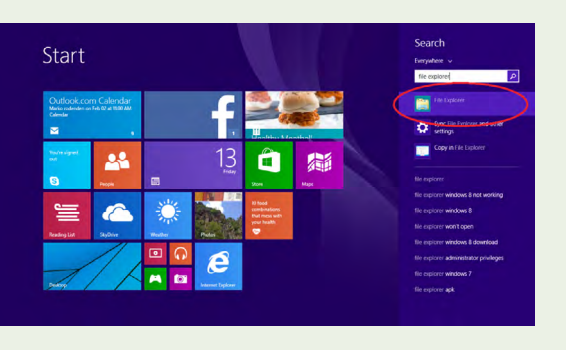

#### Step 6

Without clicking anywhere else, start typing "file explorer" on your keyboard. A search will begin on the screen. Click on the first result on the right-hand side of the screen.

#### ↑ IN F This PC 🗸 🖒 🛛 Search This PC Total Size Folders (6) 膧 Desktop 🐔 SkyDrive A Homearou 🗼 Dov 🔰 Music Pictures This PC Videos Docume Devices and drives (4) 🚺 Down iCloud Photos Local Disk (C:) 🔮 Home TV 355 GB Music Pictures MyNOOKcolor (E:) 1 Local Dis

#### Step 7

Click on **This PC** in the **File Explorer** sidebar. Your NOOK should appear under **Devices** as a **Removable Disk**. Double-click on it to open.

# Norther North North <

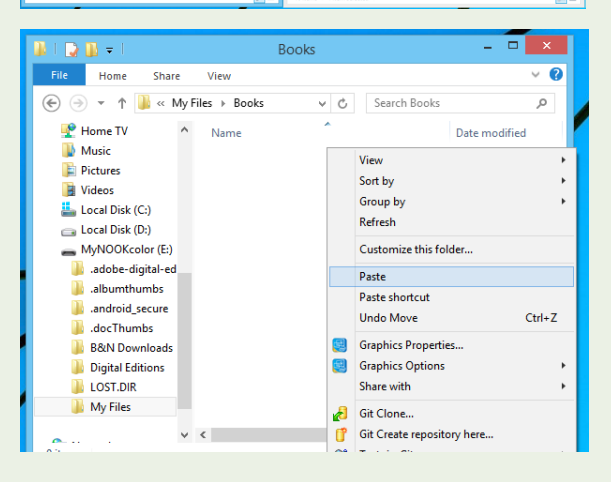

#### Step 8

Your NOOK should contain several folders, including **My Files**. Doubleclick to open **My Files** and then find the folder called **Books**. Double-click on **Books** to open it.

This is where all your NOOK books are stored. Right-click in that window and then select **Paste**. This should paste the **ePub** folder you copied in Step 2 above (or specific titles you selected) to your device.

Return to Table of Contents  $\hat{\mathscr{P}}$ 

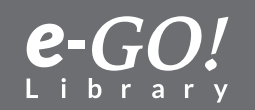

# 9

#### Step 9

When the files have all transferred to your NOOK, eject or disconnect the device from the computer. You can now access your books from the **Library** app on your NOOK. ~ Enj@y!

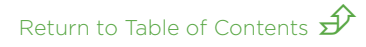

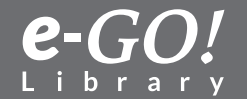

#### **4.4 Transfer from Windows 10 PC to NOOK**

This tutorial explains how to transfer the *e-GO! Library* books from a computer running Windows 10 to a NOOK eReader.

*Important information:* First, please make sure that you have saved a copy of your *e-GO! Library* to your computer. If you need further instructions on how to do this or you experience problems saving files, please check out our **to Computer (Windows 10) from USB** tutorial.

*Note:* there are many NOOK models available. The following tutorial is a general guideline based on NOOK Simple Touch with GlowLight. Your actual experience and results may depend on the computer and NOOK model being used. Also, this tutorial is for NOOK devices only-not NOOK apps.

*Note:* NOOK eReaders use the ePub format.

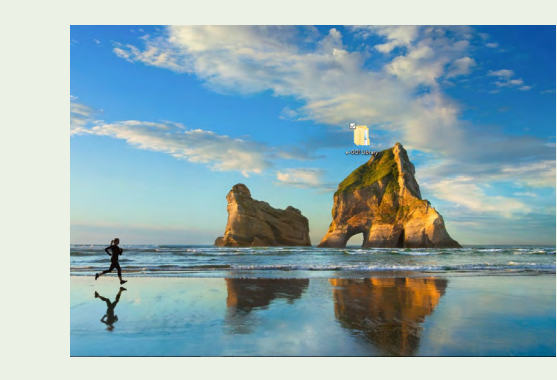

#### Step 1

Navigate to where you have saved your *e-GO! Library* books on your computer. If you need instructions on how to do this, see our **to Computer (Windows 10) from USB** tutorial. For this tutorial, the *e-GO! Library* has been saved to the Desktop. Open the *e-GO! Library* folder.

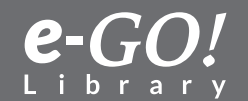

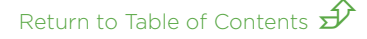

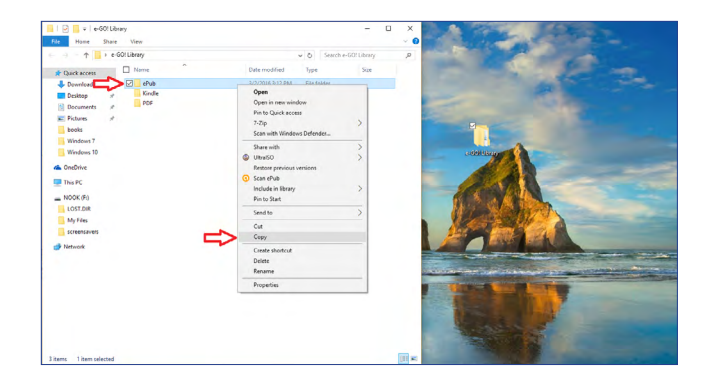

Once you opened the *e-GO! Library* folder, you should see three subfolders: ePub, Kindle, and PDF. Right-click on the *ePub* folder and then select (left-click) *Copy*. In this way you will copy the entire *e-GO! Library*. However, if you want to copy only certain sections or books, see the next optional step.

**Optional step:** You may want to copy only certain books or sections of the **e-GO Library**. Open (left-click) the ePub folder in Step 2 above; then, navigate to a section or individual books and select only those you wish to copy.

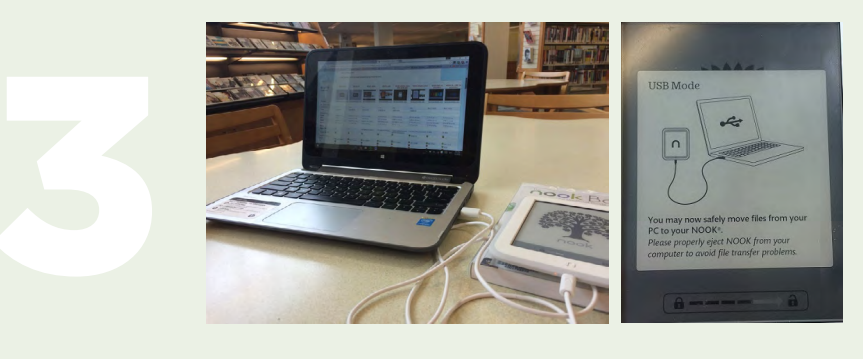

#### Step 3

Connect your NOOK to your computer's USB port using the USB cable that was provided with your NOOK.

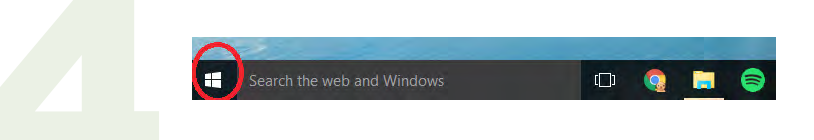

#### Step 4

Click the **Start** menu icon (located at the bottom of the screen near the search filed)

Return to Table of Contents  $\widehat{\mathscr{P}}$ 

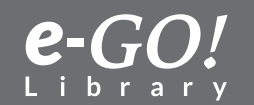

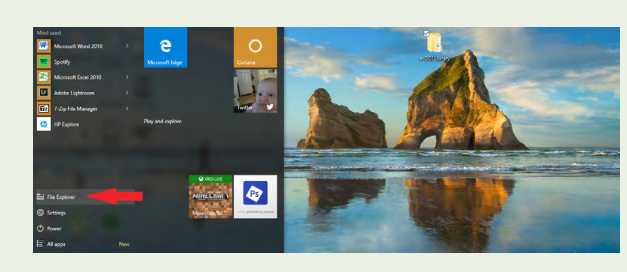

Step 5 Select File Explorer.

| $\rightarrow \land \uparrow =$ | > NOOK (F:) > |             | ,                  | ✓ Õ Search  | n NOOK (F:) |  |
|--------------------------------|---------------|-------------|--------------------|-------------|-------------|--|
| Quick access                   | Nam           | e ^         | Date modified      | Туре        | Size        |  |
| Downloads                      | x. 💶          | OST.DIR     | 3/27/2015 11:25 AM | File folder |             |  |
| Desktop                        | N I N         | fy Files    | 3/27/2015 11:25 AM | File folder |             |  |
| Documents                      |               | creensavers | 3/27/2015 11:25 AM | File folder |             |  |
| E Pictures                     |               |             |                    |             |             |  |
| books                          |               |             |                    |             |             |  |
| Nook                           |               |             |                    |             |             |  |
| Windows 7                      |               |             |                    |             |             |  |
| Windows 10                     |               |             |                    |             |             |  |
|                                |               |             |                    |             |             |  |
| ConeDrive                      |               |             |                    |             |             |  |
| 💻 This PC                      |               |             |                    |             |             |  |
| NOOK (F:)                      |               |             |                    |             |             |  |
| LOST.DIR                       |               |             |                    |             |             |  |
| My Files                       |               |             |                    |             |             |  |
| screensavers                   |               |             |                    |             |             |  |
| A Network                      |               |             |                    |             |             |  |
| rvetwork                       |               |             |                    |             |             |  |

Your NOOK should appear as a **Removable Storage Device**. Click on it. Your NOOK should contain several folders, including a **My files** folder. Click on it.

| e Home Share View              |                    |         |           |       | ~ |
|--------------------------------|--------------------|---------|-----------|-------|---|
| → ✓ ↑ → NOOK (F:) → My Files → | ~                  | Ö       | Search My | Files |   |
| Quick access                   | Date modified      | Туре    |           | Size  |   |
| 🕹 Downloads 3 , 💼 📑 Books      | 3/27/2015 11:25 AM | File fo | lder      |       |   |
| Desktop 💉 🔤 Documents          | 3/27/2015 11:25 AM | File fo | lder      |       |   |
| Documents                      | 3/27/2015 11:25 AM | File fo | lder      |       |   |
| Newspapers                     | 3/27/2015 11:25 AM | Filefo  | lder      |       |   |
| - Induct y                     |                    |         |           |       |   |
| books 7                        |                    |         |           |       |   |
| Windows /                      |                    |         |           |       |   |
| Windows 10                     |                    |         |           |       |   |
| CneDrive                       |                    |         |           |       |   |
| This PC                        |                    |         |           |       |   |
| NOOK (F:)                      |                    |         |           |       |   |
| LOST.DIR                       |                    |         |           |       |   |
| My Files 2                     |                    |         |           |       |   |
| screensavers                   |                    |         |           |       |   |
| Network                        |                    |         |           |       |   |
|                                |                    |         |           |       |   |

#### Step 7

Choose a **Books** folder. This is where all your NOOK books are stored. Right-click the **Books** folder, and then select **Paste**. This should paste the **ePub** folder you copied in Step 2 above (or specific files that you selected) to your device.

#### Step 8

Safely remove your NOOK from your computer. Enjoy!

Return to Table of Contents  $\hat{\mathscr{P}}$ 

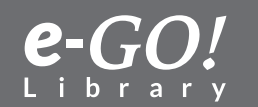

## **Transfer from a Computer to a Kobo**

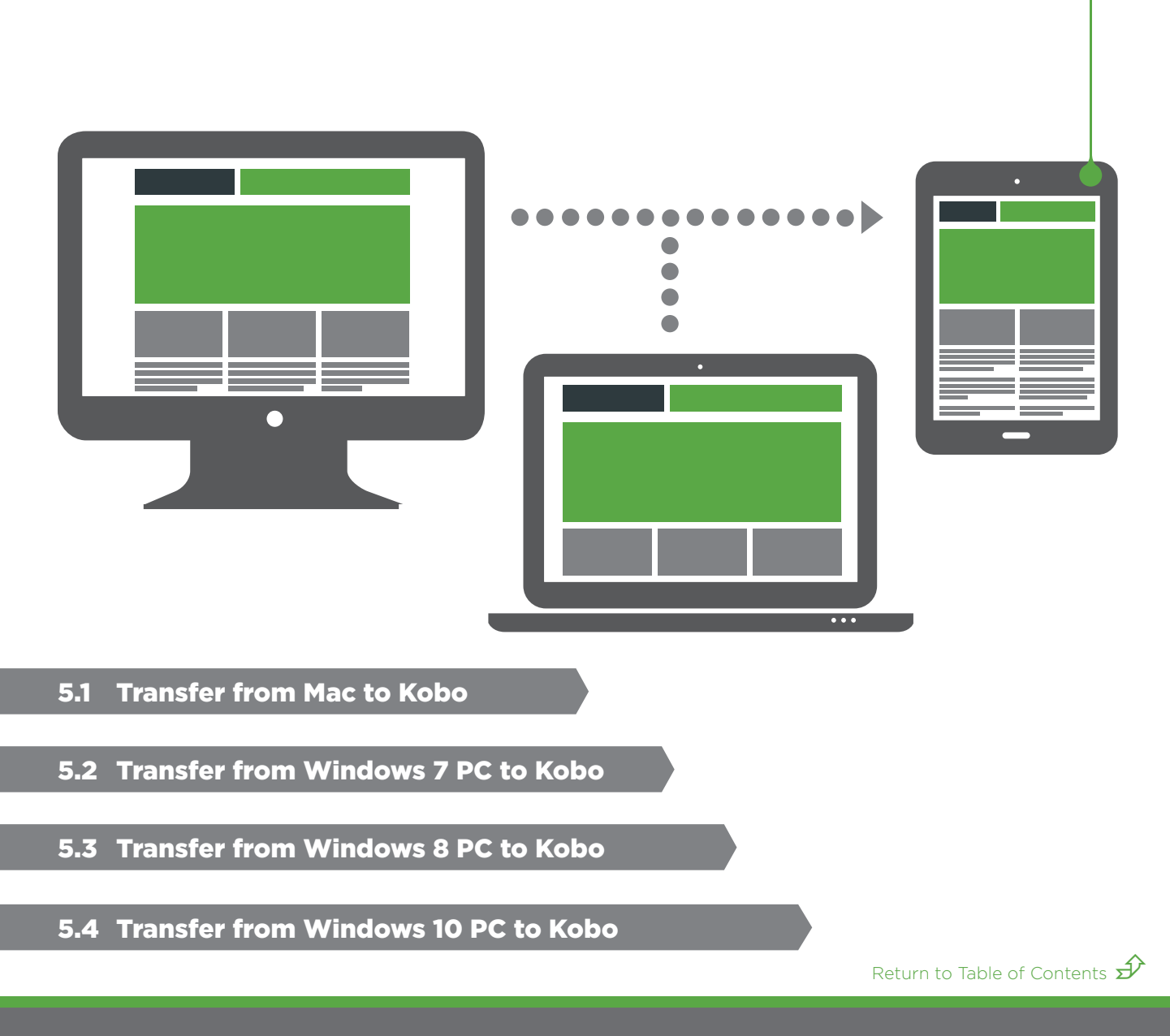

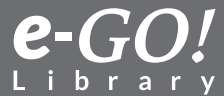

#### 5.1 Transfer from a Mac Computer to Kobo

This tutorial explains how to use Adobe Digital Editions to transfer the *e-GO! Library* already saved on your Mac computer to your Kobo eReader.

**Important:** First, be sure you have saved a copy of your *e-GO! Library* to your computer. If you need instructions on how to do this, see our 1.1 tutorial, *Transfer the e-GO! Library to a Mac*.

**Note:** There are many Kobo models in use. The following tutorial is a general guide. Your actual experience and results might vary according to the Kobo model and computer being used.

Note: Kobo uses the **.ePub** format.

#### Step 1

Be sure you have a copy of **Adobe Digital Editions** on your computer. If you do not, you may download a free copy from their website:

http://www.adobe.com/solutions/ebook/digital-editions/download.html

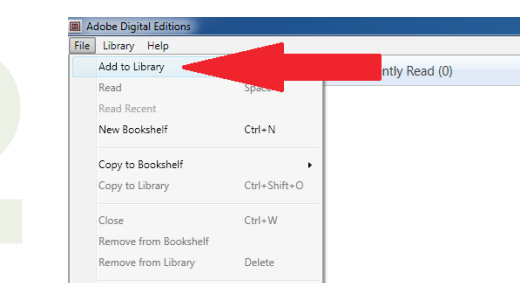

#### Step 2

Launch **Adobe Digital Editions**. Click **File** and then click **Add to Library**.

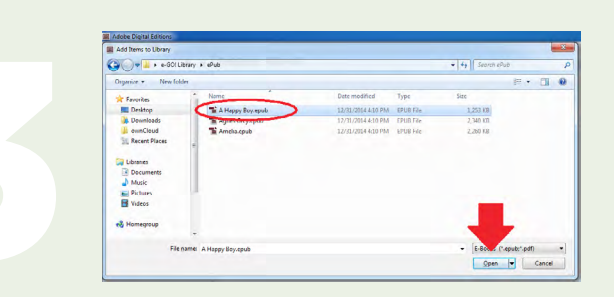

#### Step 3

Locate the *e-GO! Library* folder you saved to your computer and click on it. Then click on the *ePub* subfolder. From there you can browse the three book sections – Classics, Fiction, and Non-Fiction – and the categories contained within these sections. Once you have located a title you wish to add to your Kobo, click on it.

Return to Table of Contents  $\cancel{5}$ 

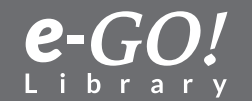

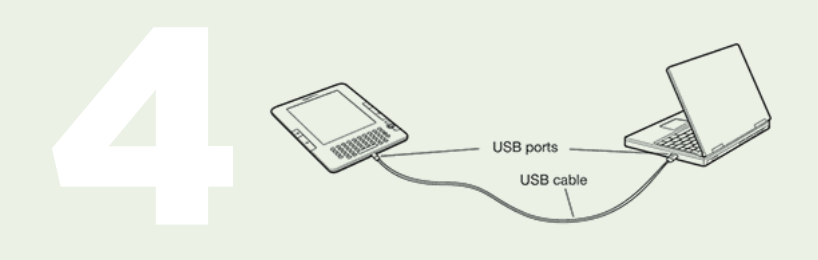

Connect your Kobo to your computer via the USB cable that came with the device.

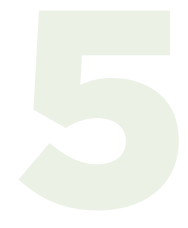

**Step 5** On the Kobo screen, **Connect or Cancel** options will pop up. Select **Connect**. Your device now should appear in the left pane of **Adobe Digital Editions** as **KOBOeReader**.

#### Step 6

Click on the image of the book cover; hold and drag it to **KOBOeReader** in the left pane; release the mouse. This should copy the book to the Kobo.

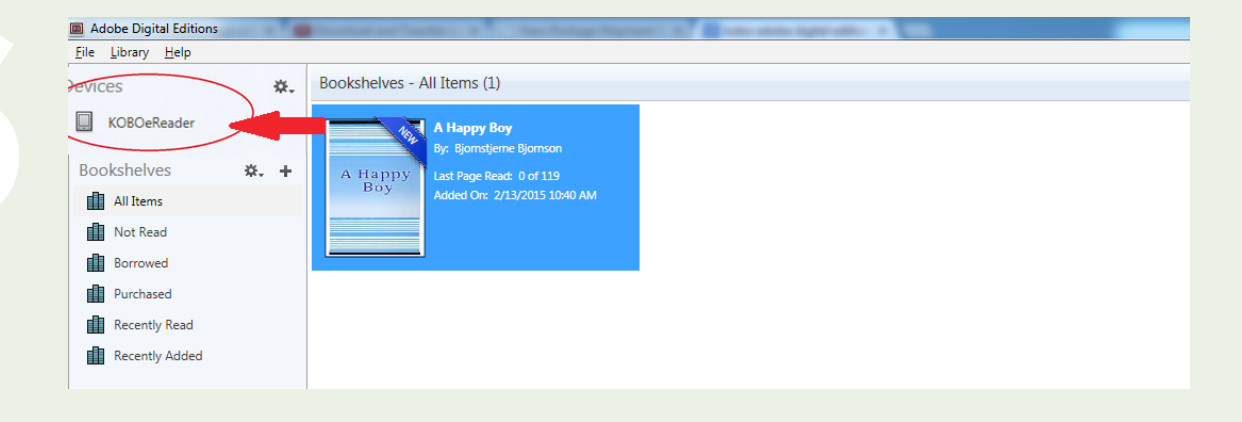

**Step 7** Eject or disconnect your Kobo from the computer. ~ Enj©y!

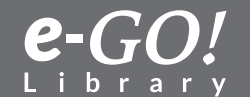

#### 5.2 Transfer from Windows 7 PC to Kobo

This tutorial explains how to use **Adobe Digital Editions** to transfer the *e-GO! Library* already saved on your computer to your Kobo eReader.

**Important:** First, be sure you have saved a copy of the *e-GO! Library* to your computer. If you need instructions on how to do this, see our 1.2 tutorial, *Transfer the e-GO! Library to a Windows 7 PC*.

**Note:** There are many Kobo models in use. The following tutorial is a general guide. Your actual experience and results might vary depending on your computer and the Kobo model being used.

Note: Kobo uses the **.ePub** format.

#### Step 1

Be sure you have a copy of **Adobe Digital Editions** on your computer. If you do not, you may download a free copy from their website:

http://www.adobe.com/solutions/ebook/digital-editions/download.html

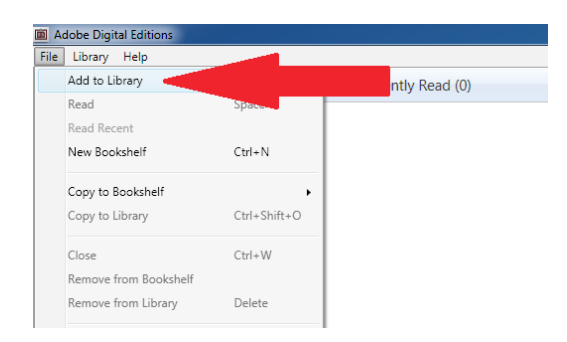

#### Step 2

Launch **Adobe Digital Editions**. Click **File** and then click **Add to Library**.

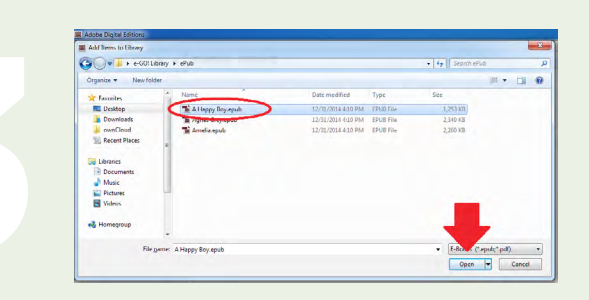

#### Step 3

Locate the *e-GO! Library* folder you saved to your computer and click on it. Then click on the **ePub** subfolder. From there you can browse the three book sections – Classics, Fiction, and Non-Fiction – and the categories contained within these sections. Once you have located a title you wish to add to your Kobo, click on it.

Return to Table of Contents 🕩

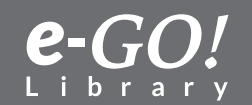

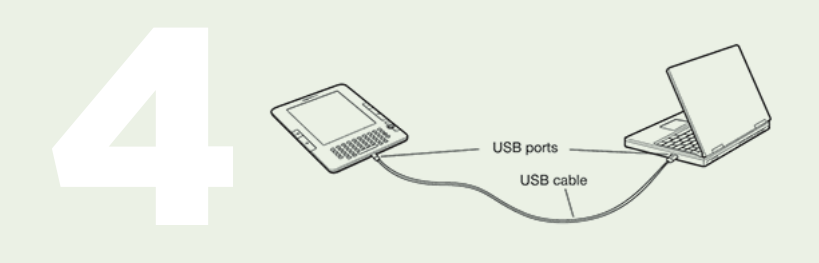

Connect your Kobo to your computer via the USB cable that came with the device.

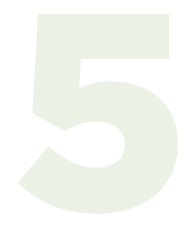

**Step 5** On the Kobo screen, **Connect or Cancel** options will pop up. Select **Connect**. Your device should now appear in the left pane of **Adobe Digital Editions** as **KOBOeReader**.

#### Step 6

Click on the image of the book cover; hold and drag it to **KOBOeReader** in the left pane; release the mouse. This should copy the book to the Kobo.

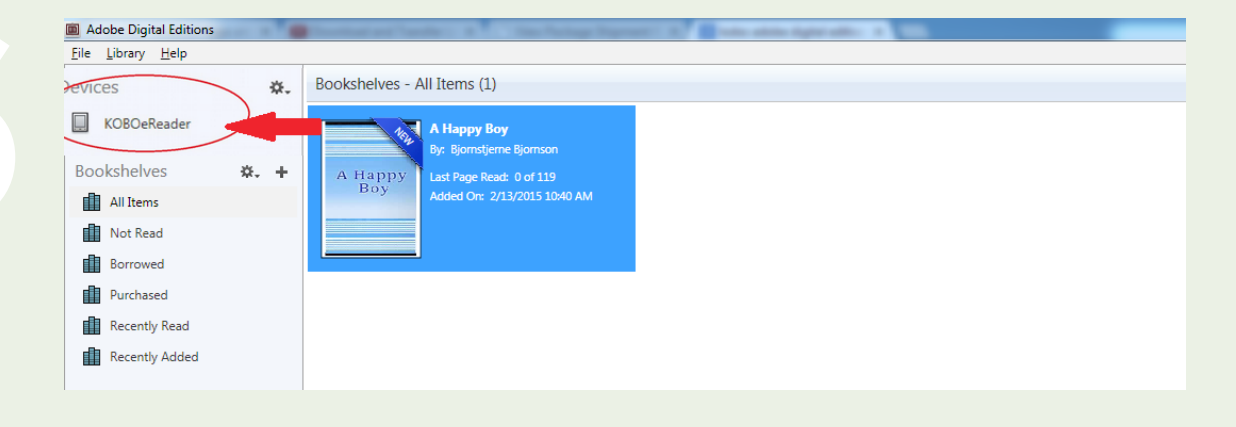

#### Step 7

Eject or disconnect your Kobo from the computer. ~ Enj⊚y!

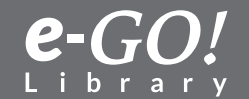

#### 5.3 Transfer from Windows 8 PC to Kobo

This tutorial explains how to use **Adobe Digital Editions** to transfer the *e-GO! Library* already saved on your Windows 8 computer to your Kobo eReader.

**Important:** First, be sure you have saved a copy of your *e-GO! Library* to your computer. If you need instructions on how to do this, see our 1.3 tutorial, *Transfer the e-GO! Library to a Windows 8 PC*.

**Note:** There are many Kobo models in use. The following tutorial is a general guide. Your actual experience and results might vary depending on the Kobo model and computer being used.

Note: Kobo uses the .ePub format.

#### Step 1

Be sure you have a copy of **Adobe Digital Editions** on your computer. If you do not, you may download a free copy from their website:

http://www.adobe.com/solutions/ebook/digital-editions/download.html

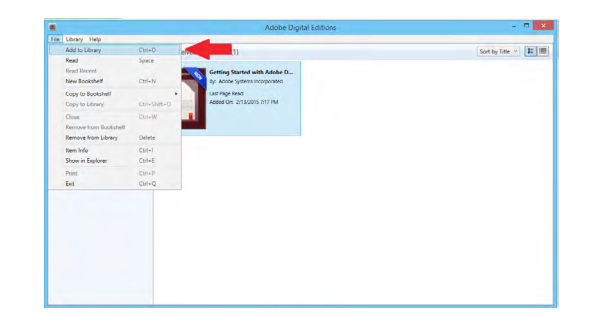

#### Step 2

Launch **Adobe Digital Editions**. Click **File** and then click **Add to Library**.

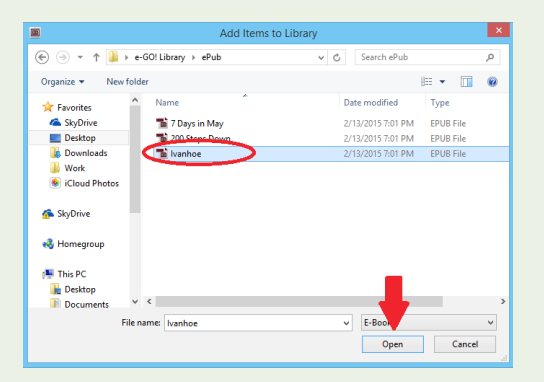

#### Step 3

Locate the **e-GO!** Library folder you saved to your computer and click on it. Then click on the **ePub** subfolder. From there you can browse the three book sections – Classics, Fiction, and Non-Fiction – and the categories contained within these sections. Once you have located a title you wish to add to your Kobo, click on it.

Return to Table of Contents  $\cancel{3}$ 

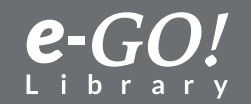

## USB ports USB cable

#### Step 4

Connect your Kobo to your computer via the USB cable that came with the device.

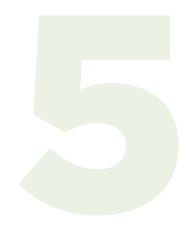

Step 5 On the Kobo screen, Connect or Cancel options will pop up. Select Connect.Your device should now appear in the left pane of Adobe Digital Editions asKOBOeReader.

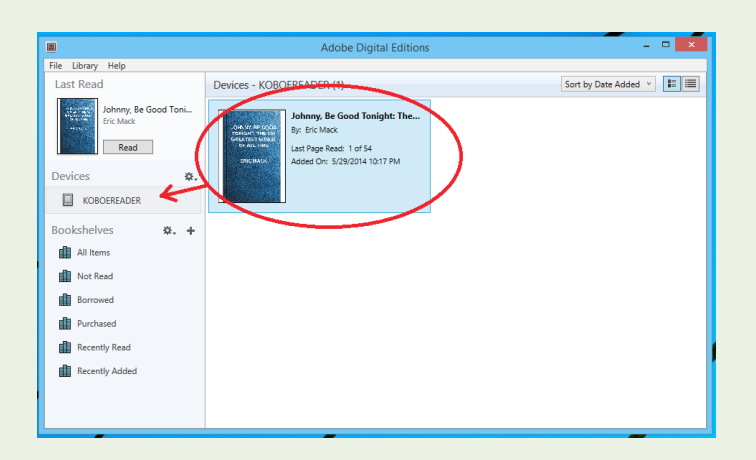

#### Step 6

Click on the image of the book cover; hold and drag it to **KOBOeReader** in the left pane; release the mouse. This should copy the book to the Kobo.

#### Step 7

Eject or disconnect your Kobo from the computer. ~ Enj⊚y!

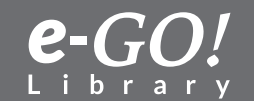

Return to Table of Contents  $\widehat{\mathscr{P}}$ 

#### 5.4 Transfer from Windows 10 PC to Kobo

This tutorial explains how to transfer the **e-GO!** Library books already saved on your computer to your Kobo eReader using Adobe Digital Editions.

*Important:* First, please make sure you have saved a copy of your *e-GO! Library* to your computer. If you need instructions on how to do this, see our **to Computer (Windows 10) from USB** tutorial.

*Note:* There are many Kobo models available. Please, keep in mind that he following tutorial is a general guideline only. Your actual experience and results may slightly vary depending on your computer and the Kobo model being used.

Note: Kobo eReader uses the **ePub** format.

| Solutions / Adobe eBook Platform /                                                                                                    |                                                                                                    |                                                                  |                             |                                                        |                                           |                                  |        |
|----------------------------------------------------------------------------------------------------|----------------------------------------------------------------------------------------------------|------------------------------------------------------------------|-----------------------------|--------------------------------------------------------|-------------------------------------------|----------------------------------|--------|
| Adobe Digital I                                                                                                    | Editions /                                                                                                    | Down                                                             | load                        |                                                        |                                           |                                  |        |
|                                                                                                    | OVERVIEW                                                                                                    | TECH SPECS                                                       | FAQ                         | PELEASE NOTES                                          | DOWNLOAD                                  | SAMPLE ED                        |        |
| Adobe Digital Editions 4.5 Inst<br>Locate your preferred platform and click<br>Download Digital Edition 4.5 Macintosh                                                                                                    | allers<br>on it to download the in<br>(23.2MB)                                                                   | staller. Then run th                                             | e installer o               | n your machine to i                                    | nstall Adobe Digiti                       | al Editions.                     |        |
| Adobe Digital Editions 4.5 Inst<br>Locate your preferred platform and click<br>Download Digital Edition 4.5 Machitsch<br>Download Digital Edition 4.5 Windows (i<br>Seamless fulfillment of books access d<br>downloaded to all the other devices that | allers<br>on it to download the in<br>(23.2MB)<br>R13MB)<br>evices: With new version<br>Libelong to this consume | staller. Then run th<br>of ADE 4.5, when i<br>(activated using t | e installer o<br>a consumer | n your machine to i<br>fulfills a book on on<br>= ID). | nstall Adobe Digiti<br>e device, the book | al Editions.<br>.will be automat | ically |

#### Step 1

First, make sure you have a copy of **Adobe Digital Editions** on your computer. If you do not, you may download a free copy from their official website: [Click here]

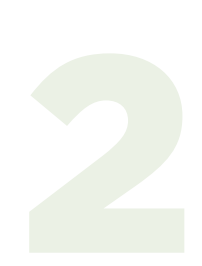

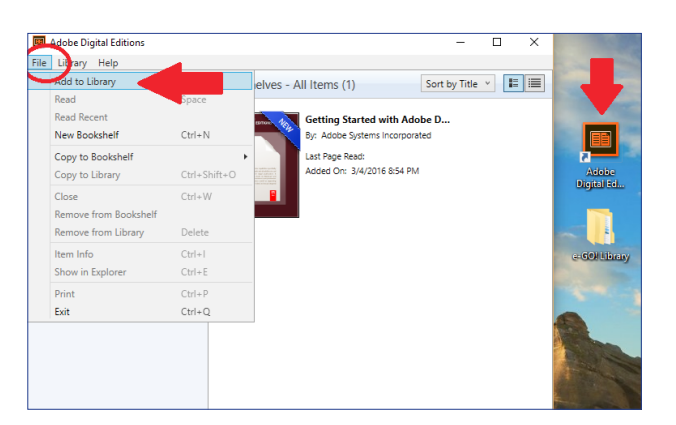

#### Step 2

Navigate to where you've saved Adobe Digital Editions. Once you opened it, click File, then click Add to Library.

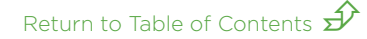

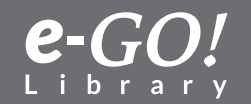

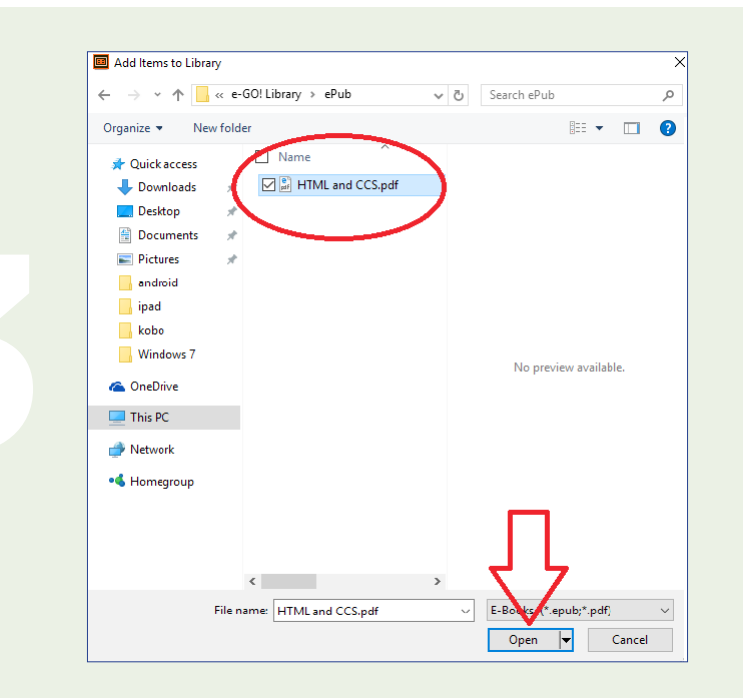

Locate the *e-GO! Library* folder that you previously saved to your computer and click on it. In this example, the *e-GO! Library* folder is saved on desktop. Once you found it, click on the *ePub* subfolder. Here you can find the three book sections (Classics, Fiction, and Non-Fiction) and the different categories contained within these sections. Once you have found a book you want to add to your Kobo library, click on it.

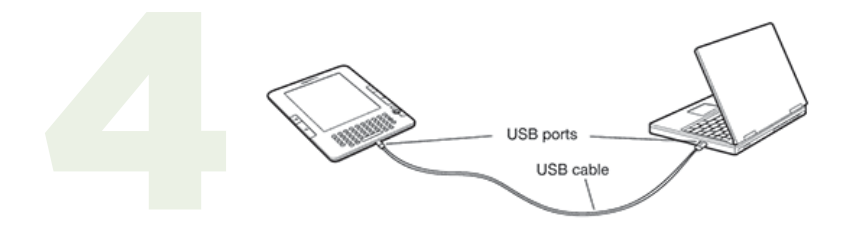

#### Step 4

Connect your Kobo to your computer via the **USB cable** that was provided with your device.

#### Step 5

On your **Kobo** screen you will see two options: **Connect or Cancel**. Select Connect. Now, your Kobo should appear in the left pane of Adobe Digital Editions as **Kobo eReader**.

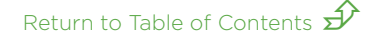

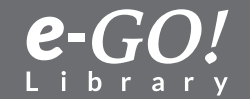

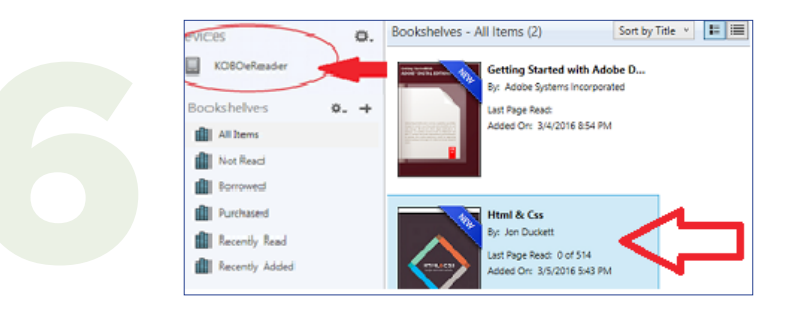

Click on the cover of the book; hold and drag the cover to the icon of **Kobo eReader** located at the bottom left corner; release the mouse. This should copy the book to your Kobo.

#### Step 7

Eject or disconnect your Kobo from your computer. Enjoy your new books!

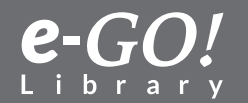

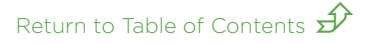

## **Transfer from Computer to Android Device**

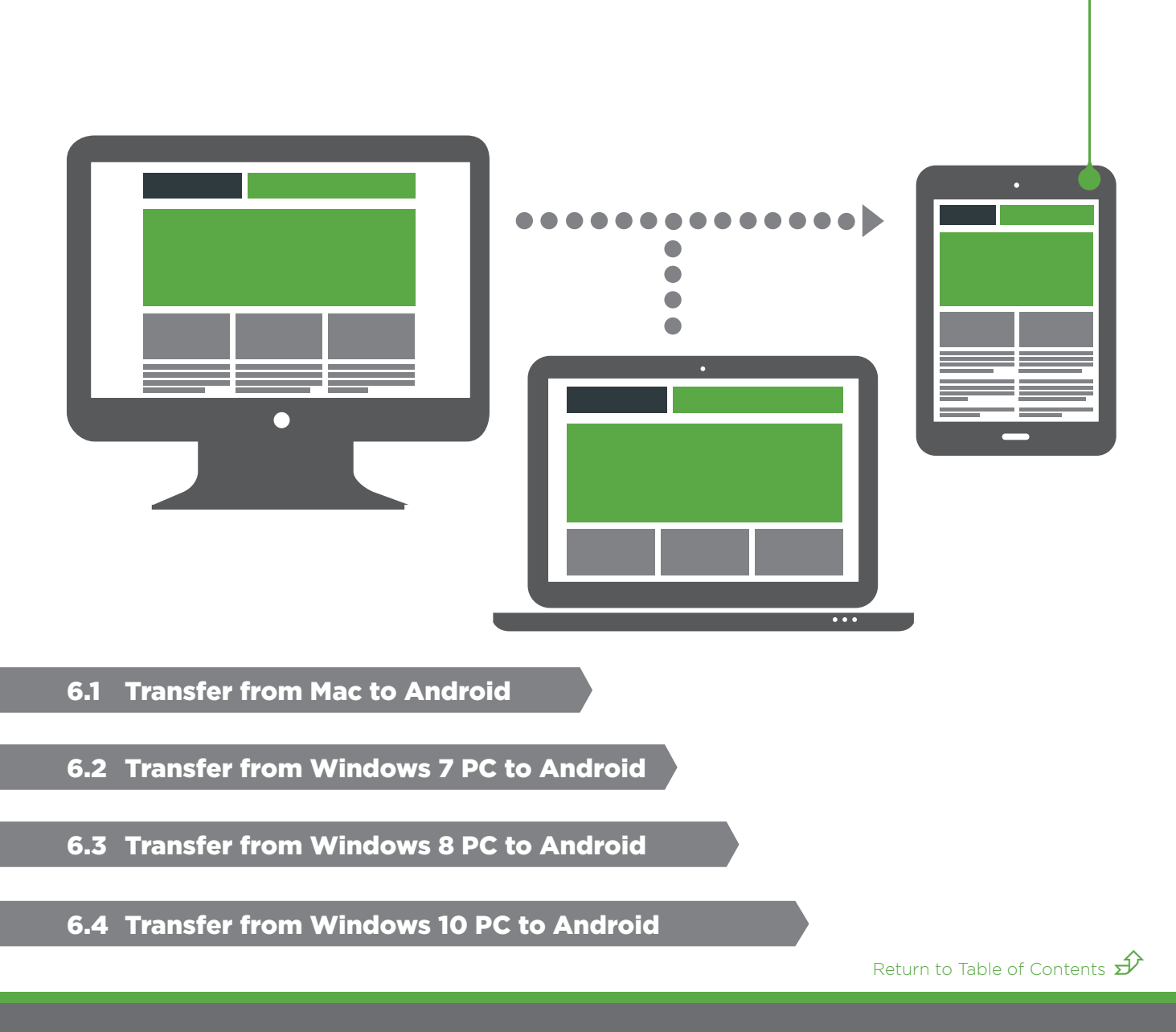

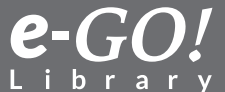

#### 6.1 Transfer from a Mac to an Android Device

This tutorial explains how to transfer the **e-GO!** Library books from a Mac computer to an Android device.

**Important:** First, be sure you have saved a copy of the *e-GO! Library* to your computer. If you need instructions on how to do this, see our 1.1 tutorial, *Transfer the e-GO! Library to a Mac*.

**Note:** There are many devices in use running Android, and there are many versions of Android itself. The following tutorial is a general guide. Your actual experience and results might vary depending on the device and Android version being used.

Note: Google Play Books (Android) uses the .ePub format.

**Important:** Be sure your device has the **Google Play Books** app installed. If it does not, navigate to the Google Play Store from the device itself and download the **Play Books** app (free). If you already have the **Play Books** app, you can skip this step.

#### Step 1

Make sure you have the **Android File Transfer to Mac** software installed on your Mac computer. If you do not, you can download it from here:

https://www.android.com/filetransfer/#tips

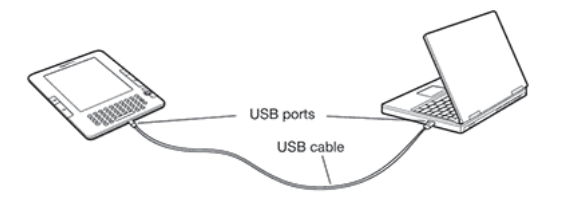

#### Step 2

Be sure your device is turned **ON**. Using a USB cable, connect the Android device to the computer's USB port.

Step 3 Click the Finder icon located on your dock.

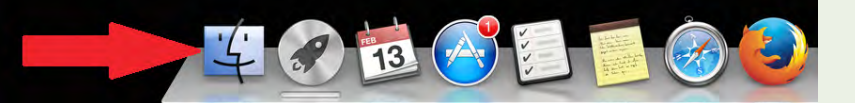

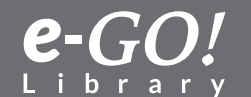

Return to Table of Contents  $\widehat{F}$ 

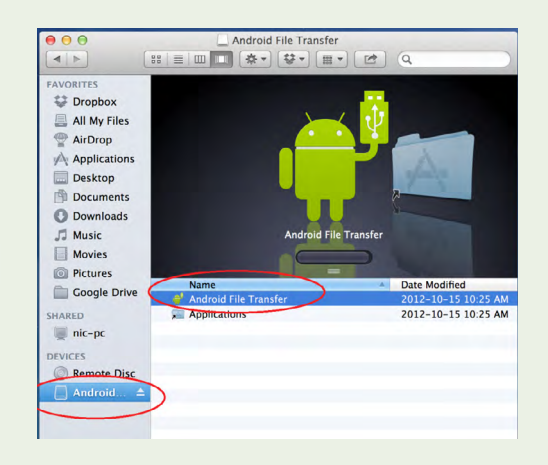

Your Android device now should appear in the left pane under **DEVICES**. Click on it and then launch the **Android File Transfer** program located in the right pane.

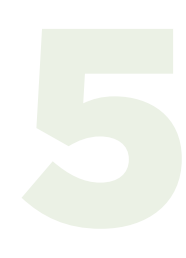

| $\Theta \Theta \Theta$      | 💞 GT-P3113         |        |
|-----------------------------|--------------------|--------|
| Tablet Card                 |                    |        |
| Name                        | Last Modified      | Size   |
| Free ebooks Spanish_Tab.apk | 2015-01-20 5.20 PM | 5.4 MD |
| Free eBooks Spanish.apk     | 2013-01-28 3:27 PM | 1.5 MB |
| In_App_Payment_log.txt      | 2013-07-15 3:31 PM | 2 KB   |
| Playlists                   |                    |        |
| Podcasts                    |                    |        |
| Ringtones                   |                    |        |
| Samsung                     |                    |        |
| samsungapps                 |                    |        |
| ▶ 🚞 Temp                    |                    |        |
| ▶ TMemo                     |                    |        |
| eGO Books                   |                    |        |

#### Step 5

Click the **Add New Folder** icon and create/name a new folder. In this example, we are naming the new folder **eGO Books**.

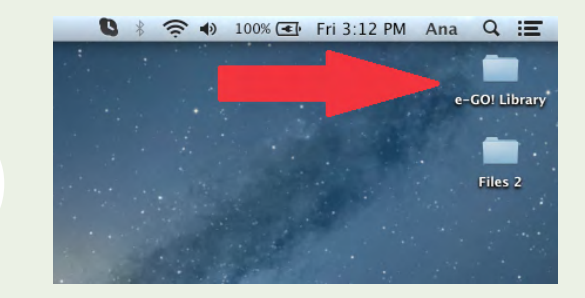

#### Step 6

Open the *e-GO! Library* folder from your **Desktop** (or from where you originally saved the files when you transferred them from the USB flash drive to your Mac).

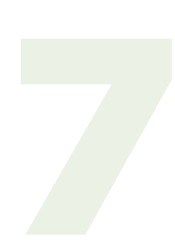

| 9 0 💣 GT-                     | P3113              | -      | 0 0 0           |       | e-GOI Library               | 9             |      |       |
|-------------------------------|--------------------|--------|-----------------|-------|-----------------------------|---------------|------|-------|
|                               | A Last Modified    | Size   | FAMORITES       |       |                             |               |      |       |
| Alarms                        |                    | [      | TT Deather      |       |                             |               |      |       |
| amazon                        |                    |        | Se Dropbox      |       |                             |               |      |       |
| Android                       |                    |        | All My Files    |       |                             |               |      |       |
| Classic Titles in ePub Format |                    |        | The AirDrop     |       |                             |               |      |       |
| DCIM                          |                    |        | Anniirations    |       |                             |               |      |       |
| Digital Editions              |                    |        | The productions |       |                             |               |      |       |
| Download                      |                    |        | Desktop         |       |                             |               |      |       |
| eGO Books                     |                    |        | Documents       |       |                             |               |      |       |
| Exception 1373772836690 44515 | 2013-07-13 9:50 PM | 3 KB   | O Downloads     |       |                             |               |      |       |
| Free eBooks Spanish Tab.apk   | 2013-01-28 3:28 PM | 3.4 MB | El Murie        |       |                             |               |      |       |
| Free eBooks Spanish.apk       | 2013-01-28 3:27 PM | 1.5 MB |                 |       |                             |               |      |       |
| In_App_Payment_log.txt        | 2013-07-15 3:31 PM | 2 KB   | Movies          |       |                             |               |      |       |
| kindle                        |                    |        | Pictures        |       | A REAL PROPERTY AND INCOME. |               |      |       |
| MBSTGO                        |                    |        | Coogle Drice    | Name  | Date M                      | odified       | Size | Kind  |
| MBSTPH                        |                    |        | 6               | erub  | 2015-                       | 02-12-0:11 AM |      | Tolde |
| media                         |                    |        | SHARED          | E CO  | 2015-0                      | 02-12 8:11 AM |      | Folde |
| Movies                        |                    |        | mic-pc          | P PUP | 2015-1                      | 02-12 0.11 AM |      | Polde |
| Music                         |                    |        | DEVICES         |       |                             |               |      | _     |
| Notifications                 |                    |        | C Parmete Dire  |       |                             |               |      | _     |
| peel                          |                    |        | Remote Disc     |       |                             |               |      | _     |
| ahataaditar                   |                    |        | _ Android Fi ≜  |       |                             |               |      |       |
| 30 items, 2.9                 | C8 available       |        |                 |       |                             |               | -    |       |

#### Step 7

Select the **ePub** folder from your computer and then drag and drop it into your newly created **eGO Books** folder on your Android device. ~ Enj@y!

Return to Table of Contents  $\pounds$ 

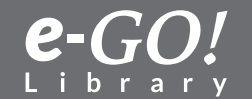

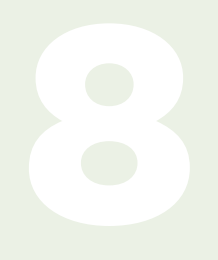

Eject or disconnect your device from the computer.

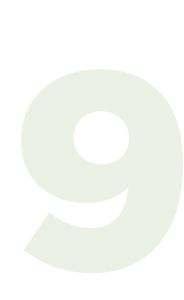

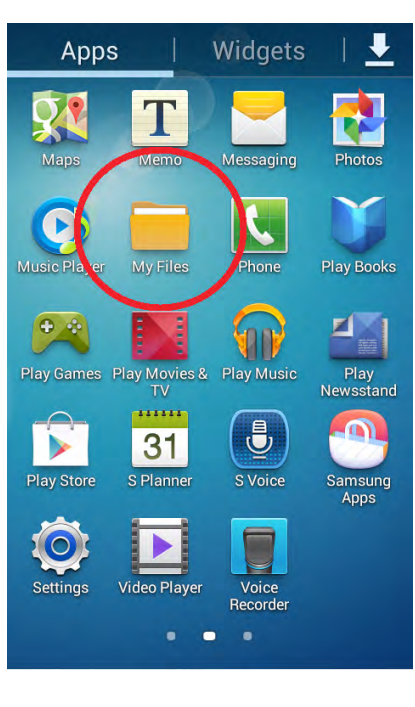

#### Step 9

From your Android device, navigate to where files and folders are kept. Most (but not all) devices have an icon labeled **My Files**. Click this icon.

#### Step 10

10

From the list of folders presented, navigate to the **eGo Books** folder you copied to your device in Step 7 above and click on it. Select one of the three subfolders – Classics, Fiction, or Non-Fiction – and then the appropriate category within the subfolder you selected. When you find a book you like, click on its title. It should begin to load in the **Play** app.

**Note:** It might take time for the book to load. While loading, the book can be found under the **Uploads** portion of the **Play Books** app.

~ Enj©y!

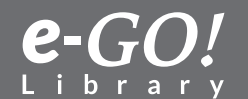

#### 6.2 Transfer from Windows 7 PC to an Android Device

This tutorial explains how to use a USB cable to transfer the *e-GO! Library* from a computer running Windows 7 to an Android device.

**Important:** First, be sure you have saved a copy of the *e-GO! Library* to your computer. If you need instructions on how to do this, see our 1.2 tutorial, *Transfer the e-GO! Library to a Windows 7 PC*.

**Note:** There are many Android devices in use, and there are many versions of Android itself. The following tutorial is a general guide. Your actual experience and results might vary depending on the device and the Android version being used.

Note: Google Play Books (Android) uses the .ePub format.

**Important:** Be sure your device has the **Google Play Books** app installed. If it does not, navigate to the Google Play Store from the device itself and download the **Play Books** app (free). If you already have the **Play Books** app, you can skip this step.

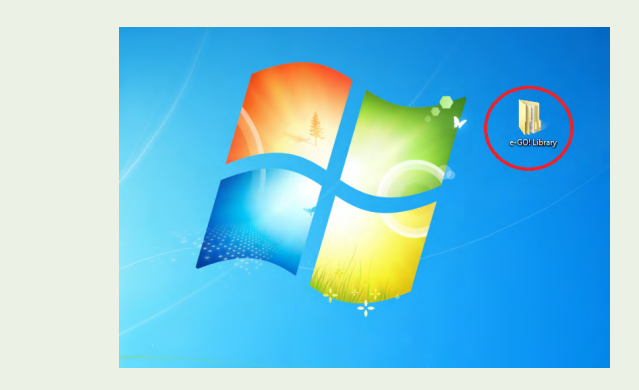

#### Step 1

Navigate to where you stored your *e-GO! Library* books on your computer. This tutorial assumes the *e-GO! Library* has been saved to the **Desktop**. Open this folder.

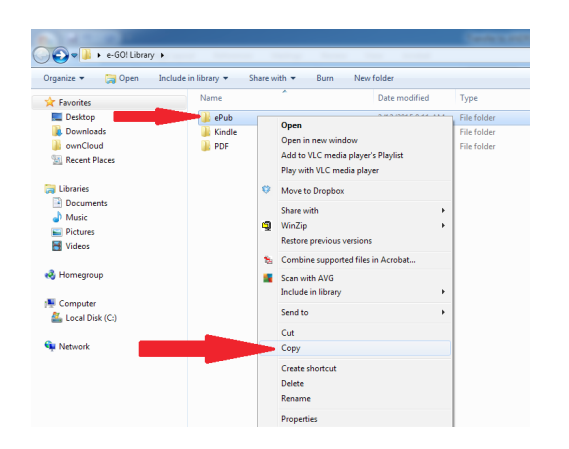

#### Step 2

Within the *e-GO! Library* folder you should see three subfolders: ePub, Kindle, and PDF. Right-click on the **ePub** folder and then select (left-click) **Copy**. This will copy the entire *e-GO! Library*. If you wish to copy only certain books, see the next optional step.

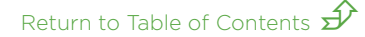

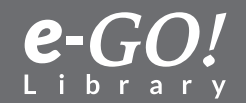

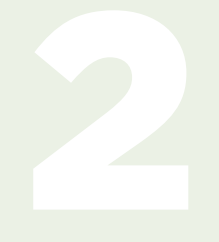

#### Step 2 (Continued)

**Optional:** You may opt to copy only certain books or sections of the *e-GO! Library*. Open (left-click) the **ePub** folder in Step 2 above. Navigate to the section or individual books and select only those you wish and left-click **Copy**.

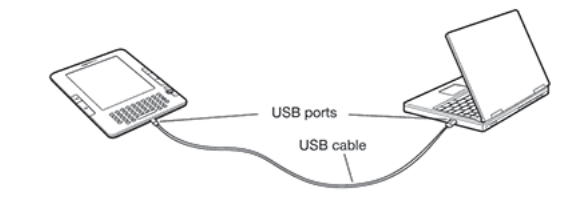

#### Step 3

Be sure your device is turned **ON**. Using a USB cable, connect the Android device to the computer's USB port.

#### **Step 4** Click the **Start** menu icon.

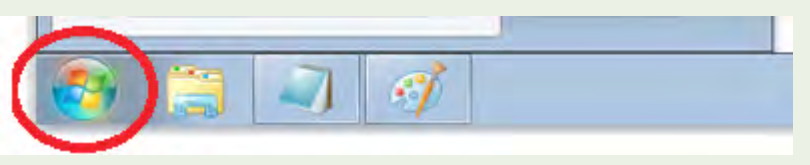

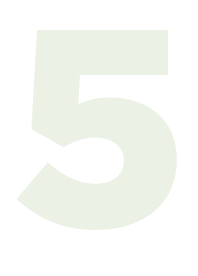

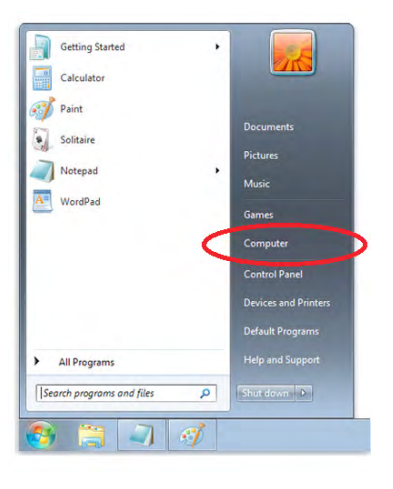

#### Step 5

Select **Computer** from the **Start** menu.

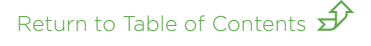

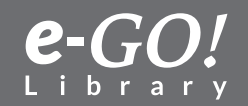
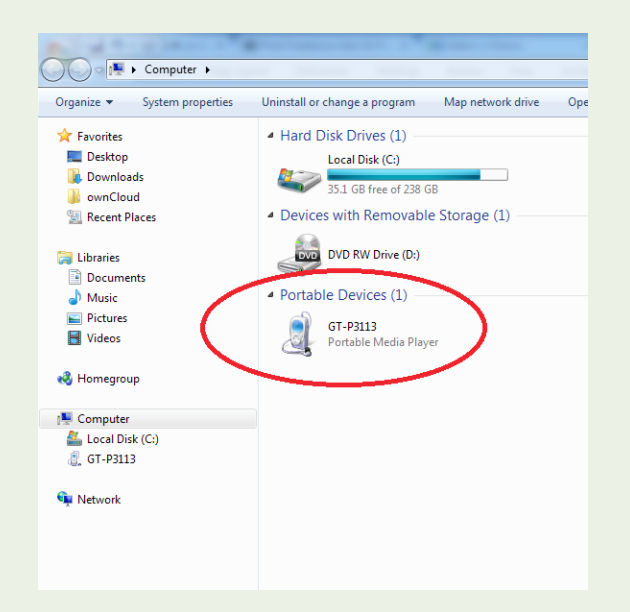

Your device should appear under **Portable Devices**. Click on it. Note: Your device might not appear exactly as shown, but you should be able to identify it.

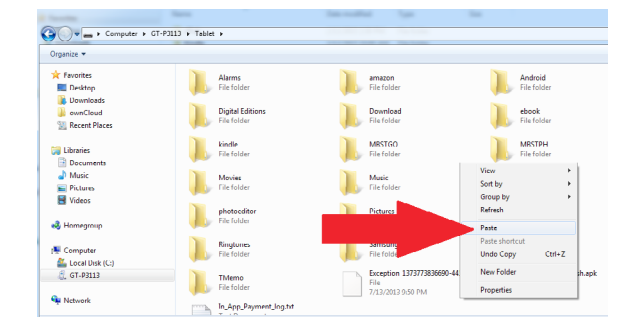

#### Step 7

When you open your device, you should see several folders. Rightclick on your screen and then select **Paste**. This should paste the **ePub** folder you copied in step 2 above (or specific files you selected) to your device.

#### Step 8

Eject or disconnect your device from the computer.

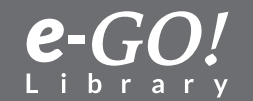

# 9

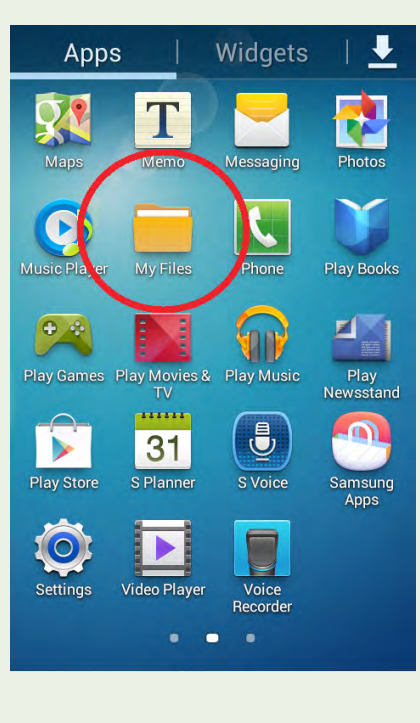

#### Step 9

From your device, navigate to where files and folders are kept. Most (but not all) devices have an icon labeled **My Files**. If so, click this icon.

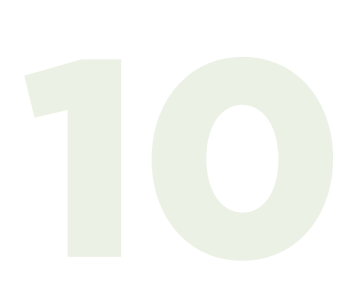

#### Step 10

From the list of folders presented, navigate to the **ePub** folder you pasted in step 7 above and click on it. Then select from among the Classics, Fiction, or Non-Fiction folders, and then the appropriate category within the folder. Once you find a book you like, click on its title and it should begin to load in the **Play Books** app.

**Note:** It might take time for the book to load. While loading, the book may be found under the **Uploads** portion of the **Play Books** app.

~ Enj©y!

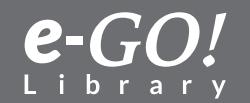

#### 6.3 Transfer from Windows 8 PC to an Android Device

This tutorial explains how to transfer the *e-GO! Library* from your computer to an Android device using a USB cable to connect the two.

**Important:** First, be sure you have saved a copy of your *e-GO! Library* to your computer. If you need instructions on how to do this, see our 1.3 tutorial, *Transfer the e-GO! Library to a Windows 8 PC*.

**Note:** There are many devices in use that run Android, and there are many versions of Android itself. The following tutorial is a general guide. Actual experience and results might vary depending on the device and the Android version used.

Note: Google Play Books (Android) uses the .ePub format.

**Important:** Be sure your device has the **Google Play Books** app installed. If it does not, navigate to the Google Play Store from the device itself and download the **Play Books** app (free). If you already have the **Play Books** app, you can skip this step.

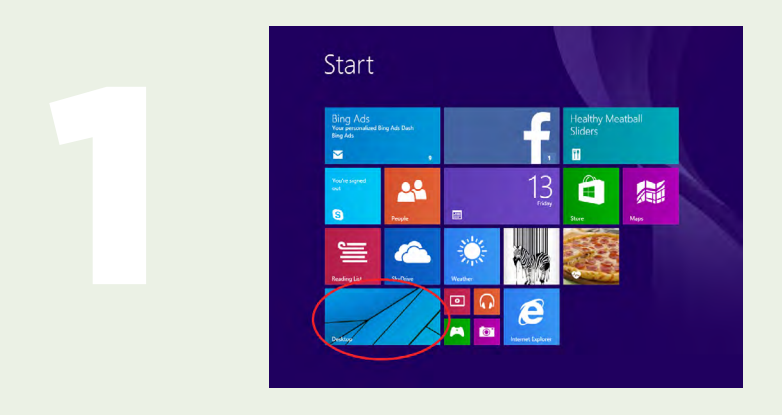

#### Step 1

Navigate to where you stored the *e-GO! Library* on your computer. This tutorial assumes the *e-GO! Library* has been saved to the Desktop. From the Windows 8 **Start** screen, find the **Desktop** tile and click on it. This will take you to the Windows **Desktop**.

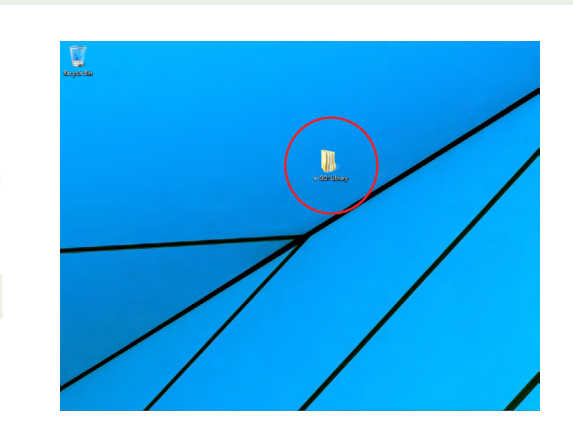

#### Step 2

Open the *e-GO! Library* folder that is on your **Desktop**.

Return to Table of Contents  $\cancel{S}$ 

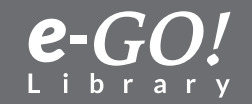

| File Home Share                                                                                                    | View      |                                                                                                  |                                                                                                    |                           |                                                |             | ~ 6   |
|----------------------------------------------------------------------------------------------------|-----------|--------------------------------------------------------------------------------------------------|----------------------------------------------------------------------------------------------------|---------------------------|------------------------------------------------|-------------|-------|
| (c) → ↑ ↓ + e-GO                                                                                                    | Library → |                                                                                                  |                                                                                                    | ~                         | 🖒 Search e-G                                   | iO! Library | P     |
| Favorites     Forcettes     Forcettes | Name      | 2<br>1<br>2<br>2<br>3<br>3<br>3<br>3<br>3<br>3<br>3<br>3<br>3<br>3<br>3<br>3<br>3<br>3<br>3<br>3 | Date modifie<br>Open in new window<br>Open in new window<br>Addo VLC media player's Playfat<br>Open MobiZterm terminal here<br>Play with VLC media player<br>7.Zip<br>0. Koreka<br>Git Clone<br>Git Crate repository here<br>Git Crate repository here<br>Tortosisó/N<br>NI Checkout<br>Tortosisó/N<br>Include in library<br>Pin to Start<br>Send to | d<br>AM<br>AM<br>AM<br>AM | Type<br>Filefolder<br>Filefolder<br>Filefolder | Size        | 100 0 |
| /                                                                                                    | <         |                                                                                                  | Copy<br>Passe<br>Create shortcut<br>Delete<br>Rename                                                                                                    | >                         |                                                |             |       |

Within the *e-GO! Library* folder there should be three subfolders: ePub, Kindle, and PDF. Right-click on the **ePub** folder and then select (left-click) **Copy**. This will copy the entire *e-GO! Library*. If you wish to copy only certain books, see the next optional step.

**Optional:** You may opt to copy only certain books or sections of the **e-GO! Library**. Open (left-click) the **ePub** folder in Step 2 above. Navigate to a section or individual books and select only those you wish to copy.

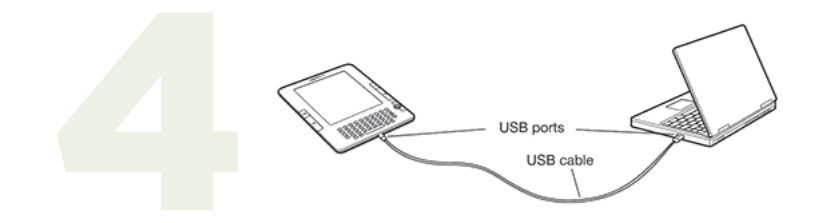

#### Step 4

Be sure your device is turned **ON**. Using a USB cable, connect the Android device to the computer's USB port.

#### Step 5

Click on the **Windows** icon in the bottom left corner to go back to the **Start** screen. If you can't see the **Windows** icon, move your mouse around the bottom left corner of your screen until the **Windows** logo appears. Click the logo to go back to the Windows 8 **Start** screen.

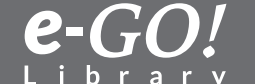

Return to Table of Contents  $\widehat{\mathscr{P}}$ 

6

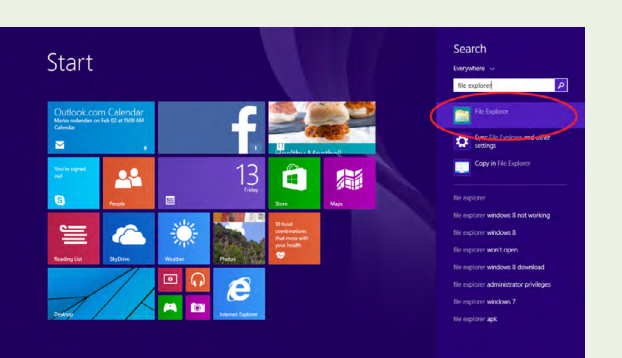

#### Step 6

Without clicking anywhere else, start typing "file explorer" on your keyboard. A search will begin on your screen. Click on the first result on the right-hand side of the screen.

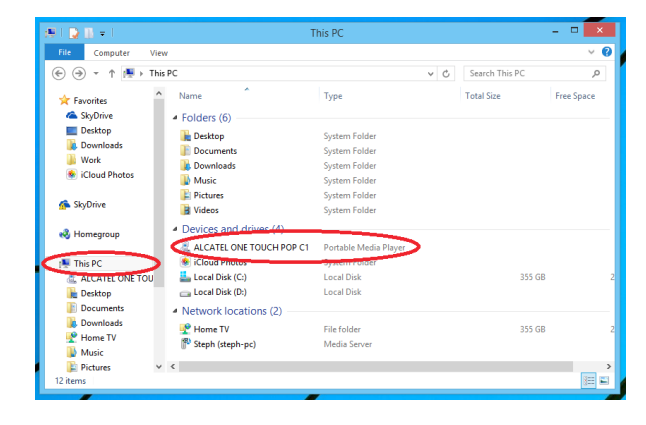

#### Step 7

Under **Devices**, find your device and click on it. Note: Your device may not appear exactly as shown, but you should be able to identify it.

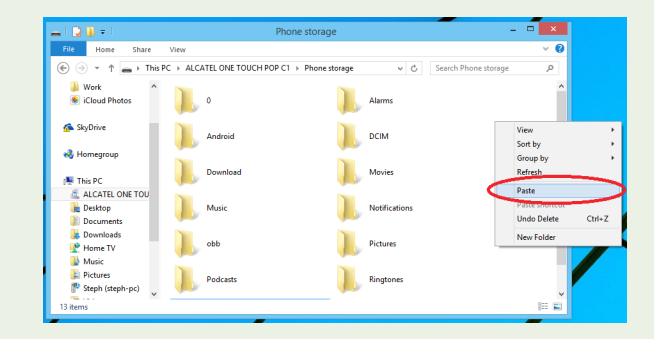

#### Step 8

When you open your device, you should see several folders. Rightclick on your **screen** and then select **Paste**. These actions should paste the **ePub** folder you copied in Step 2 above (or the files you selected) to your device.

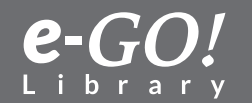

Return to Table of Contents  $\pounds$ 

Eject or disconnect the device from the computer.

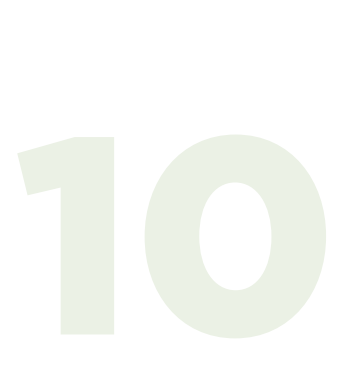

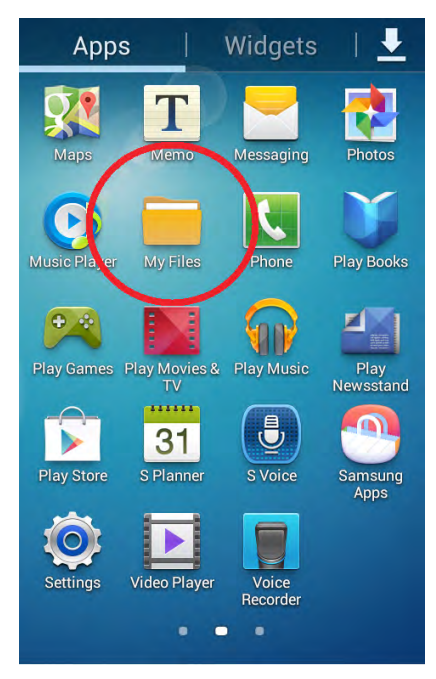

#### Step 10

From your device, navigate to where files and folders are kept. Most (but not all) devices have an icon labeled **My Files**. If so, click on this icon.

#### Step 11

From the list of folders presented, navigate to the **ePub** folder you pasted in Step 8 above and click on it. Select one of the three folders – Classics, Fiction, or Non-Fiction – and then the desired category within the folder. Click on a title that interests you, and it should begin to load into the **Play Books** app.

**Note:** It might take time for the book to load. While loading, the book can be found under the **Uploads** portion of the **Play Books** app. ~ Enj©y!

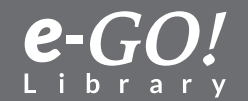

#### 6.4 Transfer from Windows 10 PC to an Android Device

This tutorial explains how to transfer the *e-GO! Library* books from your computer running **Windows 10** to your Android device using a USB cable.

**Important:** First, be sure you have saved a copy of your *e-GO! Library* to your computer. If you need further instructions on how to do this or experience some problems, please check out our **to Computer (Windows 10) from USB** tutorial.

**Note:** There are many Android devices in use, and there are many versions of Android itself. The following tutorial is a general guide. Your actual experience and results may slightly vary depending on your device and the Android version you use. This tutorial was created using 6.0.1 Android version and Nexus 7 tablet.

Note: Google Play Books (Android) uses the ePub format.

**Important:** Before you start transferring your books to Android device, please make sure your device has the **Google Play Books** app installed. If it doesn't, go to the Google Play Store from the device itself and download the Play Books app (free). If you already have the **Play Books** app on your device, skip this step.

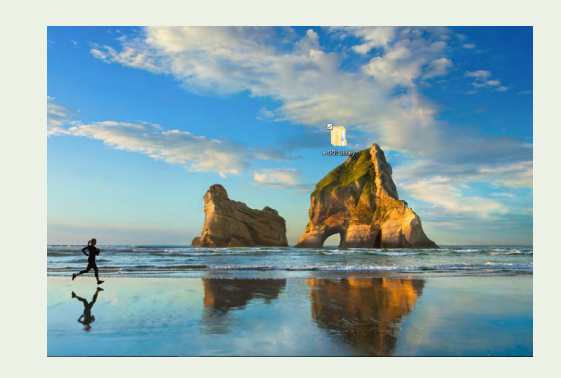

#### Step 1

Navigate to where you have stored your *e-GO! Library* folder on your computer. If you need instructions on how to do this, see our **to Computer (Windows 10) from USB** tutorial first. This tutorial assumes the *e-GO! Library* has been saved to the Desktop. Open this folder.

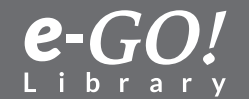

| 📌 Quick access | Name       | Date modified              | Туре          |
|----------------|------------|----------------------------|---------------|
| 👆 Downloads    | 🖈 🗹 📙 ePub | 3/2/2016 3:12 PM           | A File folder |
| 📃 Desktop      | 💉 🔤 Kindle | Open                       | der           |
| Documents      | 🖌 📙 PDF    | Open in new window         | der           |
| Pictures       | +          | Pin to Quick access        |               |
| inad           |            | 7-Zip                      | >             |
| kindle         |            | Scan with Windows Defender |               |
| kindle         |            | Share with                 | >             |
| usb            |            | O UltralSO                 | >             |
| Windows /      |            | Restore previous versions  |               |
| 🗥 OneDrive     |            | Scan ePub                  |               |
| This DC        |            | Include in library         | >             |
| This PC        |            | Pin to Start               |               |
| 💣 Network      |            | Send to                    | >             |
| 🔩 Homegroup    |            | Cut                        |               |
|                |            | Сору                       |               |
|                |            | Create shortcut            |               |
|                |            | Delete                     |               |
|                |            | Rename                     |               |
|                |            | Properties                 |               |

Within the *e-GO! Library* folder you will see three subfolders: ePub, Kindle, and PDF. Rightclick on the **ePub** folder and then select (left-click) **Copy**. This will copy the entire *e-GO! Library*. However, if you want to copy only certain books, see the next optional step.

**Optional:** If you wish to copy only certain books or sections of the **e-GO Library**, open (leftclick) the **ePub** folder like in Step 2 above; then, navigate to the section or individual books and select only those you want and left-click **Copy**.

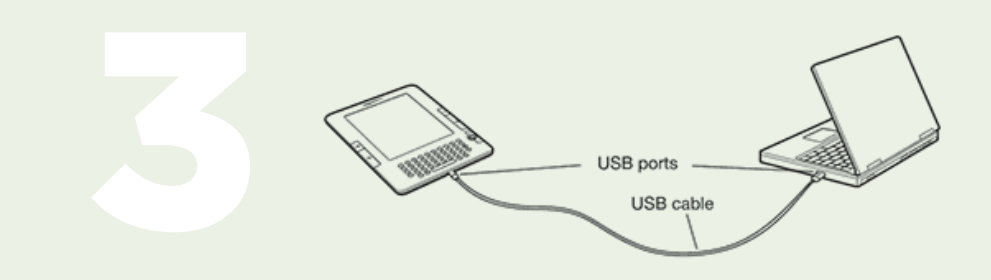

#### Step 3

Make sure your device is turned **ON**. Connect your Android device to your computer's USB port using a **USB** cable.

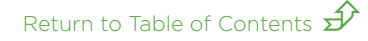

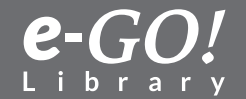

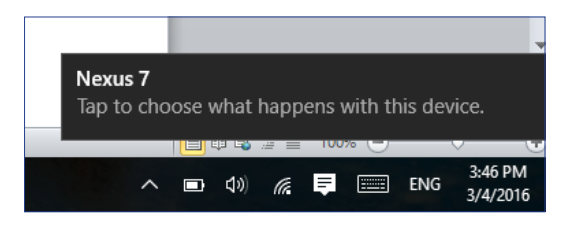

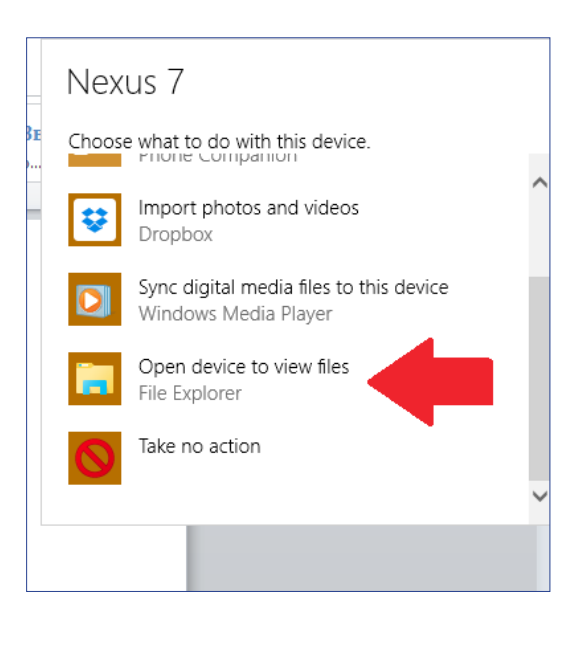

*Option A.* Tap the banner showed to the left and scroll to the option **Open device to view files.** 

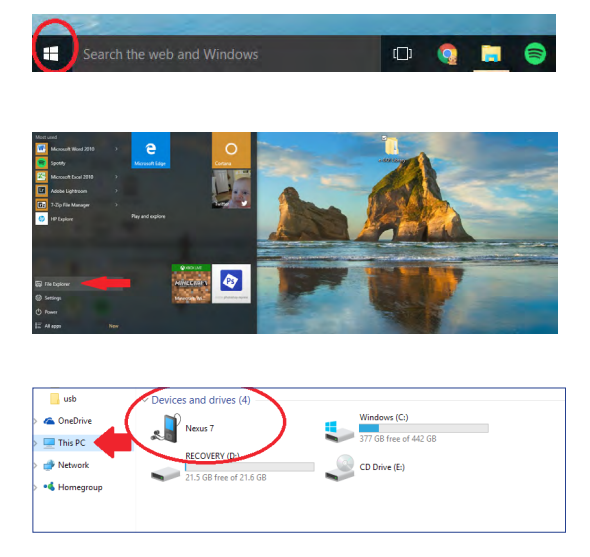

*Option B.* Click the **Start** menu icon.

Select **File Explorer** from the Start menu.

Choose **This PC**. Your device should appear under **Portable Devices**. Click on it. **Note:** Your device might not appear exactly as shown to the left, but you should be able to identify it.

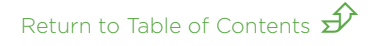

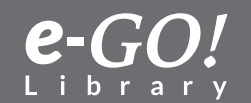

| 📲   🛃 🔚 🕇                                                                                                    | Nexus 7                                                                          |                  |
|----------------------------------------------------------------------------------------------------|----------------------------------------------------------------------------------|------------------|
| File Hom                                                                                                    | ie Share View                                                                    | 1                |
| $\leftrightarrow$ $\rightarrow$ $\star$ $\prime$                                                                                                    | 🖹 🎝 This PC 🗧                                                                    | Nexus 7          |
| Quickac Dov Dov Dov Control Dov Control Dov Control Dov Control Dov Control Control C | View<br>Sort by<br>Group by<br>Refresh<br>Paste<br>Paste shortcut<br>Undo Rename | ><br>><br>Ctrl+Z |

When you open your device, you should see several folders. Rightclick on empty space between the folders and then select **Paste**. This should paste the **ePub** folder you copied in step 2 above (or specific books you selected) to your device.

#### **Step 6** Eject or disconnect your device from your computer.

# Maps Jamo Messaging Photos Maps Messaging Photos Photos Maps Messaging Photos Photos Maps Messaging Photos Photos Maps Messaging Photos Photos </tr

Apps

Widgets | 👤

#### Step 7

From your device, navigate to where all your files and folders are kept. Most (but not all) devices have an icon labeled **My Files**. If so, click this icon.

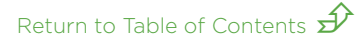

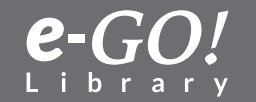

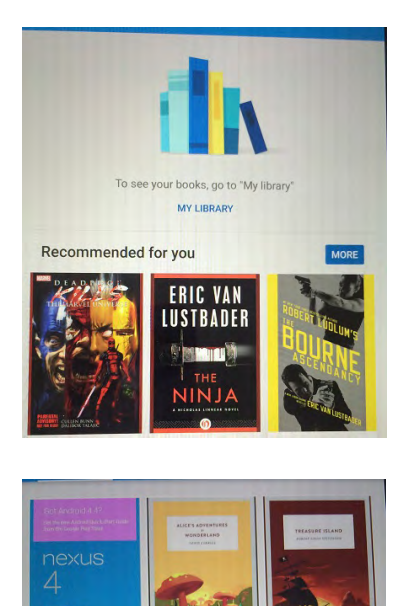

Alice's Adventures in...

Nexus 7 Guidebook Treasure Island

ROBER

Robert Ludium's (TM)...

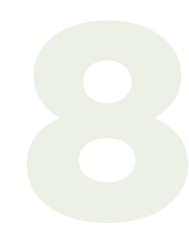

Nexus 4 Guidebook

The Three Musketeers Alexandre Dumas

#### Step 8

Scroll the list of folders until you find the **ePub folder** you pasted in step 5 above and click on it. Select either the Classics, Fiction or Non-Fiction folders, then navigate to the appropriate category. Once you find a book you like, click on its title and it should begin to load in the Play Books app.

*Note:* it may take time for the book to load. While loading, the book may be found under the "Uploads" section of the Play Books app.

Enjoy!

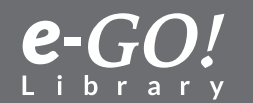

Return to Table of Contents  $\hat{\mathscr{P}}$ 

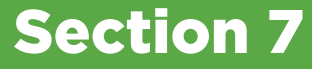

## Transfer e-GO! Library to an Android Device using a Micro USB

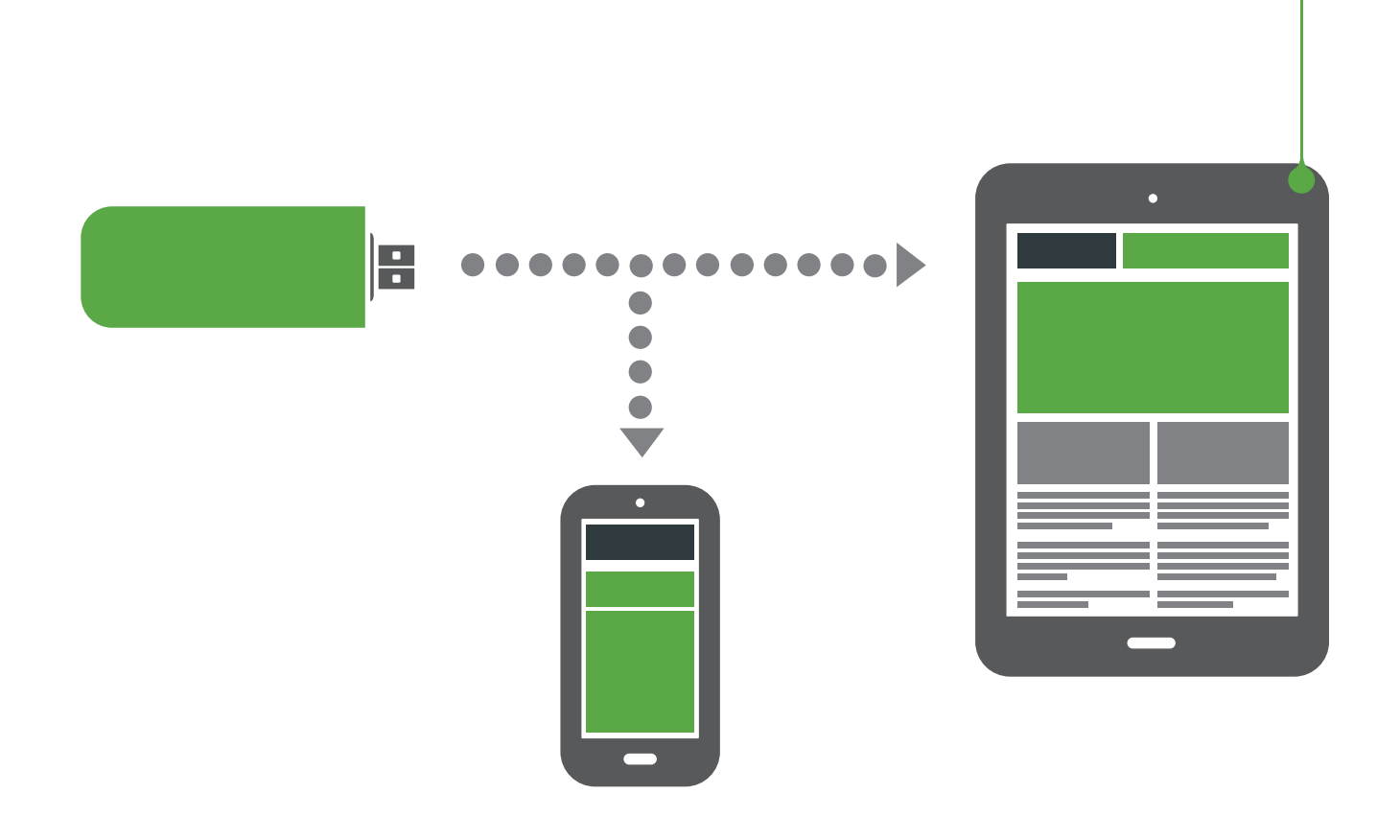

7.1 Transfer to an Android Device Using a Micro USB

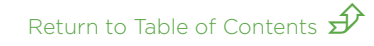

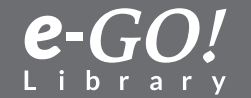

#### 7.1 Transfer to an Android Device Using a Micro USB

This tutorial explains how to use the **micro USB end** of your *e-GO! Library* flash drive to transfer its contents directly to an Android device.

**Important:** Your Android device must have a Micro USB port for this method of transfer to work. If it does not, consult our Section 6 tutorials, *Transfer from Computer (Windows 7, 8 or Mac) to Android*.

**Note:** There are many devices in use running Android, and there are many versions of Android itself. The following tutorial is a general guide. Your actual experience and results might vary depending on the device model and the Android version being used.

**Important:** Be sure your device has the **Google Play Books** app installed. If it does not, navigate to the Google Play Store from the device itself and download **Play Books** (free). If you already have **Play Books**, you can skip this step.

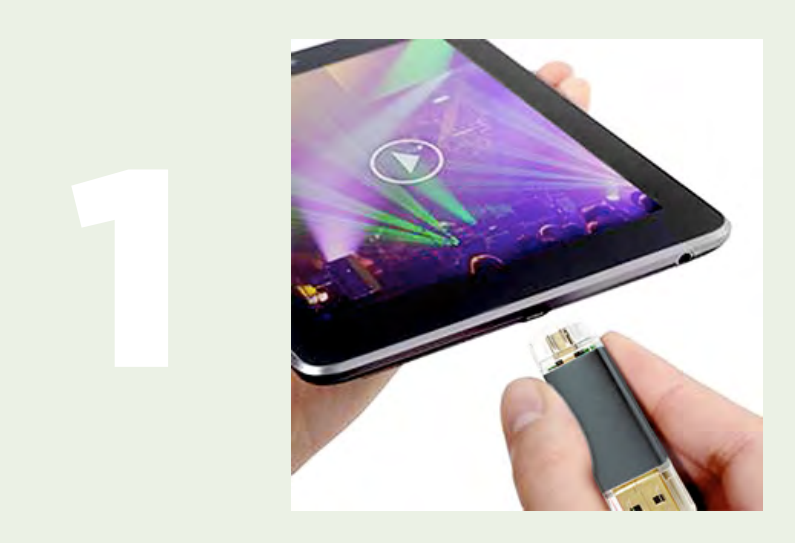

#### **Step 1** First, insert the *e-GO! Library* Micro USB end into your device's Micro USB port.

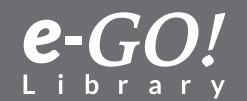

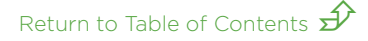

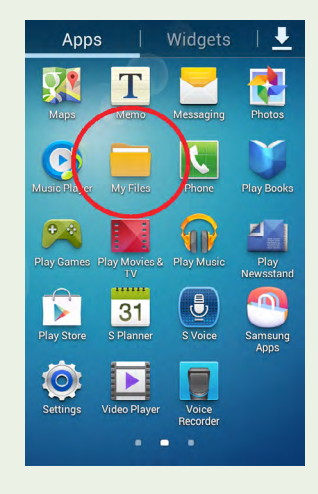

From your device, navigate to where files and folders are kept. Most (but not all) devices have an icon labeled **My Files**. If so, click on this icon.

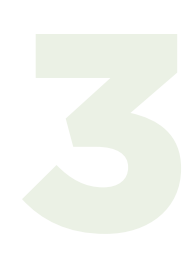

#### Step 3

Select the **All Files** option from the list presented; then the **UsbDrive** option; and then click on the *e-GO! Library* folder.

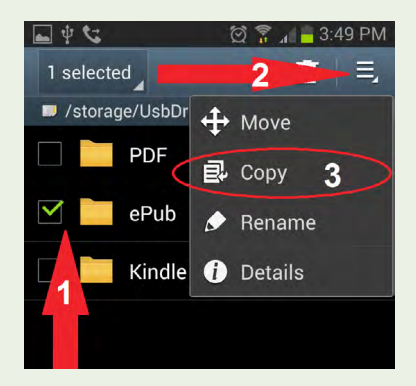

#### Step 4

Check the box next to the **ePUB** folder option; then hit the **Menu** icon and select **Copy**.

#### Step 5

Your device should have backtracked a step and taken you to storage location options. Select **sdCard** (or another folder on your device where you want to save the **e-GO!** *Library* contents); then select the **Paste Here** option. These actions will copy all the eBooks from the **e-GO!** *Library* flash drive in the ePub format to your device's memory. You will be able to read the books without having the **e-GO!** *Library* connected.

Return to Table of Contents  $\widehat{\mathscr{P}}$ 

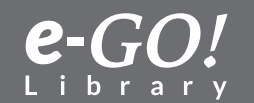

After all files are copied, select the **ePub** folder from the list presented.

#### Step 7

From the **ePub** folder you can browse selections starting with the main folders: Classics, Fiction, and Non-Fiction. Click on one of those three folders and then on a category that interests you from within that folder. For example, click **Classics** and then **Drama**.

#### Step 8

Here you will see all the books listed in that category. Click on a title that interests you. Following the example of Classics > Drama from above, you might click on "A Bit O' Love.epub."

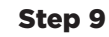

The title you selected should open in the **Play Books** app. **Note:** It might take time for the book to load. While loading, the book can be found under the **Uploads** portion of the **Play Books** app. ~ Enj©y!

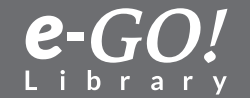

## **Section 8**

# **Additional Resources**

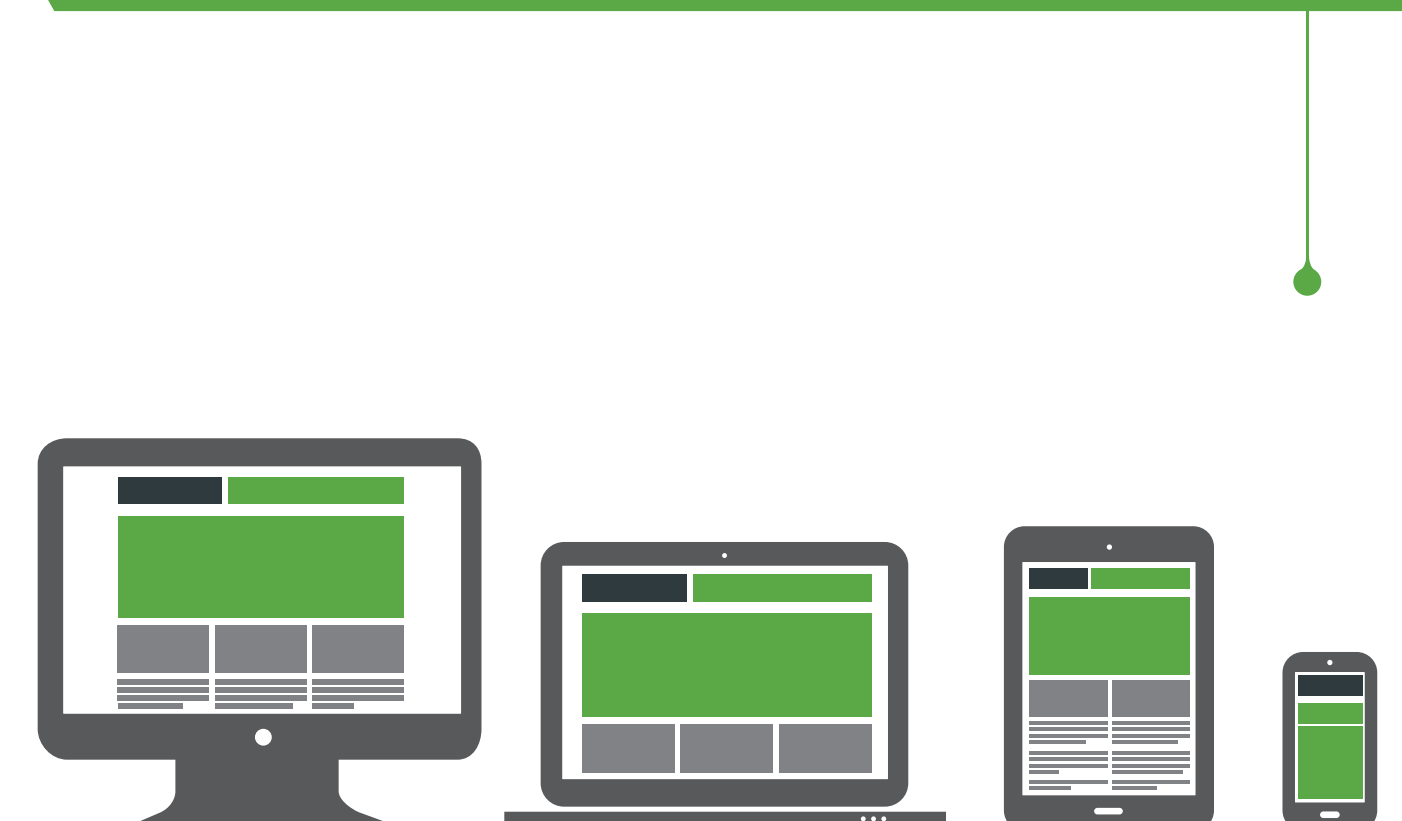

#### 8.1 YouTube Video Links

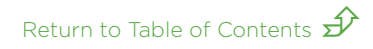

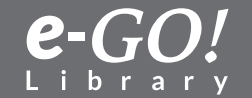

#### 8.1 Additional Resources: YouTube Video Links

This section contains hyperlinks to YouTube videos from third parties. You might find these videos useful as supplements to the tutorials. You will need an Internet connection to view these videos.

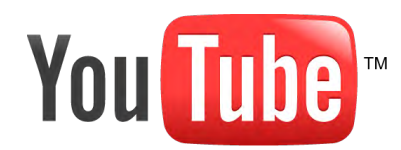

Transfer USB to computer using Windows 7

Transfer to Kindle Fire using Windows 7

Transfer to Kindle Fire using Mac

Transfer to Kindle Fire using Email

Transfer to Kindle using Windows 7

Transfer to Kindle using Windows 7 (detailed)

Transfer to Kindle or iPad using Send to Kindle Program

Transfer to NOOK using Windows 7

Transfer to Android (Google Play Books App) using Windows 7

Return to Table of Contents  $\hat{\mathscr{P}}$ 

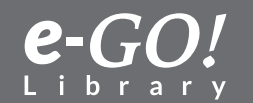

"A book is a gift you can open again and again."

~ Garrison Keillor

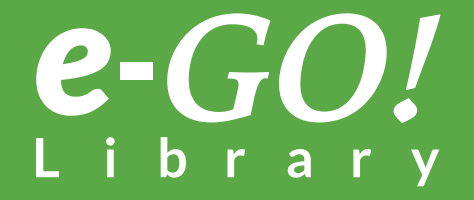

egolibrary.com